#### **BAB IV**

## IMPLEMENTASI DAN EVALUASI

#### 4.1 Implementasi

Implementasi bertujuan untuk menerapkan sistem yang dibangun untuk mengatasi permasalahan yang diangkat pada tugas akhir ini. Tahap-tahap yang dilakukan pada implementasi adalah mengidentifikasi kebutuhan sistem baik perangkat lunak dan perangkat keras serta menerapkan rancangan sistem yang dibangun.

### 4.1.1 Kebutuhan Sistem

Untuk menjalankan sistem yang dibuat ini diperlukan perangkat keras dan perangkat lunak dengan spesifikasi tertentu. Adapun kebutuhan perangkat keras dan perangkat lunak untuk sistem ini adalah sebagai berikut:

- a. Kebutuhan Perangkat Keras
  - 1. *Memory* 512 atau lebih.
  - 2. Harddisk 10GB atau lebih. SURABAYA
  - 3. Processor Intel Pentium IV dengan kecepatan 2 GHz atau lebih.
  - 4. Keyboard, mouse, monitor, printer dalam kondisi baik.
- b. Kebutuhan Perangkat Lunak
  - 1. Sistem operasi menggunakan Microsoft Windows XP Professional.
  - 2. .NET Framework 2.0 untuk menjalankan aplikasi.
  - 3. Database menggunakan Microsoft SQL Server Express 2005.

## 4.1.2 Penjelasan Hasil Implementasi

1. Form Utama.

*Form* utama merupakan *form* induk MDI (*Multiple Document Interface*) bagi *form-form* yang lain, dimana *form-form* lain dipanggil melalui *form* ini. Gambar 4.1 merupakan tampilan *form* utama pada saat aplikasi pertama kali dijalankan.

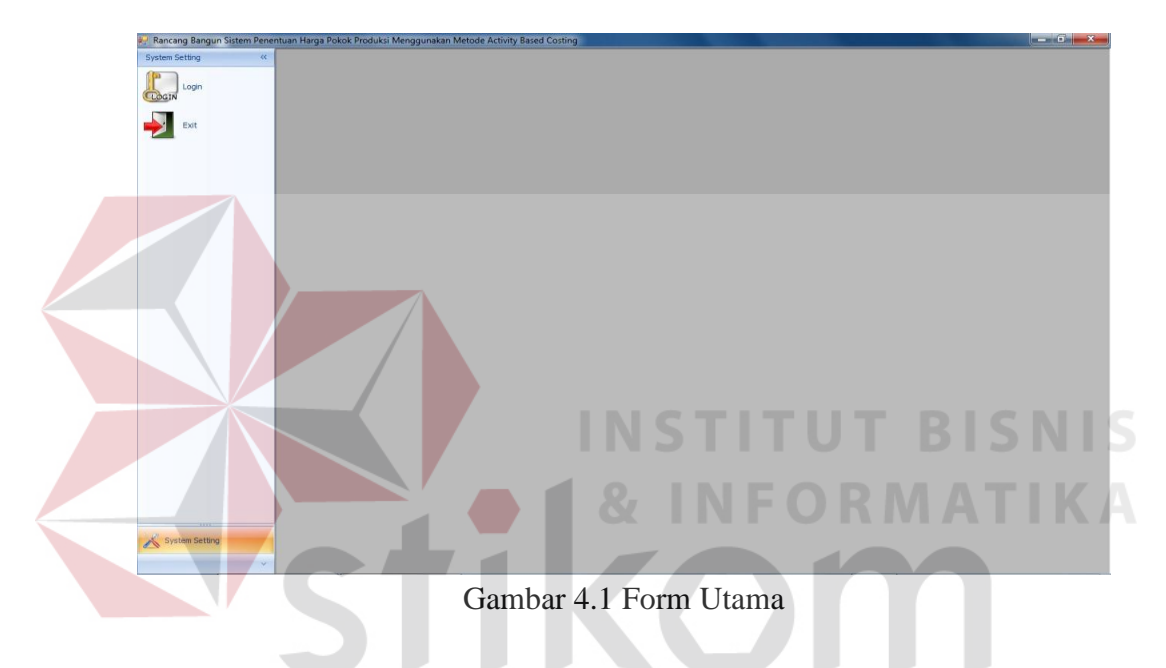

2. Form Login.

Gambar 4.2 merupakan tampilan dari *form* login yang digunakan untuk autentifikasi *user* yang akan masuk ke dalam sistem, dimana tiap *user* memiliki hak akses yang berbeda sesuai yang telah ditentukan oleh *user admin*.

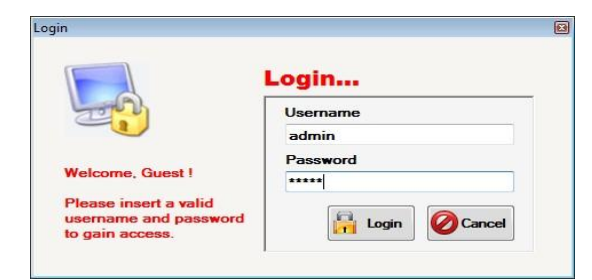

Gambar 4.2 Form Login

3. Form Ubah Password.

Form ubah password digunakan apabila user ingin melakukan perubahan terhadap password-nya. User diminta untuk memasukkan password lamanya dan dua kali memasukkan password baru dengan tujuan untuk meyakinkan agar user tidak salah dalam memasukkan password baru. Form ubah password dapat dilihat pada gambar 4.3.

| 0 | Old Pageword         | *****     |
|---|----------------------|-----------|
|   | New Paseword         | *****     |
|   | Confirm New Password | ********* |

Gambar 4.3 Form Ubah Password

4. Form Maintenance User.

Form maintenance user ini hanya bisa digunakan oleh user yang memiliki user level sebagai administrator. Form ini digunakan untuk melakukan penambahan user, penghapusan user dan melakukan reset password apabila ada user yang lupa dengan password-nya. Gambar 4.4 merupakan tampilan form maintenance user.

| 3  | Jsername :      | Budi                             |
|----|-----------------|----------------------------------|
| 1  | User Level :    | Personalia                       |
| 6  | New             | Delete 💊 Save 🖉 Cancel           |
|    |                 |                                  |
| Dr | ag a column hea | ler here to group by that column |
| 0  | Username        | Userlevel                        |
| 8  |                 |                                  |
|    | admin           | Administrator                    |
|    | Teguh           | PPC                              |
| 1  |                 |                                  |
|    |                 |                                  |
|    |                 |                                  |

Gambar 4.4 Form Maintenance User

5. Form Maintenance Produk.

*Form maintenance* produk ini digunakan untuk menambah, mengubah dan menghapus data produk. Pada saat dilakukan penambahan produk, id produk akan dibuat secara otomatis sesuai dengan id produk terakhir ditambahkan dengan satu sehingga tidak memungkinkan terdapat produk dengan id yang sama. Pada saat pertama kali *form* ini ditampilkan, kontrolkontrol yang aktif hanyalah tombol *new*, tombol *edit*, tombol *delete*, tombol *exit*, dan *datagridview*. Sedangkan tombol *save* dan tombol *cancel* aktif pada saat setelah menekan tombol *new* atau tombol *edit*.

Untuk melakukan penambahan produk dapat dilakukan dengan menekan tombol *new*, memasukkan data yang diperlukan dan menekan tombol *save*. Untuk mengubah data produk dapat dilakukan dengan melakukan *double click* data yang dipilih dalam *datagridview* dan menekan tombol *edit*. Dan setelah melakukan perubahan dapat menekan tombol *save*. Tombol *cancel* digunakan untuk membatalkan aktivitas yang akan dilakukan. Gambar 4.5 merupakan tampilan *form maintenance* produk.

|         | ID Produk :                                                              | P0002                                                                                                    |                           |
|---------|--------------------------------------------------------------------------|----------------------------------------------------------------------------------------------------|---------------------------|
|         | Nama Produk :                                                            | Susu Bantal 200m                                                                                                    | ป                         |
|         | Keterangan Produk :                                                      | L                                                                                                    |                           |
| (32)    | New E                                                                    | dit Delete                                                                                                    | Save 🖉 Canc               |
| Dr      | ag a column header hen                                                   | e to group by that column                                                                                                    | Ket Produk                |
| or<br>a | ag a column header her<br>ID_Produk                                      | e to group by that column Nama_Produk                                                                                                    | Ket_Produk                |
| Dr<br>T | ag a column header her<br>ID_Produk<br>P0001                             | e to group by that column Nama_Produk Susu Sapi                                                                                                    | Ket_Produk<br>Hasil Perah |
|         | ag a column header herr<br>ID_Produk<br>P0001<br>P0002                   | e to group by that column Nama_Produk Susu Sapi Susu Bantal 200ml                                                                                                    | Ket_Produk<br>Hasil Perah |
|         | ag a column header herr<br>ID_Produk<br>P0001<br>P0002<br>P0003          | ko group by that column     Nama_Produk     Susu Sapi     Susu Bantal 200ml     Susu Bantal 450ml                                                                                                    | Ket_Produk<br>Hasil Perah |
|         | ag a column header herr<br>ID_Produk<br>P0001<br>P0002<br>P0003<br>P0004 | Image: book of the second second s | Ket_Produk<br>Hasil Perah |
|         | ag a column header here<br>ID_Produk<br>P0001<br>P0002<br>P0003<br>P0004 | Nama_Produk Nama_Produk Susu Sapi Susu Bantal 200ml Susu Bantal 450ml Susu Cup 200ml                                                                                                    | Ket_Produk<br>Hasil Perah |

Gambar 4.5 Form Maintenance Produk

6. Form Maintenance Aktivitas.

*Form maintenance* aktivitas digunakan untuk menambah, mengubah dan menghapus data aktivitas yang ada dalam perusahaan. *Form* ini digunakan untuk membantu penerapan metode *activity based costing*. id aktivitas dalam *form* ini sama halnya dengan id produk yang dibuat secara otomatis. Gambar 4.6 merupakan tampilan *form maintenance* aktivitas.

| ID Aktivitas :<br>Nama Aktivitas : | A0002<br>Pembersihan Kandang |               |        |
|------------------------------------|------------------------------|---------------|--------|
| Keterangan Aktivitas :             | Susu Perah                   |               |        |
| Kelompok Biaya :                   | Unit Level                   |               |        |
| New 2 Edi                          | Delete                       | Save Cancel   |        |
| ID_Aktivitas Nama                  | _Aktivitas Ket_Aktivitas     | Kelompok_Bi   |        |
| A0001 Pemb                         | elian Baha Semua             | Unit Level    |        |
| A0002 Pemb                         | ersihan Ka Susu Perah        | Unit Level    |        |
| AUUU3 Pemb                         | erian Pakan Susu Perah       | Unit Level    | TRICNI |
| AUUU4 Peme                         | anan Susu Susu Peran         | Eacliby Lovel |        |
| A000E Domo                         |                              |               |        |

7. Form Maintenance Cost Driver.

Form maintenance cost driver ini digunakan untuk menambah, mengubah dan mengahapus data cost driver yang menunjang penggunaan metode activity based costing dengan menentukan pemicu biaya yang digunakan dalam aktivitas perusahaan. Id cost driver ini dibuat secara otomatis seperti pada form maintenance produk. Form maintenance cost driver dapat dilihat pada gambar 4.7.

| ٢   | Nama Cost Driver :     | Jam Kerja Mesin           |                 |
|-----|------------------------|---------------------------|-----------------|
| K   | Keterangan Cost Driver | :                         |                 |
| 1   |                        |                           |                 |
| E   | New E                  | dit Delete                | Save Cance      |
| )ra | ag a column header her | e to group by that column |                 |
|     | ID_Cost_Driver         | Nama_Cost_Driver          | Ket_Cost_Driver |
| 7   |                        |                           |                 |
| T   | CD001                  | Jumlah Pegawai            |                 |
|     | CD002                  | Luas Gedung               |                 |
|     | CD003                  | Jam Kerja Mesin           |                 |
| 201 |                        |                           |                 |

Gambar 4.7 Form Maintenance Cost Driver

8. Form Maintenance Rangkaian Aktivitas.

*Form maintenance* rangkaian aktivitas ini digunakan untuk mengelompokkan dan mengurutkan aktivitas-aktivitas yang dilakukan dalam memproduksi produk. Gambar 4.8 merupakan tampilan *form maintenance* rangkaian aktivitas.

| ID Rangkaian Aktivitas :<br>Nama Rangkaian Aktivitas | RA002<br>: Susu Segar |                 | Det<br>ID | tail | ktivitas :              |         |
|------------------------------------------------------|-----------------------|-----------------|-----------|------|-------------------------|---------|
| New Edit                                             |                       | Save O          |           | +    |                         |         |
| 10_Rangkalan_Akuvitas                                | INC                   |                 |           |      | Nama_Aktivitas          | No_Urut |
| RA001                                                | Su                    | su Sani         | 7         | 4    |                         |         |
| RA002                                                | Su                    | su Segar        |           | +    | Pembelian Bahan Baku    |         |
| RA003                                                | Su                    | su Pasteurisasi |           |      | Pendinginan Susu        |         |
|                                                      |                       |                 |           |      | Pengemasan Susu Bantal  |         |
|                                                      |                       |                 |           |      | Pendinginan Susu Bantal |         |
|                                                      |                       |                 |           |      | Distribusi Susu Bantal  |         |
|                                                      |                       |                 |           |      | Setup Mesin             |         |
|                                                      |                       |                 |           |      |                         |         |

Gambar 4.8 Form Maintenance Rangkaian Aktivitas

9. Form Maintenance Rangkaian Aktivitas Produk.

Form maintenance rangkaian aktivitas produk ini digunakan untuk mengelompokkan produk mana saja yang masuk dalam suatu rangkaian aktivitas. Dalam hal ini, satu rangkaian aktivitas dapat dilakukan oleh satu atau lebih produk. Gambar 4.9 merupakan tampilan *form maintenance* rangkaian aktivitas produk.

| duk :<br>erangan : | Susu E                            | Bantal 200ml                                                                   | Ŧ                                                                                                    |                                                                                                    |
|--------------------|-----------------------------------|--------------------------------------------------------------------------------|----------------------------------------------------------------------------------------------------|----------------------------------------------------------------------------------------------------|
| erangan :          | I                                 |                                                                                |                                                                                                    |                                                                                                    |
|                    |                                   |                                                                                |                                                                                                    |                                                                                                    |
|                    | <b>*</b>                          | - alla                                                                         |                                                                                                    |                                                                                                    |
| new                | Eait (                            | B Delete                                                                       | Save                                                                                                    | Cance                                                                                                    |
| _Rang              | Nama_Ra                           | ID_Produk                                                                      | Nama_Pr                                                                                                    | Keterangan                                                                                                    |
|                    |                                   |                                                                                |                                                                                                    |                                                                                                    |
| 001                | Susu Sapi                         | P0001                                                                          | Susu Sapi                                                                                                    | Perah sapi                                                                                                    |
| 000                | Curry County                      | P0002                                                                          | Susu Bantal                                                                                                    |                                                                                                    |
| 1002               | Susu Segar                        | P0003                                                                          | Susu Bantal                                                                                                    |                                                                                                    |
| 4003               | Susu Pasteu                       | P0004                                                                          | Susu Cup 20                                                                                                    |                                                                                                    |
|                    |                                   |                                                                                |                                                                                                    |                                                                                                    |
|                    |                                   |                                                                                |                                                                                                    |                                                                                                    |
|                    | New<br>_Rang<br>001<br>002<br>003 | New Edit<br>Rang Nama_Ra<br>001 Susu Sapi<br>002 Susu Segar<br>003 Susu Pasteu | New         Edit         Delete           Rang         Nama_Ra         ID_Produk           0001         Susu Sapi         P0001           0002         Susu Segar         P0002           0003         Susu Pasteu         P0004 | Hew     Edit     Delete     Save       Rang     Nama_Ra     ID_Produk     Nama_Pr       001     Susu Sapi     P0001     Susu Sapi       002     Susu Segar     P0002     Susu Bantal       003     Susu Pasteu     P0004     Susu Cup 20 |

Gambar 4.9 Form Maintenance Rangkaian Aktivitas Produk

10. Form Maintenance Cost Driver BOP.

Form maintenance cost driver BOP digunakan untuk menentukan cost driver dari setiap biaya dalam rangkaian aktivitas. Pemicu biaya ini bisa cost driver itu sendiri atau langsung dilimpahkan kedalam aktivitas yang ada. Form maintenance cost driver BOP dapat dilihat pada gambar 4.10.

|     | Rangkaian Aktivitas : | Susu Pas       | teurisasi             |
|-----|-----------------------|----------------|-----------------------|
| Bia | aya Overhead Pabrik : | Biaya Reparasi |                       |
| Co  | st Driver:            | A0005          |                       |
| 0   | +                     |                |                       |
|     | Biaya                 | ID_Cost_Driver | Nama_Cost_Dr          |
| V   |                       |                |                       |
|     | Biaya_Tng_Tdk_L       | CD001          | Jumlah Pegawai        |
|     | Biaya_Peny_Gdg        | CD002          | Luas Gedung           |
|     | Biaya_Listrik         | CD003          | Jam Kerja Mesin       |
|     | Biaya_Peny_Mesin      | A0005          | Pemeliharaan          |
|     | Biaya_BB_Penolong     | A0012          | Pengemasan Susu       |
|     | Biaya_Distribusi      | A0014          | Distribusi Susu Gelas |
|     |                       |                |                       |

Gambar 4.10 Form Maintenance Cost Driver BOP

11. Form Maintenance Bahan Baku.

*Form maintenance* bahan baku digunakan untuk menambah, mengubah dan menghapus data bahan baku yang dipakai dalam proses produksi. Bahan baku tersebut dibagi menjadi dua yaitu bahan baku utama dan bahan baku penolong. Gambar 4.11 merupakan tampilan *form maintenance* bahan baku.

|   | ID Bahan Bak  | u:            | BB0002       |        |            |      |
|---|---------------|---------------|--------------|--------|------------|------|
|   | Nama Bahan I  | Baku :        | Dedek        |        |            |      |
|   | Jenis Bahan B | aku :         | Bahan Baku U | tama   | •          |      |
|   | Satuan :      |               | Kg           |        |            |      |
|   | Harga Per Sa  | tuan : Rp.    | 1000         |        |            |      |
|   | Rev Nev       | 🗶 Edit        | Delete       | Sav    | e 🖉 Cancel |      |
|   | ID_Baha       | Nama_B        | Jenis_Ba     | Satuan | Harga_B    | DICN |
|   | BB0001        | Ampas Tahu    | Bahan Baku   | Kg     | 200        | RIZV |
|   | ▶ BB0002      | Dedek         | Bahan Baku   | Kg     | 1000       |      |
|   | BB0003        | Ampas Puh     | Bahan Baku   | Kg     | 500        | ATL  |
|   | BB0004        | Ampas Bir     | Bahan Baku   | Kg     | 600        |      |
|   | BB0005        | Ampas Ket     | Bahan Baku   | Kg     | 500        |      |
|   | 880006        | Rumput Gajah  | Bahan Baku   | Kg     | 100        |      |
| C | 000000        |               | Rahan Raku   | DCS    | 150        |      |
|   | BB0007        | Plastik 450ml | banan baku   | PCD    |            |      |

Gambar 4.11 Form Maintenance Bahan Baku

### 12. Form Maintenance Golongan Tenaga Kerja.

*Form maintenance* golongan tenaga kerja digunakan menambah, mengubah dan menghapus golongan tenaga kerja. *Form* ini digunakan untuk mengatur jenis-jenis pekerjaan yang ada dalam perusahaan beserta gaji pekerja berdasarkan standar hari kerja maupun jam kerja. Gambar 4.12 merupakan tampilan *form maintenance* golongan tenaga kerja.

|    | ID Golong                                                          | gan:                                                                                  | GTK002                                                                                                    |                                       |                                    |
|----|--------------------------------------------------------------------|---------------------------------------------------------------------------------------|----------------------------------------------------------------------------------------------------|---------------------------------------|------------------------------------|
|    | Nama Go                                                            | longan :                                                                              | PPC                                                                                                    |                                       |                                    |
|    | Gaji Per B                                                         | Bulan : Rp.                                                                           | 2000000                                                                                                    | ×                                     |                                    |
|    | Satuan K                                                           | erja :                                                                                | Jam                                                                                                    |                                       | ]                                  |
|    | Jumlah K                                                           | erja :                                                                                | 240 🖨                                                                                                    |                                       | -                                  |
|    |                                                                    | -                                                                                     |                                                                                                    | $(\cdot)$                             |                                    |
|    | New                                                                | Edit                                                                                  | - Delete                                                                                                    | Save                                  | Cancel                             |
| 0  | New ]                                                              | Edit                                                                                  | Delete                                                                                                    | Save                                  | Cancel                             |
| Dr | ag a column he                                                     | ader here to gro                                                                      | up by that column                                                                                                    | Save                                  | Cancel                             |
| Dr | ag a column he                                                     | ader here to gro                                                                      | up by that column                                                                                                    | Satuan_K                              | Jumlah_K                           |
| Dr | ag a column he                                                     | Edit<br>ader here to gro<br>Nama_Go                                                   | up by that column                                                                                                    | Satuan_K                              | Jumlah_K                           |
| Dr | ag a column he<br>ID_Golon<br>GTK001                               | Edit<br>ader here to gro<br>Nama_Go<br>Perawat Sapi                                   | Gaji_Per                                                                                                    | Satuan_K                              | Jumlah_K                           |
| Dr | ag a column he<br>ID_Golon<br>GTK001<br>GTK002                     | Edit<br>ader here to gro<br>Nama_Go<br>Perawat Sapi<br>PPC                            | Gaji_Per 800000 2000000                                                                                                    | Satuan_K<br>hari<br>Jam               | Jumlah_K<br>30<br>240              |
| Dr | ag a column he<br>ID_Golon<br>GTK001<br>GTK002<br>GTK003           | Edit<br>ader here to gro<br>Nama_Go<br>Perawat Sapi<br>PPC<br>Pengemasa               | Delete           up by that column           Gaji_Per           800000           2000000           750000                     | Satuan_K<br>hari<br>Jam<br>Jam        | Jumlah_K<br>30<br>240<br>98        |
| Dr | ag a column he<br>ID_Golon<br>GTK001<br>GTK002<br>GTK003<br>GTK004 | Edit<br>ader here to gro<br>Nama_Go<br>Perawat Sapi<br>PPC<br>Pengemasa<br>Pengiriman | Delete           up by that column           Gaji_Per           800000           20000000           750000           12000000 | Satuan_K<br>hari<br>Jam<br>Jam<br>Jam | Jumlah_K<br>30<br>240<br>98<br>120 |

Gambar 4.12 Form Maintenance Golongan Tenaga Kerja

13. Form Maintenance Tenaga Kerja.

*Form maintenance* tenaga kerja digunakan untuk menambah, mengubah dan menghapus data tenaga kerja yang ada dalam perusahaan. Golongan tenaga kerja ini dalam *form* ini berdasarkan masukkan dari *form maintenance* golongan tenaga kerja. Terdapat dua jenis tenaga kerja, yaitu tenaga kerja langsung dan tenaga kerja tidak langsung. Gambar 4.13 merupakan tampilan *form maintenance* tenaga kerja.

| 90      | a Kerja                                                                                                    |                                                                    |                                                                 |                                                                                                    |                                                                      |                                                                               |                                                                           |                                           |      |  |
|---------|----------------------------------------------------------------------------------------------------|--------------------------------------------------------------------|-----------------------------------------------------------------|----------------------------------------------------------------------------------------------------|----------------------------------------------------------------------|-------------------------------------------------------------------------------|---------------------------------------------------------------------------|-------------------------------------------|------|--|
| I       | D Tenaga                                                                                                    | Kerja :                                                            |                                                                 | TK000                                                                                                    | В                                                                    | ]                                                                             |                                                                           |                                           |      |  |
| Ν       | Nama Golo                                                                                                    | ingan :                                                            |                                                                 | PPC                                                                                                    |                                                                      |                                                                               | -                                                                         |                                           |      |  |
| N       | Nama :                                                                                                    |                                                                    |                                                                 | Teguh                                                                                                    |                                                                      |                                                                               |                                                                           |                                           |      |  |
| А       | Alamat :                                                                                                    |                                                                    |                                                                 | Wonoa                                                                                                    | yu                                                                   |                                                                               |                                                                           |                                           |      |  |
| т       | Felepon :                                                                                                    |                                                                    |                                                                 | 707763                                                                                                    | 813                                                                  |                                                                               |                                                                           |                                           |      |  |
| N       | Nomor KTF                                                                                                    |                                                                    |                                                                 | 567567                                                                                                    | 75674                                                                |                                                                               |                                                                           |                                           |      |  |
| 1       | lenis Kelar                                                                                                    | nin ·                                                              |                                                                 | () Laki                                                                                                    | -Laki                                                                | O Peren                                                                       | nouan                                                                     |                                           |      |  |
| -       | ind rectain                                                                                                    |                                                                    |                                                                 | Conc.                                                                                                    | Lana                                                                 | - reren                                                                       | paan                                                                      |                                           |      |  |
|         |                                                                                                    |                                                                    |                                                                 | -                                                                                                    |                                                                      |                                                                               |                                                                           |                                           |      |  |
| J       | lenis Tena                                                                                                    | iga Kerja :                                                        | 5                                                               | Tenaga                                                                                                    | a Kerja Tir                                                          | dak Langs                                                                     | iun 🔻                                                                     |                                           | _    |  |
| J       | lenis Tena                                                                                                    | iga Kerja :                                                        | Edit                                                            | Tenaga                                                                                                    | a Kerja Tir<br>Delete                                                | dak Langs                                                                     | ave                                                                       | 🖉 Can                                     | icel |  |
| Dr      | lenis Tena<br>New<br>rag a colur                                                                                                    | nga Kerja :                                                        | Edit<br>here to                                                 | Tenaga<br>()<br>group by the                                                                                                    | a Kerja Tir<br>Delete<br>nat colum                                   | dak Langs<br>V 5                                                              | iun 🔹                                                                     | 🖉 Can                                     | cel  |  |
| )<br>Dr | lenis Tena<br>New<br>rag a colur<br>ID                                                                                                    | nga Kerja :                                                        | Edit<br>here to<br>Na                                           | Tenaga<br>group by the Ala                                                                                                    | a Kerja Tik<br>Delete<br>nat colum<br>Tlp                            | dak Langs                                                                     | iave                                                                      | Can                                       | cel  |  |
| Dr      | Penis Tena<br>New<br>ag a colur                                                                                                    | nga Kerja :                                                        | Edit<br>here to<br>Na                                           | Tenaga                                                                                                    | a Kerja Tik<br>Delete<br>nat colum<br>Tip                            | No                                                                            | iave                                                                      | Can                                       | cel  |  |
| Dr      | New ag a colur                                                                                                    | ga Kerja :<br>mn header<br>ID<br>GTK001                            | Edit<br>here to<br>Na<br>Anton                                  | Tenaga<br>group by the Ala<br>Wono                                                                                                    | a Kerja Tik<br>Delete<br>nat colum<br>Tlp<br>7563                    | dak Langs                                                                     | je                                                                        | Can<br>Je<br>Tena                         | cel  |  |
| Dr      | New<br>ag a colur<br>ID<br>TK0004<br>TK0005                                                                                                    | ID<br>GTK001                                                       | Edit<br>here to<br>Na<br>Anton<br>Adi                           | Tenaga<br>group by the Ala<br>Wono<br>Wono                                                                                                    | a Kerja Tir<br>Delete<br>Tip<br>7563<br>7312                         | No<br>6813<br>6312                                                            | je<br>Je<br>Laki-Laki<br>Laki-Laki                                        | Je<br>Tena                                |      |  |
|         | Alenis Tena<br>New<br>ag a colur<br>ID<br>TK0004<br>TK0005<br>TK0006                                                                                                    | ga Kerja :<br>mn header<br>ID<br>GTK001<br>GTK001<br>GTK001        | Edit<br>here to<br>Na<br>Anton<br>Adi<br>Seto                   | Tenagi<br>group by the Ala<br>Wono<br>Wono<br>Wono                                                                                                    | a Kerja Til<br>Delete<br>nat colum<br>Tlp<br>7563<br>7312<br>5365    | No           6813           6312           6378                               | Je<br>Laki-Laki<br>Laki-Laki<br>Laki-Laki                                 | Can<br>Je<br>Tena<br>Tena                 |      |  |
|         | ag a colur<br>ID<br>TK0004<br>TK0005<br>TK0006<br>TK0007                                                                                                    | ID<br>GTK001<br>GTK001<br>GTK001<br>GTK001<br>GTK001               | Edit<br>here to<br>Na<br>Anton<br>Adi<br>Seto<br>Angga          | Tenagi<br>group by the second second sec | a Kerja Tir<br>Delete<br>TIp<br>7563<br>7312<br>7312                 | No           6813           6312           6378           7312                | Je<br>Laki-Laki<br>Laki-Laki<br>Laki-Laki<br>Laki-Laki                    | Can<br>Je<br>Tena<br>Tena<br>Tena         |      |  |
|         | Interview         Interview           ag a coluri         ID           ID         Interview           ITK0004         TK0005           TK0006         TK0007           TK0008         TK0008 | GTK001<br>GTK001<br>GTK001<br>GTK001<br>GTK001<br>GTK001<br>GTK001 | Edit<br>here to<br>Na<br>Anton<br>Adi<br>Seto<br>Angga<br>Teguh | Tenagi<br>group by ti<br>Ala<br>Wono<br>Wono<br>Wono<br>Wono<br>Wono                                                                                                    | a Kerja Tir<br>Delete<br>Tip<br>7563<br>7312<br>7312<br>7312<br>7077 | No           6813           6312           6378           7312           5675 | Je<br>Je<br>Laki-Laki<br>Laki-Laki<br>Laki-Laki<br>Laki-Laki<br>Laki-Laki | Can<br>Je<br>Tena<br>Tena<br>Tena<br>Tena |      |  |

Gambar 4.13 Form Maintenance Tenaga Kerja

14. Form Maintenance Sapi.

*Form maintenance* sapi ini digunakan untuk menambah, mengubah dan menghapus data sapi. *Form* ini nantinya berguna pada saat menentukan jumlah penyusutan sapi. Nilai residu di *form* ini merupakan harga jual dari sapi tersebut apabila sudah tidak produktif lagi dalam menghasilkan susu. Gambar 4.14 merupakan tampilan dari *form maintenance* sapi.

| Umur Ekonomis :                                                                                                    |    | ID Sapi :                                      |             | S00002          |                                        |                              |                                                     |      |
|----------------------------------------------------------------------------------------------------|----|------------------------------------------------|-------------|-----------------|----------------------------------------|------------------------------|-----------------------------------------------------|------|
| Harga Perolehan :       Rp.       10000000         Nilai Residu :       Rp.       7000000         Nilai Residu ::       Rp.       7000000         Iteu       Iteu       <    | 1  | Umur Ekono                                     | mis :       | 6 🔶 1           | ahun                                   |                              |                                                     |      |
| Nilai Residu :       Rp.       7000000         Iccu       Iccu | à  | Harga Perol                                    | ehan: R     | p. 1000000      | ł                                      | *                            |                                                     |      |
| Iter         Iter         Save         Cancel           Prag a column header here to group by that column         ID_Sapi         Umur_Ekono         Harga_Perol         Nilai_Residu           V         S00001         6         13000000         7000000           S00002         6         10000000         7000000           S00003         6         9000000         7000000           S00004         6         9000000         7000000           S00005         6         10000000         7000000                                                                                                    | 1  | Nilai Residu                                   | : R         | p. 7000000      | 1                                      | <u>+</u>                     |                                                     |      |
| Item         Edit         Delete         Save         Cancel           Prag a column header here to group by that column         ID_Sapi         Umur_Ekono         Harga_Perol         Nilai_Residu           ID_Sapi         Umur_Ekono         Harga_Perol         Nilai_Residu           ID_Sapi         Umur_Ekono         Harga_Perol         Nilai_Residu           ID_Sapi         Umur_Ekono         Harga_Perol         Nilai_Residu           ID_Sou         6         10000000         7000000           S00002         6         9000000         7000000           S00003         6         9000000         7000000           S00005         6         10000000         7000000                                                                                                    | 6  |                                                | 100         |                 |                                        |                              |                                                     |      |
| Drag a column header here to group by that column           ID_Sapi         Umur_Ekono         Harga_Perol         Nilai_Residu           S00001         6         13000000         7000000           S00002         6         10000000         7000000           S00003         6         9000000         7000000           S00004         6         9000000         7000000           S00005         6         10000000         7000000                                                                                                    | 0  | New                                            | E E         | dit             | Delete                                 | Save                         | Cancel                                              | IJ   |
| ID_Sapi         Umur_Ekono         Harga_Perol         Nilai_Residu           ID_Sopi         Umur_Ekono         Harga_Perol         Nilai_Residu           ID_Sopi         6         13000000         7000000           S00002         6         10000000         7000000           S00003         6         9000000         7000000           S00004         6         9000000         7000000           S00005         6         10000000         7000000                                                                                                    | Dr | ag a column                                    | header here | e to group by t | hat column                             |                              |                                                     |      |
| S00001         6         13000000         7000000           S00002         6         10000000         7000000           S00003         6         9000000         7000000           S00004         6         9000000         7000000           S00005         6         10000000         7000000                                                                                                    | -  | ID Sapi                                        | Um          | ur Ekono        | Harga Perol.                           | Nilai                        | Residu                                              |      |
| S00001         6         1300000         7000000           S00002         6         10000000         7000000           S00003         6         9000000         7000000           S00004         6         9000000         7000000           S00005         6         10000000         7000000                                                                                                    | 2  |                                                |             |                 |                                        |                              |                                                     |      |
| S00002         6         10000000         7000000           S00003         6         9000000         7000000           S00004         6         9000000         7000000           S00005         6         10000000         7000000                                                                                                    |    | S00001                                         |             | 6               | 13000                                  | 0000                         | 7000000                                             | BISN |
| S00003         6         9000000         7000000           S00004         6         9000000         7000000           S00005         6         10000000         7000000                                                                                                    |    |                                                |             |                 |                                        |                              |                                                     |      |
| S00004         6         9000000         7000000           S00005         6         10000000         7000000                                                                                                    | -  | S00002                                         |             |                 |                                        |                              | 7000000                                             |      |
| S00005 6 10000000 7000000                                                                                                    | *  | S00002<br>S00003                               |             | 6               | 1000(<br>900(                          | 0000                         | 7000000                                             |      |
|                                                                                                    | *  | S00002<br>S00003<br>S00004                     |             | 6               | 1000(<br>900(<br>900(                  | 0000                         | 7000000<br>7000000<br>7000000                       | ATIK |
| S00006 6 9000000 7000000 V                                                                                                    |    | S00002<br>S00003<br>S00004<br>S00005           |             | 6               | 10000<br>9000<br>9000<br>10000         |                              | 7000000<br>7000000<br>7000000<br>7000000            | ATIK |
| Exit                                                                                                    |    | S00002<br>S00003<br>S00004<br>S00005<br>S00006 |             | 6666            | 10000<br>9000<br>9000<br>10000<br>9000 | 0000<br>0000<br>0000<br>0000 | 7000000<br>7000000<br>7000000<br>7000000<br>7000000 |      |

15. Form Maintenance Mesin.

*Form maintenance* mesin digunakan untuk menambah, mengubah dan menghapus data mesin yang dipakai dalam proses produksi. Data mesin disini nantinya digunakan dalam detail biaya pemakaian listrik dan biaya penyusutan mesin. Terdapat dua jenis metode penyusutan yang dapat digunakan pada mesin, yaitu berdasarkan *unit* produksi atau dengan metode garis lurus. Id mesin akan *generate* secara otomatis pada saat menekan tombol *new*. Gambar 4.15 merupakan tampilan dari *form maintenance* mesin.

|    | ID Mesin :                                                                                                    | MSN                                                                                                    | 003                                                                                                    |                                                                                      |                                                        |  |  |  |
|----|----------------------------------------------------------------------------------------------------|----------------------------------------------------------------------------------------------------|----------------------------------------------------------------------------------------------------|--------------------------------------------------------------------------------------|--------------------------------------------------------|--|--|--|
|    | Nama Mesin :                                                                                                    | Peng                                                                                                    | emas Susu Banti                                                                                                    | al                                                                                   |                                                        |  |  |  |
|    | Keterangan Me                                                                                                    | sin :                                                                                                    |                                                                                                    |                                                                                      |                                                        |  |  |  |
|    | Umur Ekonomis                                                                                                    | : 4                                                                                                    | 🚖 tahun                                                                                                    |                                                                                      |                                                        |  |  |  |
|    | Harga Peroleha                                                                                                    | an : Rp. 5000                                                                                                    | 5000000 ÷                                                                                                    |                                                                                      |                                                        |  |  |  |
|    | Kapasitas Produ                                                                                                    | uksi : 60000                                                                                                    |                                                                                                    |                                                                                      |                                                        |  |  |  |
|    | Nilai Residu :                                                                                                    | Rp. 7500                                                                                                    | 00                                                                                                    | A.                                                                                   |                                                        |  |  |  |
|    | Kebutuhan Dav                                                                                                    | a: 500                                                                                                    | watt                                                                                                    |                                                                                      |                                                        |  |  |  |
|    |                                                                                                    |                                                                                                    | Unit Produksi                                                                                                    |                                                                                      |                                                        |  |  |  |
|    | Matoda Papulus                                                                                                    | utan ·                                                                                                    | Produkci                                                                                                    |                                                                                      | _                                                      |  |  |  |
|    | Metode Penyus                                                                                                    | utan : Unit I                                                                                                    | Produksi                                                                                                    |                                                                                      | -                                                      |  |  |  |
| 1  | Metode Penyus                                                                                                    | utan : Unit I                                                                                                    | Produksi                                                                                                    | Save                                                                                 | Cance                                                  |  |  |  |
| Dr | Metode Penyus                                                                                                    | utan : Unit I                                                                                                    | Produksi<br>Delete                                                                                                 | Save                                                                                 | Cance                                                  |  |  |  |
| Dr | Metode Penyus New ag a column hea ID_Mesin                                                                                                    | eutan : Unit I                                                                                                    | Produksi<br>Delete<br>p by that columr<br>Umur_Ek                                                                  | Save<br>Harga_P                                                                      | Cance                                                  |  |  |  |
| Dr | Metode Penyus New ag a column hea ID_Mesin MSN001                                                                                                    | Edit (Unit I)                                                                                                    | Produksi<br>Delete<br>p by that column<br>Umur_Ek                                                                  | Save                                                                                 | Cance                                                  |  |  |  |
| Dr | Metode Penyus New ag a column hea ID_Mesin MSN001 MSN002                                                                                                    | Lutan : Unit I                                                                                                    | Produksi<br>Delete<br>p by that column<br>Umur_Ek<br>4                                                             | Save<br>Save<br>Harga_P<br>1000000<br>20000000                                       | Keb_Daya                                               |  |  |  |
| Dr | Metode Penyus New ag a column hea ID_Mesin MSN001 MSN002 MSN003                                                                                                    | Edit Unit I<br>Edit Unit I<br>Nama_M<br>Pompa Air<br>Pendingin Susu<br>Pengemas S                                            | Produksi<br>Delete<br>p by that column<br>Umur_Ek<br>4<br>4<br>4                                                   | Save<br>Save<br>Harga_P<br>1000000<br>20000000<br>5000000                            | Cancel<br>Keb_Daya                                     |  |  |  |
| Dr | New Rew Revealed to the second second | Lutan : Unit I<br>Edit Unit I<br>Mama_M<br>Pompa Air<br>Pendingin Susu<br>Pendingin S                                        | Produksi<br>Delete<br>p by that column<br>Umur_Ek<br>4<br>4<br>4<br>4<br>4<br>4<br>4<br>4<br>4<br>4<br>4<br>4<br>4 | Save<br>Harga_P<br>1000000<br>2000000<br>5000000<br>10000000                         | Cancel                                                 |  |  |  |
| Dr | Metode Penyus Peryus Peryus Pe | utan : Unit<br>Edit (<br>Nama_M<br>Pompa Air<br>Pendingin Susu<br>Pendingin S<br>Pasteurisasi                                | Produksi<br>p by that column<br>Umur_Ek<br>4<br>4<br>4<br>4<br>4<br>4<br>4<br>4<br>4<br>4<br>4<br>4<br>4           | Save<br>Harga_P<br>1000000<br>2000000<br>5000000<br>1000000<br>7500000               | Cancel<br>Keb_Daya<br>150<br>700<br>500<br>750<br>900  |  |  |  |
| Dr | Metode Penyus Prew Rew Rew Res Res Res Res Res Res Res Res Res Res                                                                                                    | Latan : Unit<br>Edit<br>Carbere to grou<br>Nama_M<br>Pompa Air<br>Pendingin Susu<br>Pengemas S<br>Pengemas S<br>Pasteurisasi | Produksi<br>p by that column<br>Umur_Ek<br>4<br>4<br>4<br>4<br>4<br>4<br>4<br>4<br>4<br>4<br>4<br>4<br>4           | Save<br>Harga_P<br>1000000<br>2000000<br>5000000<br>10000000<br>75000000<br>80000000 | Cancel<br>Keb_Daya<br>150<br>500<br>750<br>900<br>1000 |  |  |  |

Gambar 4.15 Form Maintenance Mesin

16. Form Maintenance Gedung.

*Form maintenance* gedung digunakan untuk menambah, mengubah dan menghapus data gedung. Data gedung ini nantinya akan digunakan untuk menghitung besarnya penyusutan gedung dalam proses produksi. *Form maintenance* gedung dapat dilihat pada gambar 4.16.

|      | ng             |              |       | CI            |         |                                                                                                    |
|------|----------------|--------------|-------|---------------|---------|----------------------------------------------------------------------------------------------------|
|      | ID Gedung :    |              | G001  | SI            | рки     | ABA                                                                                                    |
|      | Nama Gedung    | :            | Produ | ksi           |         |                                                                                                    |
|      | Harga Peroleh  | an: Rp.      | 80000 | 000           | -       |                                                                                                    |
|      | Umur :         |              | 10    | ≑ tahun       |         |                                                                                                    |
|      | Nilai Residu : | Rp.          | 20000 | 000           | *       |                                                                                                    |
| 6    | New            | 🧸 Edit       |       | Delete        | Save    | O Cancel                                                                                                    |
| De   | ag a column he | ader here to | group | by that colum | n       |                                                                                                    |
| Dire |                |              |       |               |         | the second second second second second second second second second second second second second second second se |
|      | ID_Gedung      | Nama_Ge      | in t  | Harga_P       | Umur_Ge | Nilai_Resi                                                                                                    |
| 8    | ID_Gedung      | Nama_Ge      | ·  ł  | Harga_P       | Umur_Ge | Nilai_Resi                                                                                                    |

Gambar 4.16 Form Maintenance Gedung

17. Form Maintenance Produksi.

*Form maintenance* produksi digunakan untuk memasukkan data produksi dalam perusahaan berupa tanggal produksi, dimana id produksi nanti akan di-*generate* secara otomatis berdasarkan tanggal produksi yang diinputkan. *Form* ini juga dapat menambah dan menghapus produk yang diproduksi dan jumlah produksi dalam perusahaan tersebut. Gambar 4.17 merupakan tampilan *form maintenance* produksi.

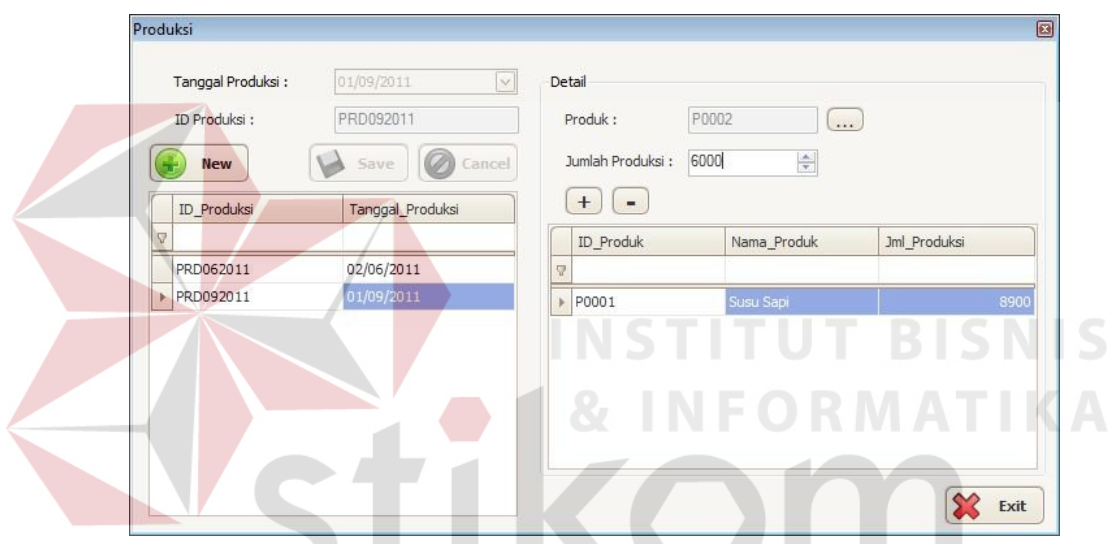

Gambar 4.17 Fom Maintenance Produksi

18. Form Biaya Bahan Baku.

*Form* biaya bahan baku digunakan untuk menentukan bahan baku apa saja yang digunakan dalam memproduksi sebuah produk berdasarkan id produksi. Sehingga tiap periode dapat memiliki bahan baku dan jumlah yang berbeda-beda. Harga bahan baku dalam *form* ini berdasarkan masukkan dari *form maintenance* bahan baku. Harga bahan baku ini sendiri nantinya akan disimpan dalam tabel biaya bahan baku, sehingga perubahan harga pada *maintenance* bahan baku tidak mempengaruhi biaya bahan baku yang sudah ada. Gambar 4.18 merupakan tampilan dari *form* biaya bahan baku.

| ۰.      |                                                           |                                                           |                                  |                            |                                  |
|---------|-----------------------------------------------------------|-----------------------------------------------------------|----------------------------------|----------------------------|----------------------------------|
|         | Produk :                                                  | Susu Bantal 200ml                                         | •                                |                            |                                  |
| )e      | tail                                                      |                                                           |                                  |                            |                                  |
| E       | Bahan Ba <mark>ku</mark> :                                |                                                           |                                  |                            |                                  |
| ł       | Harga :                                                   | Rp.                                                       | / Satuan                         |                            |                                  |
| 2000    | Jumlah Pakai :                                            | 0                                                         | ÷                                |                            |                                  |
| 5       | Subtotal :                                                | Rp. 0                                                     | <u></u>                          |                            |                                  |
| Dr      | (+) (•)                                                   | der here to aroun h                                       | v that column                    |                            |                                  |
| Dr      | + •<br>rag a column hea<br>ID_Bahan_B                     | der here to group b                                       | y that column<br>Harga_BB        | Jumlah_Pak                 | Subtotal_BB                      |
| Dr      | + • • • • • • • • • • • • • • • • • • •                   | der here to group b                                       | y that column<br>Harga_BB        | Jumlah_Pak                 | Subtotal_88                      |
| Dr<br>9 | +                                                         | der here to group b<br>Nama_Baha<br>Plastik 200ml         | y that column<br>Harga_BB<br>100 | Jumlah_Pak<br>6000         | Subtotal_BB                      |
| Dr<br>9 | + -<br>rag a column hea<br>ID_Bahan_B<br>BB0008<br>BB0010 | der here to group b<br>Nama_Baha<br>Plastik 200ml<br>Susu | y that column Harga_BB 100 3685  | Jumlah_Pak<br>6000<br>1200 | Subtotal_BB<br>600000<br>4422000 |

Gambar 4.18 Form Biaya Bahan Baku

19. Form Biaya Tenaga Kerja.

*Form* biaya tenaga kerja digunakan untuk menentukan tenaga kerja siapa saja yang terlibat baik secara langsung maupun tidak langsung dalam menghasilkan produk. Gambar 4.19 merupakan tampilan *form* biaya tenaga

kerja.

|          | D Produksi :                                                                         | PRD06201                                                                    |                                                                                                    |                                               |                                                                          |                                                            |          |
|----------|--------------------------------------------------------------------------------------|-----------------------------------------------------------------------------|----------------------------------------------------------------------------------------------------|-----------------------------------------------|--------------------------------------------------------------------------|------------------------------------------------------------|----------|
| P        | roduk :                                                                              | Susu Banta                                                                  | 200ml •                                                                                               | •]                                            |                                                                          |                                                            |          |
| et       | tail                                                                                 |                                                                             |                                                                                                    |                                               |                                                                          |                                                            |          |
| т        | enaga Kerja :                                                                        |                                                                             | (                                                                                                    | )                                             |                                                                          |                                                            |          |
| 6        | aii Bulanan -                                                                        | Da                                                                          |                                                                                                    |                                               |                                                                          |                                                            |          |
|          |                                                                                      | Rp.                                                                         | 14.1 -                                                                                                |                                               |                                                                          |                                                            |          |
| J        | umlah Kerja :                                                                        | 0                                                                           | l⊕ S                                                                                                  | atuan Kerja                                   |                                                                          |                                                            |          |
| S        | ubtotal :                                                                            | Rp.                                                                         |                                                                                                    |                                               |                                                                          |                                                            |          |
| ſ        |                                                                                      |                                                                             |                                                                                                    |                                               |                                                                          |                                                            |          |
|          |                                                                                      |                                                                             |                                                                                                    |                                               |                                                                          |                                                            |          |
| 0        | - U-                                                                                 |                                                                             |                                                                                                    |                                               |                                                                          |                                                            |          |
| )ra      | ag a column bi                                                                       | eader here to c                                                             | roup by that col                                                                                      | umn                                           |                                                                          |                                                            | <u>^</u> |
| ora<br>T | ag a column hi                                                                       | eader here to g                                                             | group by that col                                                                                     | umn                                           | lo ( p)                                                                  |                                                            |          |
| Dra      | ag a column h                                                                        | eader here to <u>c</u><br>Nama_T                                            | group by that col                                                                                     | umn<br>Satuan                                 | Gaji_Bul                                                                 | Subtotal                                                   |          |
| Dra      | ag a column h                                                                        | eader here to <u>c</u><br>Nama_T                                            | group by that col<br>Jumlah                                                                           | umn<br>Satuan                                 | Gaji_Bul                                                                 | Subtotal                                                   |          |
| pra      | ag a column hi<br>ID_Tng<br>TK0008                                                   | Nama_T                                                                      | group by that col                                                                                     | umn<br>Satuan<br>Jam                          | Gaji_Bul<br>2000000                                                      | Subtotal<br>375000                                         |          |
| pra      | ag a column hu<br>ID_Tng<br>TK0008<br>TK0009                                         | Nama_T<br>Teguh                                                             | Jumlah<br>45                                                                                          | Jam                                           | Gaji_Bul<br>2000000<br>750000                                            | Subtotal<br>375000<br>30612                                |          |
| pra      | ag a column hu<br>ID_Tng<br>TK0008<br>TK0009<br>TK0010                               | Nama_T<br>Nama_T<br>Teguh<br>Siti<br>Santi                                  | Jumlah<br>45<br>40<br>40                                                                              | Jam<br>Jam<br>Jam                             | Gaji_Bul<br>2000000<br>750000<br>750000                                  | Subtotal<br>375000<br>306122<br>306122                     |          |
| Dra      | ag a column hu<br>ID_Tng<br>TK0008<br>TK0009<br>TK0010<br>TK0011                     | Alama T<br>Nama T<br>Teguh<br>Siti<br>Santi<br>Subi                         | roup by that col<br>Jumlah<br>45<br>40<br>40<br>40<br>60                                              | Jam<br>Jam<br>Jam<br>Jam<br>Jam<br>Jam        | Gaji_Bul<br>2000000<br>750000<br>750000<br>1200000                       | Subtotal<br>375000<br>306122<br>306122<br>600000           |          |
| Dra      | ag a column h<br>ID_Tng<br>TK0008<br>TK0009<br>TK0010<br>TK0011<br>TK0012            | Alama_T<br>Nama_T<br>Teguh<br>Siti<br>Santi<br>Subi<br>Saiful               | Jumlah<br>Jumlah<br>45<br>40<br>40<br>60<br>60<br>60                                                  | Jam<br>Jam<br>Jam<br>Jam<br>Jam<br>Jam<br>Jam | Gaji_Bul<br>2000000<br>750000<br>750000<br>1200000<br>1200000            | Subtotal<br>375000<br>306122<br>306122<br>600000<br>600000 |          |
| Dra      | ag a column hu<br>ID_Tng<br>TK0008<br>TK0009<br>TK0010<br>TK0011<br>TK0012<br>TK0012 | Ader here to g<br>Nama_T<br>Teguh<br>Siti<br>Santi<br>Subi<br>Saiful<br>Ade | Jumlah           Jumlah           45           40           40           60           60           60 | Jam<br>Jam<br>Jam<br>Jam<br>Jam<br>Jam        | Gaji_Bul<br>2000000<br>750000<br>750000<br>1200000<br>1200000<br>1200000 | Subtotal<br>375000<br>306122<br>306122<br>600000<br>600000 |          |

Gambar 4.19 Form Biaya Tenaga Kerja

#### 20. Form Biaya Listrik.

*Form* biaya listrik digunakan untuk menentukan besarnya pengeluaran listrik perusahaan dalam suatu periode serta membagi biaya listrik tersebut ke mesin-mesin yang menggunakan listrik dalam proses produksi. Dalam membagi biaya listrik ke penggunaan mesin tersebut berdasarkan lama pemakaian mesin dan kebutuhan daya setiap mesin yang nantinya akan menghasilkan kwh yang digunakan setiap mesin. Gambar 4.20 merupakan tampilan *form* biaya listrik.

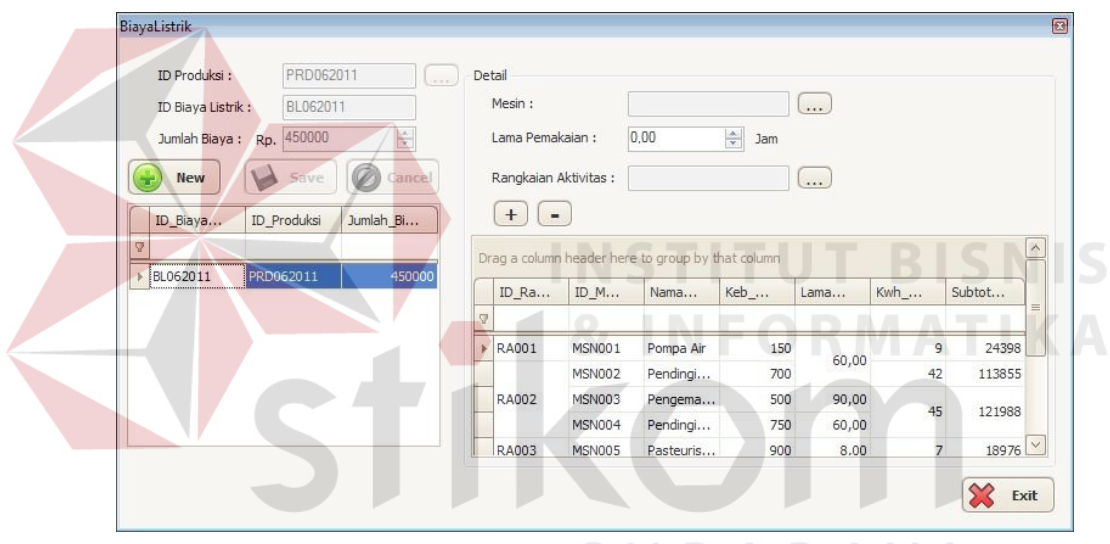

Gambar 4.20 Form Biaya Listrik

### 21. Form Biaya Penyusutan Gedung.

*Form* biaya penyusutan gedung digunakan untuk menentukan jumlah penyusutan gedung berdasarkan rangkaian aktivitas yang menggunakan gedung tersebut. Jumlah penyusutan gedung ini berdasarkan luas gedung yang digunakan dalam setiap rangkaian aktivitas. Gambar 4.21 merupakan tampilan dari *form* biaya penyusutan gedung.

|    | D Produksi : PF                        | D062011                         | )           |                   |
|----|----------------------------------------|---------------------------------|-------------|-------------------|
| (  | Gedung : Pro                           | oduksi 🔹                        | ]           |                   |
| De | tail                                   |                                 |             |                   |
| F  | Rangkaian Aktivitas :<br>.uas Gedung : | 0 <b>m</b> 2                    | )           |                   |
| (  | + •                                    |                                 |             |                   |
| Dr | ag a column header                     | here to group by that colu      | mn          |                   |
|    | ID_Rangkaian_A                         | Nama_Rang_Akti                  | Luas_Gedung | Subtotal_Peny_Gdg |
|    |                                        | Part and the second second      |             |                   |
| W. |                                        | Susu Sapi                       | 300         | 405405            |
| *  | RA001                                  |                                 | 20          | 40541             |
| *  | RA001<br>RA002                         | Susu Segar                      | 30          |                   |
| *  | RA001<br>RA002<br>RA003                | Susu Segar<br>Susu Pasteurisasi | 40          | 54054             |

Gambar 4.21 Form Biaya Penyusutan Gedung

# 22. Form Biaya Penyusutan Sapi.

*Form* biaya penyusutan sapi digunakan untuk menentukan biaya penyusutan sapi yang digunakan oleh rangkaian aktivitas. Biaya penyusutan sapi yang ada hanya dibebankan pada rangkaian aktivitas susu sapi yang didalamnya terdapat aktivitas-aktivitas yang menggunakan sapi tersebut. Gambar 4.22 merupakan tampilan *form* biaya penyusutan sapi.

| ID               | Produksi       | :           | PRD062011     | (             | )     |    |             |              |               |              |            |        |   |
|------------------|----------------|-------------|---------------|---------------|-------|----|-------------|--------------|---------------|--------------|------------|--------|---|
| Rar              | ngkaian A<br>' | ktivitas :  | RA001         |               | لمعد  |    |             |              |               |              |            |        |   |
| )etaii<br>)ata ( | Sani           |             |               |               |       | Pe | nvusutan 9  | Sani         |               |              |            |        |   |
| Drag             | La colum       | n header he | re to aroun h | iv that colum | 00    |    | )rag a colu | mn header he | re to group b | v that colum | n          |        |   |
| p                | ilih           | ID Sani     | Umur          | Haro          | Nilai |    | Pilih       | ID Sani      | Limur         | Harg         | Nilai      | Subt   | 1 |
| 7                |                | 10_0ap.     | Cilicitit.    | riargitt      |       |    | 7 [=]       | 10_00p.      | Cildriff      | ridigit?     | - unda     | Subtim | 1 |
|                  |                |             |               |               |       |    |             | S00001       | 6             | 13000000     | 7000000    | 83333  | 1 |
|                  |                |             |               |               |       | +  |             | S00002       | 6             | 10000000     | 7000000    | 41667  |   |
|                  |                |             |               |               |       |    |             | S00003       | 6             | 9000000      | 7000000    | 27778  | l |
|                  |                |             |               |               |       |    |             | S00004       | 6             | 9000000      | 7000000    | 27778  |   |
|                  |                |             |               |               |       |    |             | S00005       | 6             | 10000000     | 7000000    | 41667  |   |
|                  |                |             |               |               |       |    |             | S00006       | 6             | 9000000      | 7000000    | 27778  |   |
|                  |                |             |               |               |       |    |             | S00007       | 6             | 9000000      | 7000000    | 27778  |   |
|                  |                |             |               |               |       |    |             | S00008       | 6             | 10000000     | 7000000    | 41667  |   |
|                  |                |             |               |               |       |    |             | S00009       | 6             | 11000000     | 7000000    | 55556  |   |
|                  |                |             |               |               |       |    |             | S00010       | 6             | 11000000     | 7000000    | 55556  | [ |
| Se               | elect All      |             |               |               |       |    | Select A    | 1            |               |              | Total : Rp | 533137 |   |

Gambar 4.22 Form Biaya Penyusutan Sapi

23. Form Biaya Penyusutan Mesin.

*Form* biaya penyusutan mesin digunakan untuk menentukan besar biaya penyusutan mesin setiap rangkaian aktivitas berdasarkan mesin yang digunakan dalam rangkaian aktivitas tersebut. Penyusutan setiap mesin berdasarkan metode menyusutan yang dipilih dalam *maintenance* mesin. Gambar 4.23 merupakan tampilan *form* biaya penyusutan.

| Rangkaian A<br>Detail | ktivitas : RA00 | 2                |        |    |                   |                   |                |          |
|-----------------------|-----------------|------------------|--------|----|-------------------|-------------------|----------------|----------|
| Data Mesin            | 1               |                  |        | Pe | nyusutan Mesin    |                   |                |          |
| Drag a colum          | header here to  | group by that co | lumn   | D  | orag a column hea | der here to group | by that column |          |
| Pilih_Mesi            | n ID_Mesin      | Nama_M           | Metode |    | Pilih_Mesin       | ID_Mesin          | Nama_Mesin     | Subtotal |
|                       |                 |                  |        | a  | 7 🔳               |                   |                |          |
|                       |                 |                  |        |    |                   | MSN002            | Pendingin Susu | 3200     |
|                       |                 |                  |        | +  |                   | MSN003            | Pengemas Sus   | 850      |
|                       |                 |                  |        |    |                   | MSN004            | Pendingin Susu | 1600     |
|                       |                 |                  |        | &  |                   | OR                |                | KA       |
|                       |                 |                  |        |    |                   |                   |                |          |

Gambar 4.23 Form Biaya Penyusutan Mesin

24. Form Biaya Distribusi.

*Form* biaya distribusi digunakan untuk menentukan besar biaya distribusi setiap rangkaian aktivitas. Biaya distribusi ini merupakan biaya pengiriman dari produk yang dihasilkan. Gambar 4.24 merupakan tampilan *form* biaya distribusi.

| Jur      | mlah Biaya : | Rp. 0       | A         |
|----------|--------------|-------------|-----------|
| 6        | e New        | Save        | Cancel    |
| 1        | ID_Produksi  | Nama_Ra     | Total_Bia |
| $\nabla$ |              |             |           |
| •        | PRD062011    | Susu Pasteu | 200000    |
|          | PRD062011    | Susu Segar  | 1500000   |
|          |              |             |           |
|          |              |             |           |

Gambar 4.24 Form Biaya Distribusi

25. Form Biaya Reparasi.

*Form* biaya reparasi digunakan untuk menentukan besar biaya reparasi yang ada dalam perusahaan. Biaya reparasi tersebut termasuk reparasi mesin ataupun reparasi gedung. Gambar 4.25 merupakan tampilan *form* biaya reparasi.

| ID P         | Produksi :               |           |              |               |   |
|--------------|--------------------------|-----------|--------------|---------------|---|
| Jum          | ilah Biaya : Rp,         | 0         |              |               |   |
| Kete<br>Biay | erangan<br>va Reparasi : |           |              |               |   |
| G            | New                      |           | Sa           | ve O Cance    | 1 |
|              | ID_Produksi              | Nama_Rang | Ket_Biaya_Re | Total_Biaya_R |   |
|              |                          |           |              |               | - |
|              |                          |           |              |               |   |
|              |                          |           |              |               |   |
|              |                          |           |              |               |   |

Gambar 4.25 Form Biaya Reparasi

26. Form Cost Driver Aktivitas.

*Form cost driver* aktivitas digunakan untuk menentukan besarnya konsumsi *cost driver* pada setiap aktivitas dalam rangkaian aktivitas. Gambar 4.26 merupakan tampilan *form cost driver* aktivitas.

| 1.080 |           | Contraction in the second second seco | Sinani         |             |                 |
|-------|-----------|----------------------------------------------------------------------------------------------------|----------------|-------------|-----------------|
| ID_   | Aktivitas | Nama_Aktivitas                                                                                                    | Jumlah Pegawai | Luas Gedung | Jam Kerja Mesin |
| A00   | 001       | Pembelian Baha                                                                                                    | 1              |             |                 |
| A00   | 006       | Pendinginan Susu                                                                                                    | 1              | 10          | 60              |
| A00   | 07        | Pengemasan Su                                                                                                    | 2              | 15          | 90              |
| A00   | 008       | Pendinginan Sus                                                                                                    | 1              | 10          | 60              |
| A00   | 10        | Distribusi Susu B                                                                                                    | 5              |             |                 |
| A00   | 009       | Setup Mesin                                                                                                    | 1              |             |                 |
|       | 05        | Pemeliharaan                                                                                                    | 1              |             |                 |

Gambar 4.26 Form Cost Driver Aktivitas

27. Form Cost Pool.

Form cost pool digunakan untuk menentukan jumlah cost pool yang

digunakan setiap produk. Gambar 4.27 merupakan tampilan form cost pool.

|       |                                 |              | 1002011       |          |          |
|-------|---------------------------------|--------------|---------------|----------|----------|
| R     | langkaian Aktivi                | tas :        | A002          | Lasa     |          |
| )et   | tail                            |              |               |          |          |
| ro    | duk :                           |              |               | -        |          |
| Cos   | st Driver <mark>Un</mark> it Le | vel :        |               | <b>•</b> |          |
| lum   | nlah Unit Level :               | 0,00         |               |          |          |
| lı ım | nlah Setun Batch                | hlevel: 0    |               |          |          |
| -     |                                 |              |               |          |          |
| -     |                                 |              |               |          |          |
|       | ID_Produk                       | Nama_Pr      | CostDriv      | Qty_Cos  | Qty_Setu |
| •     | P0002                           | Susu Bantal. | . Jam Kerja M | 100,00   | 30       |
|       | P0003                           | Susu Bantal  | . Jam Kerja M | 110,00   | 30       |
|       |                                 |              |               |          |          |
|       |                                 |              |               |          |          |
|       |                                 |              |               |          |          |
|       |                                 |              |               |          |          |
|       |                                 |              |               |          |          |

Gambar 4.27 Form Cost Pool

### 28. Form HPP.

Form HPP ini digunakan untuk melakukan perhitungan harga pokok produksi setiap rangkaian aktivitas. Terdapat empat *tabs* pada *form* ini, yaitu tab bahan baku utama yang menampilkan rincian penggunaan bahan baku utama yang dapat dilihat pada gambar 4.28. Tab yang kedua adalah tab tenaga kerja langsung yang menampilkan rincian dari penggunaan tenaga kerja yang dapat dilihat pada gambar 4.29. Tab yang ketiga adalah tab *overhead* pabrik yang menampilkan biaya *overhead* per aktivitas dalam rangkaian aktivitas yang dipilih yang dapat dilihat pada gambar 4.30. Dan tab yang keempat adalah tab HPP yang menampilkan rincian harga pokok produksi setiap produk yang ada dalam rangkaian aktivitas tersebut yang dapat dilihat pada gambar 4.31.

| IPP                 |                        |                 | 8             |          | FOR          | MAT         |             |
|---------------------|------------------------|-----------------|---------------|----------|--------------|-------------|-------------|
| ID Produksi :       | PRD062011              |                 |               |          |              |             |             |
| Rangkaian Aktiv     | itas : RA002           |                 |               |          |              |             |             |
|                     | Hitung HPP             |                 |               |          |              |             |             |
| Bahan Baku Utama    | Tenaga Kerja Lang      | sung Overhead F | Pabrik HPP    |          |              |             |             |
| Drag a column heade | er here to group by th | at column       |               |          |              |             |             |
| ID_Produk           | Nama_Produk            | ID_Bahan_Baku   | Nama_Bahan    | Harga_BB | Jumlah_Pakai | Satuan_Baha | Subtotal_BB |
| 2                   |                        |                 |               |          |              |             |             |
| P0002               | Susu Bantal 200ml      | BB0008          | Plastik 200ml | 1        | 00 6000      | ) pcs       | 60000       |
| 10002               | Sasa Dantai 200m       | BB0010          | Susu          | 36       | 85 1200      | ) Liter     | 442200      |
| P0003               | Susu Bantal 450ml      | BB0007          | Plastik 450ml | 1        | 50 6000      | ) pcs       | 90000       |
|                     |                        | BB0010          | Susu          | 36       | 85 2700      | ) Liter     | 994950      |
|                     |                        |                 |               |          |              |             |             |
|                     |                        |                 |               |          |              | otal : Rp.  | 15871500    |
|                     |                        |                 |               |          |              | (1) -       |             |

Gambar 4.28 Form HPP tab Bahan Baku Utama

| Rangkaian Ak    | tivitas : RA002   |                |                |              |           |          |              |               |        |
|-----------------|-------------------|----------------|----------------|--------------|-----------|----------|--------------|---------------|--------|
|                 | Hitung HP         | P              |                |              |           |          |              |               |        |
| ahan Baku Utam  | a Tenaga Kerja    | Langsung       | verhead Pabrik | HPP          |           |          |              |               |        |
| ag a column hea | der here to group | by that column |                |              |           |          |              |               |        |
| ID_Produk       | Nama_Pro          | ID_Tng_K       | Nama_Tng       | Nama_Gol     | Jumlah_Sa | Satuan_K | Gaji_Bulanan | Subtotal_Gaji |        |
|                 |                   |                |                |              |           |          |              |               |        |
|                 |                   | TK0009         | Siti           | Pengemagan   | 40        |          | 750000       | 2061          |        |
|                 |                   | TK0010         | Santi          | rengemaaan   |           |          | 750000       | 5001.         |        |
|                 |                   | TK0011         | Subi           |              |           | )<br>Jam |              |               |        |
| P0002           | Susu Bantal 2     | TK0012         | Saiful         |              |           |          | )<br>lam     | m 1200000 604 | 600000 |
|                 |                   | TK0013         | Arif           | Pengiriman S | 60        |          |              |               |        |
|                 |                   | TK0014         | Ical           |              |           | Jum      | Jam          |               |        |
|                 |                   | TK0015         | Jamal          |              |           |          |              |               |        |
|                 |                   | TK0009         | Siti           | Pengemasan   | 50        |          | 750000       | 3826          |        |
| P0003           | Susu Bantal 4     | TK0010         | Santi          | r engemääär  | 50        |          | 750000       | 5020.         |        |
|                 |                   | TK0011         | Subi           | Pengiriman S | 60        |          | 1200000      | 60000         |        |
|                 |                   | ROOTI          | 3001           | Pengininan S | 00        | Т        | otal : Rp.   | 7377550       |        |

Gambar 4.29 Form HPP tab Tenaga Kerja Langsung

| ID Produksi :<br>Rangkaian Aktiv<br>han Baku Utama     | PRD0620<br>vitas : RA002<br>Hitung HPP<br>Tenaga Kerja L<br>er here to group b                                  | 52011<br>2<br>JPP<br>ja Langsu                                                                          | sung Over                                                                                                    | head Pabrik                                                                                                    | HPP                                                                                                    |                                                                                                    |                                                                                                    | O R                                                                                                    |                                                                                                    |                                                                                                    |                                                                                                    |
|--------------------------------------------------------|----------------------------------------------------------------------------------------------------|----------------------------------------------------------------------------------------------------|----------------------------------------------------------------------------------------------------|----------------------------------------------------------------------------------------------------|----------------------------------------------------------------------------------------------------|----------------------------------------------------------------------------------------------------|----------------------------------------------------------------------------------------------------|----------------------------------------------------------------------------------------------------|----------------------------------------------------------------------------------------------------|----------------------------------------------------------------------------------------------------|----------------------------------------------------------------------------------------------------|
| Rangkaian Aktiv<br>han Baku Utama<br>ig a column heade | Vitas : RA002<br>Hitung HPP<br>Tenaga Kerja I<br>er here to group b                                             | i <b>PP</b><br>ja Langsu                                                                                | sung Overl                                                                                                    | head Pabrik                                                                                                    | HPP                                                                                                    |                                                                                                    |                                                                                                    | r                                                                                                    |                                                                                                    |                                                                                                    |                                                                                                    |
| han Baku Utama<br>ng a column heade                    | Hitung HPP<br>Tenaga Kerja I<br>er here to group b                                                              | ja Langsu                                                                                               | sung Over                                                                                                    | head Pabrik                                                                                                    | HPP                                                                                                    |                                                                                                    |                                                                                                    |                                                                                                    |                                                                                                    |                                                                                                    |                                                                                                    |
| han Baku Utama<br>Ig a column heade                    | Tenaga Kerja l                                                                                                  | ja Langsu                                                                                               | sung Over                                                                                                    | head Pabrik                                                                                                    | HPP                                                                                                    |                                                                                                    |                                                                                                    |                                                                                                    |                                                                                                    |                                                                                                    |                                                                                                    |
| han Baku Utama<br>Ig a column heade                    | Tenaga Kerja l                                                                                                  | ja Langsu                                                                                               | ung Over                                                                                                    | head Pabrik                                                                                                    | HPP                                                                                                    |                                                                                                    |                                                                                                    |                                                                                                    |                                                                                                    |                                                                                                    |                                                                                                    |
| han Baku Utama<br>Ig a column heade                    | Tenaga Kerja l                                                                                                  | ja Langsu                                                                                               | ung Over                                                                                                    | head Pabrik                                                                                                    | HPP                                                                                                    |                                                                                                    |                                                                                                    |                                                                                                    |                                                                                                    |                                                                                                    |                                                                                                    |
| ig a column heade                                      | er here to group b                                                                                              |                                                                                                    | A.                                                                                                    |                                                                                                    | CONTRACTOR OF A CONTRACTOR OF A CONTRACTOR OFTA CONTRACTOR OFTA CONTRACTOR OFT |                                                                                                    |                                                                                                    |                                                                                                    |                                                                                                    |                                                                                                    |                                                                                                    |
| ig a column heade                                      | er here to group b                                                                                              |                                                                                                    |                                                                                                    |                                                                                                    |                                                                                                    |                                                                                                    |                                                                                                    |                                                                                                    |                                                                                                    |                                                                                                    |                                                                                                    |
| 2.22                                                   | Constant of the Constant of the Constant of the Constant of the Constant of the Constant of the Constant of the | ip by that                                                                                              | at column                                                                                                    |                                                                                                    |                                                                                                    |                                                                                                    |                                                                                                    |                                                                                                    |                                                                                                    |                                                                                                    |                                                                                                    |
| TTD AL.                                                | 14.1                                                                                                    |                                                                                                    | 0.70                                                                                                    |                                                                                                    | D. Line 1                                                                                                    |                                                                                                    |                                                                                                    | 0.00                                                                                                    |                                                                                                    |                                                                                                    | 0.11                                                                                                    |
| ID_Ak Nan                                              | ma Kelom                                                                                                    | m I                                                                                                    | B_TKTL                                                                                                    | B_Pen                                                                                                    | B_Listrik                                                                                                    | B_Pen                                                                                                    | B_Pen                                                                                                    | B_BB                                                                                                    | B_Dist                                                                                                    | B_Rep                                                                                                    | Subtot                                                                                                    |
|                                                        |                                                                                                    |                                                                                                    |                                                                                                    |                                                                                                    | 5                                                                                                    |                                                                                                    | K A                                                                                                    | B                                                                                                    | AY.                                                                                                    | Д                                                                                                    |                                                                                                    |
| A0001 Pem                                              | nbelia Unit Lev                                                                                                 | Level                                                                                                   | 62500                                                                                                    |                                                                                                    |                                                                                                    |                                                                                                    |                                                                                                    |                                                                                                    |                                                                                                    |                                                                                                    | e                                                                                                    |
| A0006 Pen                                              | ndingin Unit Lev                                                                                                | Level                                                                                                   | 62500                                                                                                    | 11583                                                                                                    | 102237                                                                                                    |                                                                                                    |                                                                                                    |                                                                                                    |                                                                                                    |                                                                                                    | 17                                                                                                    |
| A0007 Pen                                              | ngema Unit Lev                                                                                                  | Level                                                                                                   | 125000                                                                                                    | 17375                                                                                                    | 153356                                                                                                    |                                                                                                    |                                                                                                    |                                                                                                    |                                                                                                    |                                                                                                    | 29                                                                                                    |
| A0008 Pen                                              | ndingin Unit Lev                                                                                                | Level                                                                                                   | 62500                                                                                                    | 11583                                                                                                    | 102237                                                                                                    |                                                                                                    |                                                                                                    |                                                                                                    |                                                                                                    |                                                                                                    | 17                                                                                                    |
|                                                        | and the second second                                                                                           |                                                                                                    |                                                                                                    |                                                                                                    |                                                                                                    |                                                                                                    |                                                                                                    |                                                                                                    | 1500000                                                                                                    |                                                                                                    | 181                                                                                                    |
| A0010 Dist                                             | tribusi Product                                                                                                 | uct L                                                                                                   | 312500                                                                                                    |                                                                                                    |                                                                                                    |                                                                                                    |                                                                                                    |                                                                                                    | 83233498433                                                                                                    |                                                                                                    |                                                                                                    |
| A0010 Dist<br>A0009 Set                                | tribusi Product<br>up Mesin Batch Le                                                                            | uct L<br>n Level                                                                                        | 312500<br>62500                                                                                                    |                                                                                                    |                                                                                                    |                                                                                                    |                                                                                                    |                                                                                                    |                                                                                                    |                                                                                                    | 6                                                                                                    |
| AAA                                                    | D_Ak Na<br>00001 Per<br>00006 Per<br>00007 Per<br>00008 Per                                                     | D_Ak Nama Kelo<br>0001 Pembelia Unit<br>0006 Pendingin Unit<br>0007 Pengema Unit<br>0008 Pendingin Unit | D_Ak Nama Kelom<br>0001 Pembelia Unit Level<br>0006 Pendingin Unit Level<br>0007 Pengema Unit Level<br>0008 Pendingin Unit Level | D_Ak         Nama         Kelom         B_TKTL           00001         Pembelia         Unit Level         62500           00006         Pendingin         Unit Level         62500           00007         Pengema         Unit Level         125000           00008         Pendingin         Unit Level         62500 | D_Ak         Nama         Kelom         B_TKTL         B_Pen           00001         Pembelia         Unit Level         62500         11583           00006         Pendingin         Unit Level         62500         11583           00007         Pengema         Unit Level         125000         17375           0008         Pendingin         Unit Level         62500         11583                                                                                                    | D_Ak         Nama         Kelom         B_TKTL         B_Pen         B_Listrik           00001         Pembelia         Unit Level         62500         Image: Comparison of the comparison of the comparison of | D_Ak         Nama         Kelom         B_TKTL         B_Pen         B_Listrik         B_Pen           00001         Pembelia         Unit Level         62500         Image: Comparison of the comparison of the compa | D_Ak         Nama         Kelom         B_TKTL         B_Pen         B_Listrik         B_Pen         B_Pen           00001         Pembelia         Unit Level         62500 <td>D_Ak         Nama         Kelom         B_TKTL         B_Pen         B_Listrik         B_Pen         B_Pen         B_B           00001         Pembelia         Unit Level         62500         Image: Comparison of the comparison of the compariso</td> <td>D_Ak         Nama         Kelom         B_TKTL         B_Pen         B_Listrik         B_Pen         B_Pen         B_BB         B_Dist           00001         Pembelia         Unit Level         62500         Image: Comparison of the comparison of the comparison of th</td> <td>D_Ak         Nama         Kelom         B_TKTL         B_Pen         B_Listrik         B_Pen         B_Pen         B_BB         B_Dist         B_Rep           00001         Pembelia         Unit Level         62500                                                                                                   &lt;</td> | D_Ak         Nama         Kelom         B_TKTL         B_Pen         B_Listrik         B_Pen         B_Pen         B_B           00001         Pembelia         Unit Level         62500         Image: Comparison of the comparison of the compariso | D_Ak         Nama         Kelom         B_TKTL         B_Pen         B_Listrik         B_Pen         B_Pen         B_BB         B_Dist           00001         Pembelia         Unit Level         62500         Image: Comparison of the comparison of the comparison of th | D_Ak         Nama         Kelom         B_TKTL         B_Pen         B_Listrik         B_Pen         B_Pen         B_BB         B_Dist         B_Rep           00001         Pembelia         Unit Level         62500                                                                                                   < |

Gambar 4.30 Form HPP tab Overhead Pabrik

| ID Produksi : PRD<br>Rangkaian Aktivitas : RAO                                                                                                    | 062011                                                                                    | )                                                                                        |                                                   |  |  |  |  |  |
|----------------------------------------------------------------------------------------------------|-------------------------------------------------------------------------------------------|------------------------------------------------------------------------------------------|---------------------------------------------------|--|--|--|--|--|
| Hitung                                                                                                    | НРР                                                                                       |                                                                                          |                                                   |  |  |  |  |  |
| Bahan Baku Utama Tenaga Ke                                                                                                    | erja Langsung Overhe                                                                      | ad Pabrik HPP                                                                            |                                                   |  |  |  |  |  |
| Kelompok Biaya :                                                                                                    |                                                                                           |                                                                                          |                                                   |  |  |  |  |  |
| Unit Level : Rp. 71087                                                                                                    | '1                                                                                        |                                                                                          | Product Level : Rp. 1812500                       |  |  |  |  |  |
| Batch Level : Rp. 62500                                                                                                    | )                                                                                         |                                                                                          | Patch Loval · Do 62500 Eacility Loval · Do 627500 |  |  |  |  |  |
|                                                                                                    |                                                                                           |                                                                                          |                                                   |  |  |  |  |  |
|                                                                                                    |                                                                                           |                                                                                          |                                                   |  |  |  |  |  |
|                                                                                                    |                                                                                           |                                                                                          |                                                   |  |  |  |  |  |
| ID_Produk                                                                                                    | P0002                                                                                     | P0003                                                                                    |                                                   |  |  |  |  |  |
| ID_Produk<br>Nama_Produk                                                                                                    | P0002<br>Susu Bantal 200ml                                                                | P0003<br>Susu Bantal 450ml                                                               |                                                   |  |  |  |  |  |
| ID_Produk<br>Nama_Produk<br>Jumlah_Produksi                                                                                                    | P0002<br>Susu Bantal 200ml<br>6000                                                        | P0003<br>Susu Bantal 450ml<br>6000                                                       |                                                   |  |  |  |  |  |
| ID_Produk<br>Nama_Produk<br>Jumlah_Produksi<br>Biaya_Bahan_Baku_Langsung                                                                                                    | P0002<br>Susu Bantal 200ml<br>6000<br>5022000                                             | P0003<br>Susu Bantal 450ml<br>6000<br>10849500                                           |                                                   |  |  |  |  |  |
| ID_Produk<br>Nama_Produk<br>Jumlah_Produksi<br>Biaya_Bahan_Baku_Langsung<br>Biaya_Tenaga_Kerja_Langsung                                                                      | P0002<br>Susu Bantal 200ml<br>6000<br>5022000<br>g 3612244                                | P0003<br>Susu Bantal 450ml<br>6000<br>10849500<br>3765306                                |                                                   |  |  |  |  |  |
| ID_Produk<br>Nama_Produk<br>Jumlah_Produksi<br>Biaya_Bahan_Baku_Langsung<br>Biaya_Tenaga_Kerja_Langsung<br>Biaya_Overhead_Pabrik                                             | P0002<br>Susu Bantal 200ml<br>6000<br>5022000<br>g 3612244<br>1589760                     | P0003<br>Susu Bantal 450ml<br>6000<br>10849500<br>3765306<br>1623611                     |                                                   |  |  |  |  |  |
| ID_Produk<br>Nama_Produk<br>Jumlah_Produksi<br>Biaya_Bahan_Baku_Langsung<br>Biaya_Overhead_Pabrik<br>HPP_Produk<br>HPP_Per_Unit                                              | P0002<br>Susu Bantal 200ml<br>6000<br>5022000<br>g 3612244<br>1589760<br>10224004<br>1704 | P0003<br>Susu Bantal 450ml<br>6000<br>10849500<br>3765306<br>1623611<br>16238417<br>2706 |                                                   |  |  |  |  |  |
| ID_Produk<br>Nama_Produk<br>Jumlah_Produksi<br>Biaya_Bahan_Baku_Langsung<br>Biaya_Tenaga_Kerja_Langsung<br>Biaya_Overhead_Pabrik<br>HPP_Produk<br>HPP_Produk<br>HPP_Per_Unit | P0002<br>Susu Bantal 200ml<br>6000<br>5022000<br>g 3612244<br>1589760<br>10224004<br>1704 | P0003<br>Susu Bantal 450ml<br>6000<br>10849500<br>3765306<br>1623611<br>16238417<br>2706 |                                                   |  |  |  |  |  |
| ID_Produk<br>Nama_Produk<br>Jumlah_Produksi<br>Biaya_Bahan_Baku_Langsung<br>Biaya_Tenaga_Kerja_Langsung<br>Biaya_Overhead_Pabrik<br>HPP_Produk<br>HPP_Per_Unit               | P0002<br>Susu Bantal 200ml<br>6000<br>5022000<br>g 3612244<br>1589760<br>10224004<br>1704 | P0003<br>Susu Bantal 450ml<br>6000<br>10849500<br>3765306<br>1623611<br>16238417<br>2706 |                                                   |  |  |  |  |  |

Gambar 4.31 Form HPP tab HPP

# 29. Form Harga Jual.

*Form* harga jual digunakan untuk memasukkan harga jual setiap produk yang diproduksi. Produk yang muncul dalam *form* ini hanyalah produk yang sudah dihitung harga pokok produksinya. Gambar 4.32 merupakan tampilan *form* harga jual.

| ID Produksi :      | PRD062011   |       |          | D | rag a column h | eader here to grou | up by that colum | n       |            |
|--------------------|-------------|-------|----------|---|----------------|--------------------|------------------|---------|------------|
| Produk :           | Susu Bantal | 200ml | •        | C | ID Produk      | Nama Pr            | HPP Pro          | HPP Per | Harga Jual |
| Jumlah Produksi :  | 6000        |       | Unit     | 7 | _              | _                  | _                | _       |            |
| Piava Pahan Paku I | 2000000     | Re    | 5022000  | • | P0001          | Susu Sapi          | 33168565         | 3685    | 400        |
| biaya bahan baku t | angsung .   | κφ.   | 3022000  |   | P0002          | Susu Bantal        | 10224004         | 1704    | 250        |
| Biaya Tenaga Kerja | Langsung :  | Rp.   | 3612244  |   | P0003          | Susu Bantal        | 16238417         | 2706    | 500        |
| Biaya Overhead Pa  | brik :      | Rp.   | 1589760  |   | P0004          | Susu Cup 2         | 6321873          | 1317    | 200        |
| HPP Produk :       |             | Rp.   | 10224004 |   |                |                    |                  |         |            |
| HPP Per Unit :     |             | Rp.   | 1704     |   |                |                    |                  |         |            |
| Harga Jual : 47    |             | Rp.   | 2500     |   |                |                    |                  |         | V Evit     |

Gambar 4.32 Form Harga Jual

#### 30. Form Laporan HPP

*Form* laporan HPP ini digunakan untuk menampilkan dan mencetak harga pokok produksi. *Form* ini dapat menampilkan harga pokok produksi berdasarkan nama produk dari waktu periode yang dipilih atau menampilkan semua produk berdasarkan id produksi. Gambar 4.33 merupakan tampilan *form* laporan HPP.

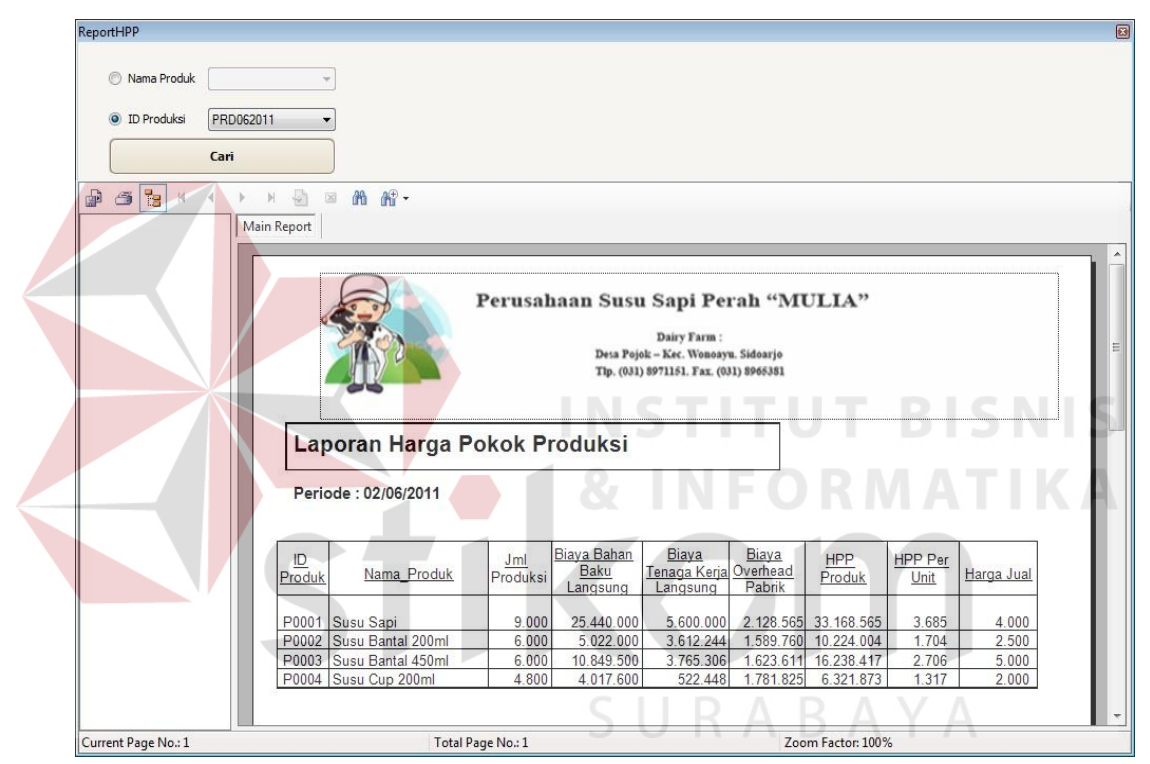

Gambar 4.33 Form Laporan HPP

#### 31. Form Laporan Biaya Per Aktivitas

*Form* laporan biaya per aktivitas ini digunakan untuk menampilkan dan mencetak laporan biaya per aktivitas. *Form* ini menampilkan biaya per aktivitas berdasarkan periode produksi dan rangkaian aktivitas yang ada. Laporan ini juga menampilkan grafik biaya per aktivitas yang bertujuan untuk mempermudah dalam melihat aktivitas mana yang memiliki biaya yang

| Druz Pajola - Kor, Wennoyus Siddourjo<br>Tip. (031) 8971151. Fax. (031) 896381                                                                                          |                                                                                                    |                                                                   |                                                              |                                                                 |                                                                                                    |                                                                                                   |                                                  |                                                                                                    |                                                                                                    |
|----------------------------------------------------------------------------------------------------|----------------------------------------------------------------------------------------------------|-------------------------------------------------------------------|--------------------------------------------------------------|-----------------------------------------------------------------|----------------------------------------------------------------------------------------------------|---------------------------------------------------------------------------------------------------|--------------------------------------------------|----------------------------------------------------------------------------------------------------|----------------------------------------------------------------------------------------------------|
| Laporan Biaya Per A                                                                                                    | ktivitas                                                                                                    |                                                                   |                                                              | 2000K                                                           | G                                                                                                    | rafik Biaya P                                                                                     | er Aktivita                                      | is                                                                                                    |                                                                                                    |
| Periode : 2 June 2011<br>Produksi :                                                                                                    |                                                                                                    |                                                                   |                                                              | 1600K -<br>Ge 1200K -<br>E 800K -                               | E                                                                                                    | _                                                                                                 |                                                  |                                                                                                    | etribusi Sugu Bantal<br>embelian Bahan Baku<br>emeliharaan<br>endingihan Sugu<br>endingihan Sugu<br>antaj |
|                                                                                                    |                                                                                                    |                                                                   |                                                              | Greet part                                                      | State. Law                                                                                                    | the and the and                                                                                   | Part of                                          |                                                                                                    |                                                                                                    |
| New Alterna                                                                                                    | Tenaga Keria                                                                                                    | Penvusutan                                                        | 11-4-76                                                      | Penvilsutan                                                     | Nam                                                                                                    | Bahan Baku                                                                                        | Distribusi                                       | Durani                                                                                                    | C. have                                                                                                   |
| Nama_Aktivitas                                                                                                    | <u>Tenaga Kerja</u><br>Tidak Langsung                                                                                                    | Penyusutan<br>Gedung                                              | <u>Listrik</u>                                               | Penyusutan<br>Sapi                                              | Nam<br>Penyusutan<br>Mesin                                                                                    | Bahan Baku<br>Penolong                                                                            | <u>Distribusi</u>                                | Reparasi                                                                                                    | Subtotal                                                                                                  |
| <u>Nama Aktivitas</u><br>Pembelian Bahan Baku                                                                                                    | Tenaga Kerja<br>Tidak Langsung<br>62.500                                                                                                    | Penyusutan<br>Gedung<br>0                                         | <u>Listrik</u><br>0                                          | Penyusutan<br>Sapi<br>0                                         | Nam<br>Penyusutan<br>Mesin<br>0                                                                               | Bahan Baku<br>Penolong<br>0                                                                       | <u>Distribusi</u><br>0                           | <u>Reparasi</u><br>0                                                                                                    | Subtotal<br>62.50                                                                                         |
| <u>Nama Aktivitas</u><br>Pembelian Bahan Baku<br>Pemeliharaan                                                                                                    | Tenaga Kerja<br>Tidak Langsung<br>62.500<br>62.500                                                                                                    | Penyusutan<br>Gedung<br>0                                         | <u>Listrik</u><br>0<br>0                                     | Penyusutan<br>Sapi<br>0                                         | Nam<br>Penyusutan<br>Mesin<br>0<br>565.000                                                                    | Bahan Baku<br>Penolong<br>0                                                                       | Distribusi<br>0                                  | Reparasi<br>0<br>0                                                                                                    | <u>Subtotal</u><br>62.50<br>627.50                                                                        |
| <u>Nama Aktivitas</u><br>Pembelian Bahan Baku<br>Pemeliharaan<br>Pendinginan Susu                                                                                       | <u>Tenaga Kerja</u><br><u>Tidak Langsung</u><br>62.500<br>62.500<br>62.500                                                                                                    | Penyusutan<br>Gedung<br>0<br>0<br>11.583                          | Listrik<br>0<br>0<br>102.237                                 | Penyusutan<br>Sapi<br>0<br>0                                    | Nam<br><u>Penyusutan</u><br><u>Mesin</u><br>0<br>565.000<br>0                                                 | Bahan Baku<br>Penolong<br>0<br>0                                                                  | Distribusi<br>0<br>0                             | Reparasi<br>0<br>0                                                                                                    | Subtotal<br>62.50<br>627.50<br>176.32                                                                     |
| Nama Aktivitas<br>Pembelian Bahan Baku<br>Pemeliharaan<br>Pendinginan Susu<br>Pengemasan Susu Bantal                                                                    | Tenaga Kerja           Tidak Langsung           62.500           62.500           62.500           62.500           62.500           125.000                                                                                                    | Penyusutan<br>Gedung<br>0<br>11.583<br>17.375                     | Listrik<br>0<br>102.237<br>153.356                           | Penyusutan<br>Sapi<br>0<br>0<br>0                               | Penyusutan           Mesin           0           565.000           0           0                              | Bahan Baku<br>Penolong<br>0<br>0<br>0<br>0                                                        | Distribusi<br>0<br>0<br>0                        | <u>Reparasi</u><br>0<br>0<br>0<br>0                                                                                                    | Subtotal<br>62.50<br>627.50<br>176.32<br>295.73                                                           |
| Nama Aktivitas<br>Pembelian Bahan Baku<br>Pemelharaan<br>Pendinginan Susu<br>Pengemasan Susu Bantal<br>Pendinginan Susu Bantal                                          | Tenaga Kerja<br>Tidak Langsung           62.500           62.500           62.500           62.500           62.500           62.500                                                                                                    | Penyusutan<br>Gedung<br>0<br>11.583<br>17.375<br>11.583           | Listrik<br>0<br>102.237<br>153.356<br>102.237                | Penyusutan<br>Sapi<br>0<br>0<br>0<br>0<br>0                     | Nam<br><u>Penyusutan</u><br><u>Mesin</u><br>0<br>565.000<br>0<br>0<br>0<br>0<br>0<br>0                        | Bahan Baku<br>Penolong<br>0<br>0<br>0<br>0<br>0<br>0                                              | Distribusi<br>0<br>0<br>0<br>0<br>0              | Reparasi           0           0           0           0           0           0           0           0           0           0           0                                                                         | <u>Subtotal</u><br>62.50<br>627.50<br>176.32<br>295.73<br>176.32                                          |
| Nama Aktivitas<br>Pemeliharaan<br>Pemeliharaan<br>Pendinginan Susu Bantal<br>Pendinginan Susu Bantal<br>Pendinginan Susu Bantal<br>Setup Mesin                          | Ienaga Kerja           Tidak Langsung           62.500           62.500           62.500           62.500           62.500           62.500           62.500           62.500           62.500                                                                                      | Penyusutan<br>Gedung<br>0<br>11.583<br>17.375<br>11.583<br>0      | Listrik<br>0<br>102.237<br>153.356<br>102.237<br>0           | Penyusutan<br>Sapi<br>0<br>0<br>0<br>0<br>0                     | Nam<br>Penyusutan<br><u>Mesin</u><br>0<br>565.000<br>0<br>0<br>0<br>0<br>0<br>0<br>0<br>0<br>0<br>0<br>0<br>0 | Bahan Baku<br>Penolong<br>0<br>0<br>0<br>0<br>0<br>0<br>0<br>0                                    | Distribusi<br>0<br>0<br>0<br>0<br>0<br>0<br>0    | Reparasi           0           0           0           0           0           0           0           0           0           0           0           0           0           0           0                         | Subtotal<br>62.50<br>627.50<br>176.32<br>295.73<br>176.32<br>62.50                                        |
| Nama Aktivitas<br>Pembelian Bahan Baku<br>Pemeliharaan<br>Pendinginan Susu<br>Pengemasan Susu Bantal<br>Pendinginan Susu Bantal<br>Setup Mesin<br>Disinbusi Susu Bantal | Tenaga Kerja           Tidak Langsung           62.500           62.500           62.500           62.500           62.500           62.500           62.500           62.500           62.500           62.500           62.500           62.500           62.500           62.500 | Penyusutan<br>Gedung<br>0<br>11.583<br>17.375<br>11.583<br>0<br>0 | Listrik<br>0<br>102.237<br>153.356<br>102.237<br>0<br>0<br>0 | Penyusutan<br>Sapi<br>0<br>0<br>0<br>0<br>0<br>0<br>0           | Nam<br>Penyusutan<br>Mesin<br>0<br>565.000<br>0<br>0<br>0<br>0<br>0<br>0<br>0<br>0<br>0<br>0<br>0<br>0        | Bahan Baku<br>Penolong<br>0<br>0<br>0<br>0<br>0<br>0<br>0<br>0<br>0<br>0                          | Distribusi<br>0<br>0<br>0<br>0<br>0<br>1.500.000 | Reparasi           0           0           0           0           0           0           0           0           0           0           0           0           0           0           0           0           0 | <u>Subtotal</u><br>62.50<br>176.32<br>295.73<br>176.32<br>62.50<br>1.812.50                               |
| Nama Aktivitas<br>Pembelian Bahan Baku<br>Pemeliharaan<br>Pendinginan Susu<br>Pengemasan Susu Bantal<br>Pendinginan Susu Bantal<br>Setup Mesin<br>Disinbusi Susu Bantal | Tenaga Kerja           Tidak Langsung           62.500           62.500           62.500           62.500           62.500           62.500           62.500           312.500                                                                                                    | Penyusutan<br>Gedung<br>0<br>11.583<br>17.375<br>11.583<br>0<br>0 | Listrik<br>0<br>102.237<br>153.356<br>102.237<br>0<br>0      | Penyusutan<br>Sapi<br>0<br>0<br>0<br>0<br>0<br>0<br>0<br>0<br>0 | Nam<br>Penyusutan<br>Mesin<br>0<br>565.000<br>0<br>0<br>0<br>0<br>0<br>0<br>0<br>0<br>0<br>0<br>0<br>0        | Bahan Baku<br>Penolong<br>0<br>0<br>0<br>0<br>0<br>0<br>0<br>0<br>0<br>0<br>0<br>0<br>0<br>0<br>0 | Distribusi<br>0<br>0<br>0<br>0<br>0<br>1.500.000 | Reparasi<br>0<br>0<br>0<br>0<br>0<br>0<br>0<br>0<br>0                                                                                                    | Subtotal<br>62.5<br>627.5<br>176.3<br>295.7<br>176.3<br>62.5<br>1.812.5                                   |

paling tinggi. Gambar 4.34 merupakan tampilan *form* laporan biaya per aktivitas.

Gambar 4.34 Form Laporan Biaya Per Aktivitas

#### 4.2 Evaluasi

# 4.2.1 Uji Coba Aplikasi

Uji coba aplikasi dilakukan berdasarkan hasil perancangan uji coba aplikasi yang telah dibuat sebelumnya. Sistem yang dibuat dinilai layak jika keseluruhan hasil uji coba ini sesuai dengan *output* yang diharapkan.

### A. Uji Coba Maintenance Data

Uji coba pada fitur *maintenance* data dilakukan untuk memastikan bahwa proses simpan, ubah, dan hapus data telah berjalan dengan baik. Uji coba pada fitur *maintenance* data meliputi: uji coba *form* produk, dan uji coba *form* rangkaian aktivitas dan uji coba *form* produksi. Untuk *form maintenance* data yang lain, proses uji coba pada ketiga *form maintenance* data tersebut dianggap sudah mewakili fungsi-fungsi dari *form maintenance* data yang lain.

# 1. Uji Coba Form Produk

Uji coba *form* produk dilakukan untuk memastikan bahwa proses manipulasi data produk berjalan dengan baik. Uji coba yang dilakukan untuk *form* produk dapat dilihat pada tabel 4.1.

| Test<br>Case | Skenario Uji<br>Coba | Input                                 | Output Yang<br>Diharapkan | Gambar |
|--------------|----------------------|---------------------------------------|---------------------------|--------|
|              | Menambahkan          | Tekan tombol                          | Data produk tersimpan     | Gambar |
|              | data produk ke       | New,                                  | dalam database,           | 4.35   |
|              | dalam                | input : nama                          | muncul pesan "Data        |        |
| 1            | database             | produk dan                            | berhasil disimpan"        |        |
|              | dengan               | keterangan produk                     |                           |        |
|              | memasukkan           | (optional)                            |                           |        |
|              | data yang            | kemudian tekan                        |                           |        |
|              | valid                | tombol save                           |                           |        |
|              | Menambah             | Tekan tombol                          | Muncul pesan "Data        | Gambar |
|              | data produk ke       | New,                                  | belum lengkap"            | 4.36   |
|              | dalam                | input : keterangan                    |                           |        |
| 2            | database             | produk kemudian                       | NFORMAI                   | IKA    |
|              | dengan               | tekan tombol save                     |                           |        |
|              | memasukkan           | (tanpa                                |                           |        |
|              | data yang            | menginputkan                          |                           |        |
|              | tidak valid          | nama produk)                          |                           | 0 1    |
|              | Mengubah             | Double click data                     | Data produk tersimpan     | Gambar |
|              | data produk          | produk yang akan                      | dalam <i>database</i> ,   | 4.37   |
|              | dan                  | diuban dalam                          | muncul pesan Data         |        |
|              | dalam                | griaview,<br>takan tombol <i>adit</i> | demasii uludan            |        |
| 3            | databasa             | nilih data yang                       |                           |        |
|              | dengan               | akan diubah                           |                           |        |
|              | memasukkan           | kemudian tekan                        |                           |        |
|              | data vang            | tombol save                           |                           |        |
|              | valid                |                                       |                           |        |
|              | Mengubah             | Double click data                     | Muncul pesan "Data        | Gambar |
|              | data produk          | produk yang akan                      | belum lengkap"            | 4.36   |
| 4            | dan                  | diubah dalam                          |                           |        |
|              | menyimpan ke         | gridview,                             |                           |        |
|              | _                    |                                       |                           |        |

| Tabel 4.1 | Test Case | Form | Produk |
|-----------|-----------|------|--------|
|-----------|-----------|------|--------|

| Test | Skenario Uji         | Input                    | Output Yang<br>Dibarankan    | Gambar   |
|------|----------------------|--------------------------|------------------------------|----------|
| Case | dalam                | takan tambal <i>adit</i> | Dinarapkan                   |          |
|      | uaiaili              |                          |                              |          |
|      | database             | kosongkan nama           |                              |          |
|      | dengan               | produk kemudian          |                              |          |
|      | memasukkan           | tekan save               |                              |          |
|      | data yang            |                          |                              |          |
|      | tidak <i>valid</i>   |                          |                              |          |
|      | Menghapus            | Double click data        | Muncul pesan "Apakah         | Gambar   |
|      | data produk          | produk yang akan         | anda yakin akan              | 4.38 dan |
|      | dari <i>database</i> | dihapus dalam            | menghapus produk :           | gambar   |
|      |                      | gridview,                | nama produk?"                | 4.39     |
|      |                      | tekan tombol             | Tekan tombol yes             |          |
| _    |                      | delete                   | untuk menghapus atau         |          |
| 5    |                      |                          | tekan tombol <i>no</i> untuk |          |
|      |                      |                          | membatalkan perintah         |          |
|      |                      | 7                        | Jika menekan tombol          |          |
|      |                      |                          | yes maka akan muncul         |          |
|      |                      |                          | pesan "Data berhasil         |          |
|      |                      | INS                      | dihapus"                     | NIS      |

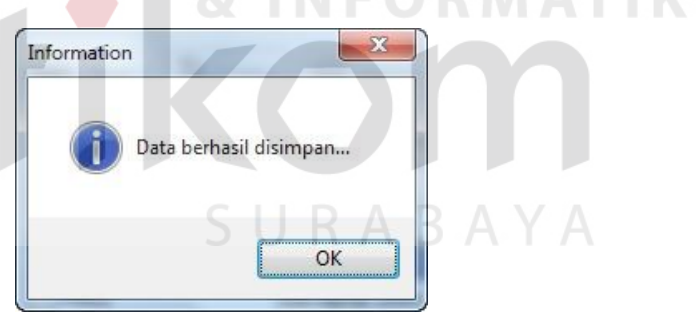

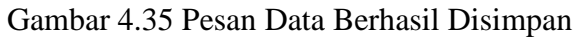

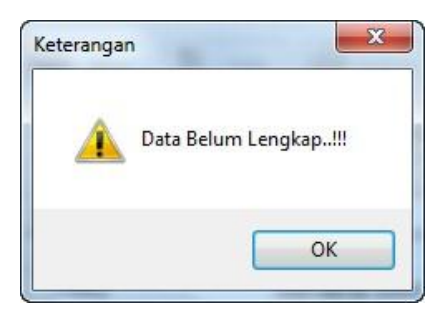

Gambar 4.36 Pesan Data Belum Lengkap

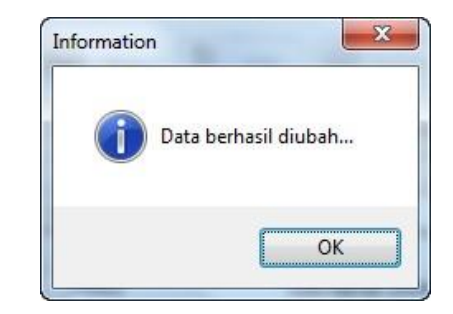

Gambar 4.37 Pesan Data Berhasil Diubah

| ĺ | Hapus Data                                         |
|---|----------------------------------------------------|
|   | Apakah anda yakin akan menghapus produk Susu cup ? |
|   | Yes No                                             |
|   | Gambar 4.38 Konfirmasi Hapus Produk                |
|   |                                                    |
|   |                                                    |
|   | Data berhasil dihapus FORMATIKA                    |
|   |                                                    |
|   | ОК                                                 |

Gambar 4.39 Pesan Data Berhasil Dihapus

# 2. Uji Coba Form Rangkaian Aktivitas

Uji coba *form* rangkaian aktivitas dilakukan untuk memastikan bahwa proses manipulasi data rangkaian aktivitas berjalan dengan baik. Uji coba yang dilakukan untuk *form* rangkaian aktivitas dapat dilihat pada tabel 4.2.

| Test | Skenario Uji                                                                                                    | Turnet                                                                                                    | Output Yang                                                                                                    | Cambra                        |
|------|----------------------------------------------------------------------------------------------------|----------------------------------------------------------------------------------------------------|----------------------------------------------------------------------------------------------------|-------------------------------|
| Case | Coba                                                                                                    | Input                                                                                                    | Diharapkan                                                                                                    | Gambar                        |
| 6    | Menambahkan<br>data rangkaian<br>aktivitas ke dalam<br><i>database</i> dengan<br>memasukkan data<br>yang <i>valid</i>                                                           | Tekan tombol <i>New</i> ,<br>input : nama<br>rangkaian aktivitas<br>kemudian tekan<br>tombol <i>save</i>                                                                                                    | Data rangkaian<br>aktivitas<br>tersimpan dalam<br><i>database</i> ,<br>muncul pesan<br>"Data berhasil<br>disimpan"                | Gambar<br>4.35                |
| 7    | Menambah data<br>rangkaian<br>aktivitas ke<br>dalam <i>database</i><br>dengan<br>memasukkan data<br>yang tidak <i>valid</i>                                                     | Tekan tombol <i>New</i> ,<br>tanpa menginputkan<br>nama produk tekan<br>tombol <i>save</i>                                                                                                    | Muncul pesan<br>"Data belum<br>lengkap"                                                                                           | Gambar<br>4.36                |
|      | Mengubah data                                                                                                    | Double click data                                                                                                    | Data rangkaian                                                                                                    | Gambar                        |
| 9    | rangkaian<br>aktivitas dan<br>menyimpan ke<br>dalam database<br>dengan adatabase<br>dengan adatabase<br>dengan data<br>nenyimpan ke<br>dalam database<br>dengan memasukkan data | rangkaian aktivitas<br>yang akan diubah<br>dalam gridview,<br>tekan tombol edit,<br>ubah nama<br>rangkaian aktivitas<br>kemudian tekan<br>tombol save<br>Double click data<br>produk yang akan<br>diubah dalam<br>gridview,<br>tekan tombol edit,<br>kosongkan nama<br>rangkaian aktivitas | aktivitas<br>tersimpan dalam<br>database,<br>muncul pesan<br>"Data berhasil<br>diubah"<br>Muncul pesan<br>"Data belum<br>lengkap" | 4.37<br>IKA<br>Gambar<br>4.36 |
| 10   | Menambahkan<br>data aktivitas ke<br>dalam rangkaian<br>aktivitas dan<br>disimpan di<br><i>database</i> dengan<br>memasukkan data                                                | Double click data<br>rangkaian aktivitas<br>yang akan dipilih<br>dalam gridview<br>rangkaian aktivitas,<br>input aktivitas dan<br>nomor urut                                                                                                    | Data detail<br>rangkaian<br>aktivitas<br>tersimpan dalam<br><i>database</i> ,<br>muncul pesan<br>"Data berhasil                   | Gambar<br>4.35                |

Tabel 4.2 Test Case Form Rangkaian Aktivitas

| Test<br>Case | Skenario Uji<br>Coba             | Input                                           | Output Yang<br>Diharapkan                                                                                                    | Gambar           |
|--------------|----------------------------------|-------------------------------------------------|----------------------------------------------------------------------------------------------------|------------------|
|              | yang <i>valid</i>                | kemudian tekan "+"                              | disimpan"                                                                                                    |                  |
|              | Menambahkan<br>data aktivitas ke | <i>Double click</i> data<br>rangkaian aktivitas | Muncul pesan<br>"Pilih data                                                                                                    | Gambar<br>4.40   |
|              | dalam rangkaian                  | yang akan dipilih                               | aktivitas terlebih                                                                                                    |                  |
|              | aktivitas dan                    | dalam gridview                                  | dahulu"                                                                                                    |                  |
| 11           | disimpan di                      | rangkaian aktivitas,                            |                                                                                                    |                  |
|              | database dengan                  | Input : nomor urut                              |                                                                                                    |                  |
|              | memasukkan data                  | kemudian tekan "+"                              |                                                                                                    |                  |
|              | yang tidak valid                 | (tanpa menginputkan aktivitas)                  |                                                                                                    |                  |
|              | Menambahkan                      | Double click data                               | Muncul pesan                                                                                                    | Gambar           |
|              | data aktivitas ke                | rangkaian aktivitas                             | "Data aktivitas                                                                                                    | 4.41             |
|              | dalam rangkaian                  | yang akan dipilih                               | sudah ada"                                                                                                    |                  |
|              | ak <mark>tiv</mark> itas dan     | dalam gridview                                  |                                                                                                    |                  |
| -12          | disimpan di                      | rangkaian aktivitas,                            |                                                                                                    |                  |
|              | database dengan                  | input aktivitas (yang                           |                                                                                                    |                  |
|              | memasukkan data                  | sudah ada                                       |                                                                                                    |                  |
|              | yang tidak valid                 | sebelumnya) dan                                 | TUT BIS                                                                                                    | SNIS             |
|              |                                  | nomor urut                                      |                                                                                                    |                  |
|              | Manamhahkan                      | Remudian tekan +                                | Munaul nasan                                                                                                    | Combor           |
|              | data aktivitas ke                | rangkaian aktivitas                             | "Data nomor                                                                                                    | 0aiii0ai<br>4 42 |
|              | dalam rangkajan                  | vang akan dipilih                               | urut sudah ada"                                                                                                    | T.T <i>L</i>     |
|              | aktivitas dan                    | dalam gridview                                  | ur ur Suduir udu                                                                                                    |                  |
| 12           | disimpan di                      | rangkaian aktivitas,                            | Δ R Δ V Δ                                                                                                    |                  |
| 15           | database dengan                  | input aktivitas dan                             | Λυλιλ                                                                                                    |                  |
|              | memasukkan data                  | nomor urut yang                                 |                                                                                                    |                  |
|              | yang tidak <i>valid</i>          | sudah ada                                       |                                                                                                    |                  |
|              |                                  | sebelumnya                                      |                                                                                                    |                  |
|              |                                  | kemudian tekan "+"                              |                                                                                                    |                  |
|              | Menghapus data                   | <i>Double click</i> data                        | Muncul pesan                                                                                                    | ~ 1              |
|              | aktivitas dalam                  | rangkaian aktivitas                             | "Apakah anda                                                                                                    | Gambar           |
|              | rangkalan                        | yang akan dipilin                               | yakin akan                                                                                                    | 4.43 dan         |
|              | akuvitas dari                    | dalam griaview                                  | aktivitas i nomo                                                                                                    | gambar<br>4 20   |
| 14           | aalabase                         | Pilib aktivitas,                                | aktivitas?"                                                                                                    | 4.39             |
|              |                                  | akan dihanus dalam                              | $\mathbf{T}_{a} = \mathbf{T}_{a} \mathbf{T}_{a}$ |                  |
|              |                                  | gridview aktivitas                              | rekali tollibol                                                                                                    |                  |
|              |                                  | kemudian tekan "-"                              | yes untuk                                                                                                    |                  |
|              |                                  |                                                 | mengnapus atau                                                                                                    |                  |

| Test<br>Case | Skenario Uji<br>Coba | Input | Output Yang<br>Diharapkan | Gambar |
|--------------|----------------------|-------|---------------------------|--------|
|              |                      |       | tekan tombol no           |        |
|              |                      |       | untuk                     |        |
|              |                      |       | membatalkan               |        |
|              |                      |       | perintan                  |        |
|              |                      |       | Jika menekan              |        |
|              |                      |       | tombol yes maka           |        |
|              |                      |       | akan muncul               |        |
|              |                      |       | pesan "Data               |        |
|              |                      |       | berhasil                  |        |
|              |                      |       | dihapus?                  |        |

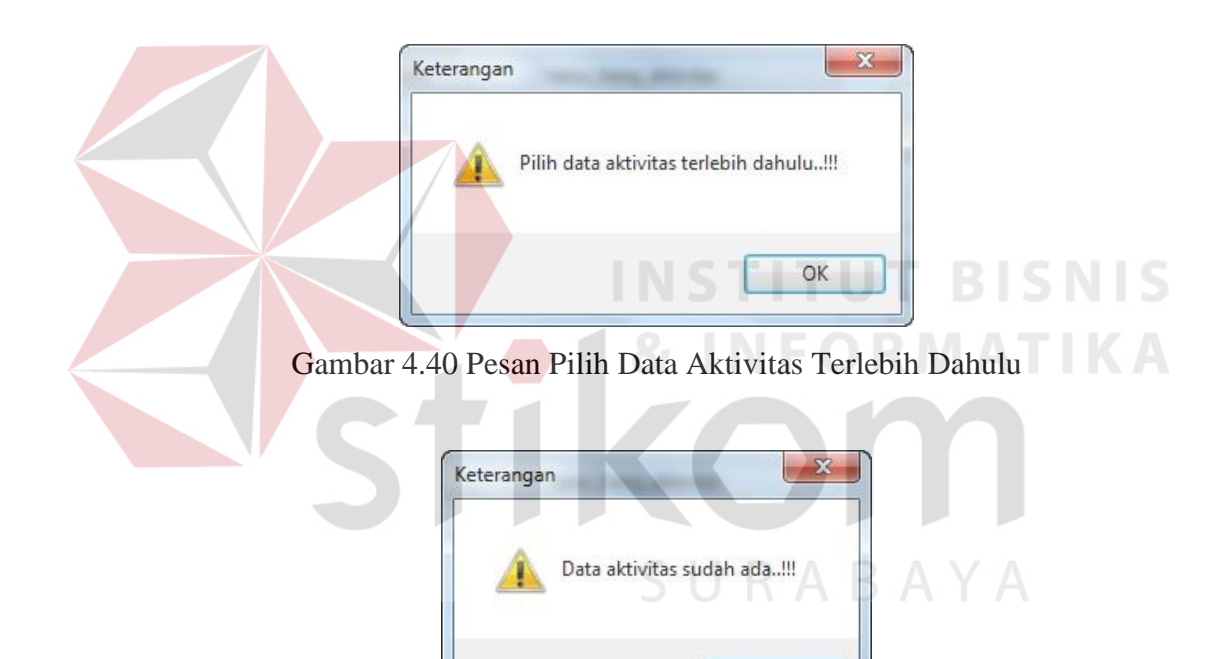

Gambar 4.41 Pesan Data Aktivitas Sudah Ada

OK

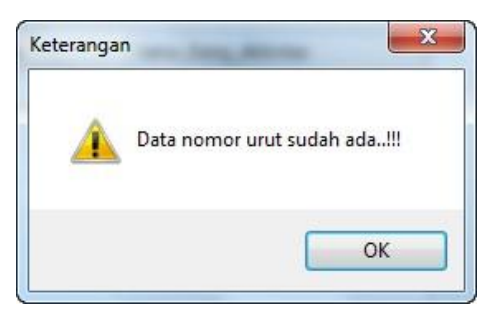

Gambar 4.42 Pesan Data Nomor Urut Sudah Ada

| pus Data                 | · Jang, Mirrige            |              |
|--------------------------|----------------------------|--------------|
| Apakah anda yakin akan n | nenghapus aktivitas Pendin | ginan Susu ? |
|                          | Ver                        | No           |

Gambar 4.43 Pesan Konfirmasi Hapus Aktivitas

3. Uji Coba Form Produksi

Uji coba *form* produksi dilakukan untuk memastikan bahwa proses manipulasi data produksi berjalan dengan baik. Uji coba yang dilakukan untuk *form* produksi dapat dilihat pada tabel 4.3.

|  | Test<br>Case         | Skenario Uji<br>Coba   | Input           | Output Yang<br>Diharapkan | Gambar |
|--|----------------------|------------------------|-----------------|---------------------------|--------|
|  |                      | Menambahkan            | Tekan tombol    | Data produksi             | Gambar |
|  |                      | data produksi          | New,            | tersimpan dalam           | 4.35   |
|  |                      | ke dalam               | input : tanggal | database,                 |        |
|  | 15                   | <mark>d</mark> atabase | produksi        | muncul pesan "Data        |        |
|  | dengan<br>memasukkan |                        | kemudian tekan  | berhasil disimpan"        |        |
|  |                      |                        | tombol save     |                           |        |
|  |                      | data yang <i>valid</i> | C I             |                           | v.     |
|  |                      | Menambah               | Tekan tombol    | Muncul pesan "ID          | Gambar |
|  |                      | data produksi          | New,            | Produksi sudah ada        | 4.44   |
|  |                      | ke dalam               | input : tanggal | di database"              |        |
|  |                      | database               | produksi pada   |                           |        |
|  | 16                   | dengan                 | bulan yang      |                           |        |
|  |                      | memasukkan             | sudah ada       |                           |        |
|  |                      | data yang tidak        | sebelumnya      |                           |        |
|  |                      | valid                  | kemudian tekan  |                           |        |
|  |                      |                        | tombol save     |                           |        |
|  |                      | Menambah               | Click data      | Data detail produksi      | Gambar |
|  |                      | data produk            | produksi yang   | tersimpan dalam           | 4.35   |
|  | 17                   | yang akan              | akan dipilih    | database,                 |        |
|  | 17                   | diproduksi ke          | dalam gridview  | muncul pesan "Data        |        |
|  |                      | dalam                  | produksi, input | berhasil disimpan"        |        |
|  |                      | database               | produk dan      |                           |        |

|   | Test<br>Case | Skenario Uji<br>Coba | Input                      | Output Yang<br>Diharapkan | Gambar   |
|---|--------------|----------------------|----------------------------|---------------------------|----------|
| ľ |              | dengan               | jumlah produksi            |                           |          |
|   |              | memasukkan           | kemudian tekan             |                           |          |
|   |              | data yang valid      | "+"                        |                           |          |
|   |              | Menambah             | Click data                 | Muncul pesan "Data        | Gambar   |
|   |              | data produk          | produksi yang              | produk sudah ada"         | 4.45     |
|   |              | yang akan            | akan dipilih               |                           |          |
|   |              | diproduksi ke        | dalam gridview             |                           |          |
|   |              | dalam                | produksi, input            |                           |          |
|   | 18           | database             | produk yang                |                           |          |
|   |              | dengan               | sudah ada                  |                           |          |
|   |              | memasukkan           | sebelumnya dan             |                           |          |
|   |              | data yang tidak      | jumlah produksi            |                           |          |
|   |              | valid                | kemudian tekan             |                           |          |
|   |              |                      | " <b>+</b> "               |                           |          |
|   |              | Menghapus            | Click data                 | Muncul pesan              | Gambar   |
|   |              | data produk          | produksi yang              | "Apakah anda yakin        | 4.46 dan |
|   |              | yang akan            | akan dipilih               | akan menghapus            | gambar   |
|   |              | diproduksi dari      | dalam gridview             | produksi : nama           | 4.39     |
|   |              | database             | produksi, pilih            | produk?"                  |          |
|   |              |                      | pr <mark>odu</mark> k yang | Tekan tombol yes          | ΤΙΚΑ     |
|   | 10           |                      | akan di hapus              | untuk menghapus           |          |
|   | 19           |                      | dari <i>gridview</i>       | atau tekan tombol no      |          |
|   |              |                      | produk                     | untuk membatalkan         |          |
|   |              |                      | kemudian tekan             | perintah                  |          |
|   |              |                      | tombol "-" $\subseteq$ [   | Jika menekan tombol       |          |
|   |              |                      | 50                         | ves maka akan             |          |
|   |              |                      |                            | muncul pesan "Data        |          |
|   |              |                      |                            | berhasil dihapus"         |          |

| Keterangan     | ×                    |
|----------------|----------------------|
| ID Produksi Su | udah ada di database |
|                | ОК                   |

Gambar 4.44 Pesan ID Produksi Sudah Ada Di Database

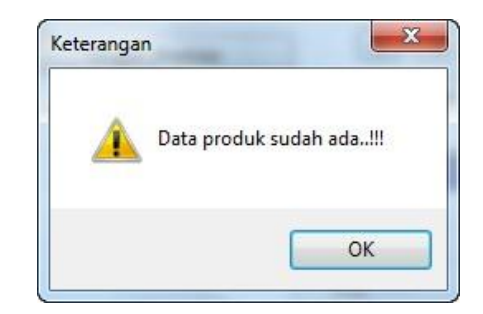

Gambar 4.45 Pesan Data Produk Sudah Ada

| apus Data                 |                          | X             |
|---------------------------|--------------------------|---------------|
| Apakah anda yakin akan me | nghapus produksi Susu Ba | antal 200ml ? |
|                           | Ver                      | [ No          |

Gambar 4.46 Pesan Konfirmasi Hapus Produksi

## B. Uji Coba Transaksi

Uji coba pada fitur transaksi dilakukan untuk memastikan bahwa proses yang ada dalam transaksi berjalan dengan baik. Uji coba pada fitur transaksi meliputi : uji coba *form* biaya bahan baku, uji coba *form* biaya listrik, uji coba *form* biaya penyusutan mesin dan uji coba *form* HPP. Untuk *form* transaksi yang lain, poses uji coba pada keempat *form* transaksi tersebut dianggap sudah mewakili fungsi-fungsi dari *form* transaksi yang lain karena memiliki karakteristik yang sama.

## 1. Uji Coba Form Biaya Bahan Baku

Uji coba *form* biaya bahan baku dilakukan untuk memastikan bahwa proses manipulasi biaya bahan baku berjalan dengan baik. Uji coba yang dilakukan untuk *form* biaya bahan baku dapat dilihat pada tabel 4.4.

| Test<br>Case | Skenario Uji<br>Coba                                                                                                    | Input                                                                                                    | Output Yang<br>Diharapkan                                                                                                    | Gambar                               |
|--------------|----------------------------------------------------------------------------------------------------|----------------------------------------------------------------------------------------------------|----------------------------------------------------------------------------------------------------|--------------------------------------|
| 20           | Menambahkan<br>penggunaan<br>bahan baku ke<br>dalam <i>database</i><br>dengan<br>memasukkan<br>data yang <i>valid</i>          | Input : id<br>produksi,<br>produk,<br>bahan baku,<br>jumlah pakai<br>kemudian<br>tekan tombol<br>"+"                                | Biaya bahan baku<br>tersimpan dalam<br><i>database</i> ,<br>muncul pesan<br>"Data berhasil<br>disimpan"                                                                                                    | Gambar<br>4.35                       |
| 21           | Menambahkan<br>penggunaan<br>bahan baku ke<br>dalam <i>database</i><br>dengan<br>memasukkan<br>data yang tidak<br><i>valid</i> | Input : id<br>produksi,<br>produk (tanpa<br>menginputka<br>n bahan baku<br>atau jumlah<br>pakai)<br>kemudian<br>tekan tombol<br>"+" | Muncul pesan<br>"Data belum<br>lengkap"<br>TITUT B                                                                                                    | Gambar<br>4.36                       |
| 22           | Menghapus<br>penggunaan<br>bahan baku<br>dari <i>database</i>                                                                  | Click data<br>penggunaan<br>bahan baku<br>yang akan<br>dipilih dalam<br>gridview,<br>kemudian<br>tekan "-"                          | Muncul pesan<br>"Apakah anda<br>yakin akan<br>menghapus bahan<br>baku : nama bahan<br>baku?"<br>Tekan tombol yes<br>untuk menghapus<br>atau tekan tombol<br>no untuk<br>membatalkan<br>perintah<br>Jika menekan<br>tombol yes maka<br>akan muncul pesan<br>"Data berhasil<br>dihapus" | Gambar<br>4.47 dan<br>gambar<br>4.39 |

Tabel 4.4 Test Case Form Biaya Bahan Baku

| apus Data              |                                      |
|------------------------|--------------------------------------|
| Apakah anda yakin akan | menghapus bahan baku Plastik 450ml ? |
|                        | Yes No                               |

Gambar 4.47 Konfirmasi Hapus Bahan Baku

2. Uji Coba Form Biaya Listrik

Uji coba *form* biaya listrik dilakukan untuk memastikan bahwa proses manipulasi biaya listrik berjalan dengan baik. Uji coba yang dilakukan untuk *form* biaya listrik dapat dilihat pada tabel 4.5.

| Test<br>Case | Skenario Uji<br>Coba   | Input                | Output Yang<br>Diharapkan | Gambar |
|--------------|------------------------|----------------------|---------------------------|--------|
|              | Menambahkan            | Input : id produksi, | Total biaya               | Gambar |
|              | biaya listrik ke       | jumlah biaya         | listrik                   | 4.35   |
|              | dalam                  | kemudian 💽 tekan     | tersimpan dalam           | ΤΙΚΔ   |
| 23           | database 🛛             | tombol "+"           | database,                 |        |
| dengan       |                        |                      | muncul pesan              |        |
|              | memasukkan             |                      | "Data berhasil            |        |
|              | data yang <i>valid</i> |                      | disimpan"                 |        |
|              | Menambahkan            | Input : id produksi  | Muncul pesan              | Gambar |
|              | biaya listrik ke       | (tanpa menginputkan  | "Data belum               | 4.36   |
|              | dalam                  | jumlah biaya atau    | lengkap"                  |        |
| 24           | database               | jumlah biaya = 0)    |                           |        |
| 24           | dengan                 | kemudian tekan       |                           |        |
|              | memasukkan             | tombol "+"           |                           |        |
|              | data yang tidak        |                      |                           |        |
|              | valid                  |                      |                           |        |
|              | Menambahkan            | Click biaya listrik  | Data detail biaya         | Gambar |
|              | detail biaya           | yang akan dipilih    | listrik tersimpan         | 4.35   |
|              | listrik ke             | dalam gridview       | dalam database,           |        |
| 25           | dalam                  | biaya listrik, input | muncul pesan              |        |
| 23           | database               | mesin, lama          | "Data berhasil            |        |
|              | dengan                 | pemakaian dan        | disimpan"                 |        |
|              | memasukkan             | rangkaian aktivitas  |                           |        |
|              | data yang <i>valid</i> | kemudian tekan "+"   |                           |        |

Tabel 4.5 Test Case Form Biaya Listrik

| Test | Skenario Uji    | Turnu 4               | Output Yang            | Camban   |
|------|-----------------|-----------------------|------------------------|----------|
| Case | Coba            | Input                 | Diharapkan             | Gambar   |
|      | Menambahkan     | Click biaya listrik   | Muncul pesan           | Gambar   |
|      | detail biaya    | yang akan dipilih     | "Data belum            | 4.36     |
|      | listrik ke      | dalam gridview        | lengkap"               |          |
|      | dalam           | biaya listrik         |                        |          |
| 26   | database        | (tanpa menginputkan   |                        |          |
|      | dengan          | mesin, lama           |                        |          |
|      | memasukkan      | pemakaian atau        |                        |          |
|      | data yang tidak | rangkaian aktivitas   |                        |          |
|      | valid           | kemudian tekan "+"    |                        |          |
|      | Menghapus       | Click biaya listrik   | Muncul pesan           | Gambar   |
|      | detail biaya    | yang akan dipilih     | "Apakah anda           | 4.48 dan |
|      | listrik dari    | dalam <i>gridview</i> | yakin akan             | gambar   |
|      | database        | biaya listrik, pilih  | menghapus              | 4.39     |
|      |                 | mesin yang akan di    | biaya listrik          |          |
|      |                 | hapus dari gridview   | mesin : nama           |          |
|      |                 | detail biaya listrik  | mesin?"                |          |
|      |                 | kemudian tekan        | Tekan tombol           |          |
|      |                 | tombol "-" NST        | yes untuk              | SNIS     |
| 27   |                 |                       | menghapus atau         |          |
| 21   |                 | 🔴 🛛 & I N             | tekan tombol no        | ΙΙΚΑ     |
|      |                 |                       | untuk                  |          |
|      |                 |                       | membatalkan            |          |
|      |                 |                       | perintah               |          |
|      |                 |                       | Jika menekan           |          |
|      |                 | S U R                 | tombol <i>yes</i> maka |          |
|      |                 |                       | akan muncul            |          |
|      |                 |                       | pesan "Data            |          |
|      |                 |                       | berhasil               |          |
|      |                 |                       | dihapus"               |          |

| apus Data                 | (A) (A)                        | X          |
|---------------------------|--------------------------------|------------|
| Apakah anda yakin akan me | enghapus biaya listrik mesin F | ompa Air ? |
|                           | Yes                            | No         |

Gambar 4.48 Pesan Konfirmasi Hapus Biaya Listrik

# 3. Uji Coba Form Biaya Penyusutan Mesin

Uji coba *form* biaya penyusutan mesin dilakukan untuk memastikan bahwa proses manipulasi biaya penyusutan mesin berjalan dengan baik. Uji coba yang dilakukan untuk *form* biaya penyusutan mesin dapat dilihat pada tabel 4.6.

| Test<br>Case | Skenario Uji<br>Coba   | Input                    | Output Yang<br>Diharapkan   | Gambar   |
|--------------|------------------------|--------------------------|-----------------------------|----------|
|              | Menambahkan            | Input : id               | Biaya penyusutan            | Gambar   |
|              | biaya                  | produksi,                | mesin tersimpan             | 4.36     |
|              | penyusutan             | rangkaian                | dalam database,             |          |
|              | mesin ke               | aktivitas, pilih         | muncul pesan "Data          |          |
| 28           | dalam                  | mesin yang ada           | berhasil disimpan"          |          |
|              | database               | pada <i>gridview</i>     |                             |          |
|              | dengan                 | data mesin               |                             |          |
|              | memasukkan             | kemudian tekan           |                             |          |
|              | data yang valid        | tombol "+"               | TITUT BI                    | SNIS     |
|              | Menambahkan            | Input : id               | Muncul pesan "Pilih         | Gambar   |
|              | biaya                  | p <mark>rod</mark> uksi, | mesin di gridview           | 4.49     |
|              | penyusutan             | rangkaian                | data mesin terlebih         |          |
|              | mesin ke               | aktivitas, tanpa         | dahulu"                     |          |
| 20           | dalam                  | memilih mesin            |                             |          |
| 2)           | database               | yang ada pada            |                             |          |
|              | dengan                 | <i>gridview</i> data     | RABAYA                      |          |
|              | memasukkan             | mesin kemudian           |                             |          |
|              | data yang tidak        | tekan tombol             |                             |          |
|              | valid                  | "+"                      |                             |          |
|              | Menghapus              | Input : id               | Muncul pesan                | Gambar   |
|              | biaya                  | produksi,                | "Apakah anda yakin          | 4.50 dan |
|              | penyusutan             | rangkaian                | akan menghapus              | gambar   |
|              | mesin ke               | aktivitas, pilih         | biaya data-data             | 4.39     |
| •            | dalam                  | data mesin yang          | penyusutan mesin?"          |          |
| 30           | database               | ada pada                 | Tekan tombol yes            |          |
|              | dengan                 | gridview                 | untuk menghapus             |          |
|              | memasukkan             | penyusutan               | atau tekan tombol <i>no</i> |          |
|              | data yang <i>valid</i> | mesin kemudian           | untuk membatalkan           |          |
|              |                        | tekan tombol "-"         | perintah                    |          |
|              |                        |                          | Porman                      |          |

Tabel 4.6 Test case form biaya penyusutan mesin

|   | Test<br>Case | Skenario Uji<br>Coba          | Input                | Output Yang<br>Diharapkan | Gambar |
|---|--------------|-------------------------------|----------------------|---------------------------|--------|
|   |              |                               |                      | Jika menekan              |        |
|   |              |                               |                      | tombol yes maka           |        |
|   |              |                               |                      | akan muncul pesan         |        |
|   |              |                               |                      | "Data berhasil            |        |
|   |              |                               |                      | dihapus"                  |        |
| ĺ |              | Menghapus                     | Input : id           | Muncul pesan "Pilih       | Gambar |
|   |              | biaya                         | produksi,            | mesin di gridview         | 4.51   |
|   |              | penyusutan                    | rangkaian            | penyusutan mesin          |        |
|   |              | mesin ke                      | aktivitas, tanpa     | terlebih dahulu"          |        |
|   | 21           | dalam                         | memilih data         |                           |        |
|   | 51           | database                      | mesin yang ada       |                           |        |
|   |              | dengan                        | pada <i>gridview</i> |                           |        |
|   |              | memasukkan                    | penyusutan           |                           |        |
|   |              | d <mark>ata</mark> yang tidak | mesin kemudian       |                           |        |
|   |              | valid                         | tekan tombol "-"     |                           |        |

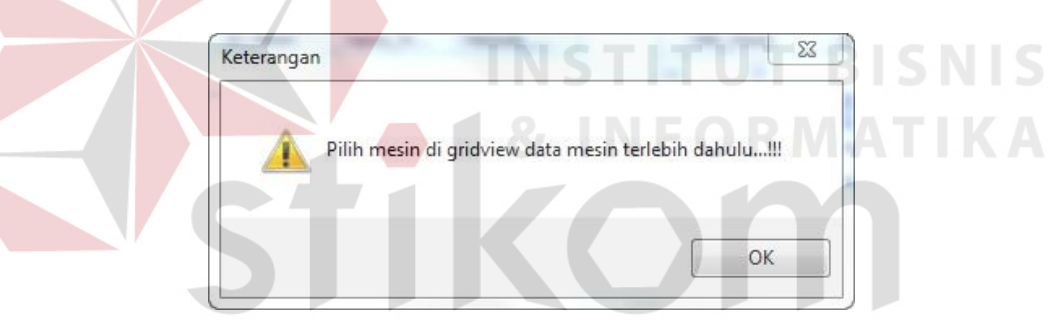

Gambar 4.49 Pesan Pilih Mesin Di Gridview Mesin

| apus Data                 |                                      |
|---------------------------|--------------------------------------|
| Apakah anda yakin akan me | enghapus data-data penyusutan mesin? |
|                           |                                      |

Gambar 4.50 Pesan Konfirmasi Hapus Data-Data Penyusutan Mesin

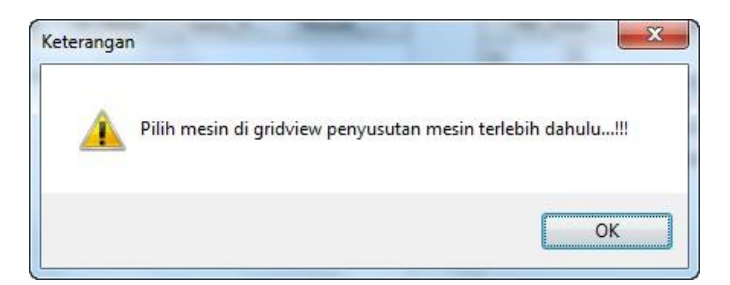

Gambar 4.51 Pesan Pilih Mesin Di Gridview Penyusutan Mesin

# 4. Uji Coba Form HPP

Uji coba *form* HPP dilakukan untuk memastikan bahwa proses perhitungan berjalan dengan baik. Uji coba yang dilakukan untuk *form* HPP dapat dilihat pada tabel 4.7.

| Test<br>Case | Skenario<br>Uji Coba | Input        | Output Yang<br>Diharapkan | Gambar |
|--------------|----------------------|--------------|---------------------------|--------|
|              | Melakukan            | Input : id   | Pada tab bahan baku       | Gambar |
|              | perhitungan          | produksi,    | utama muncul detail       | 4.52   |
|              | biaya bahan          | rangkaian 🚷  | biaya-biaya bahan         | ATIK   |
| 32           | baku utama           | aktivitas    | baku utama beserta        |        |
|              |                      | Kemudian     | total biayanya            |        |
|              |                      | tekan tombol |                           |        |
|              |                      | hitung HPP   |                           |        |
|              | Melakukan            | Input : id   | Pada tab tenaga kerja     | Gambar |
|              | perhitungan          | produksi, 🦳  | langsung muncul           | 4.53   |
|              | biaya tenaga         | rangkaian    | detail biaya-biaya        |        |
| 33           | kerja                | aktivitas    | tenaga kerja              |        |
|              | langsung             | Kemudian     | langsung beserta          |        |
|              |                      | tekan tombol | total biayanya            |        |
|              |                      | hitung HPP   |                           |        |
|              | Melakukan            | Input : id   | Pada tab overhead         |        |
|              | perhitungan          | produksi,    | pabrik muncul detail      |        |
|              | overhead             | rangkaian    | biaya overhead per        |        |
| 34           | pabrik               | aktivitas    | aktivitas serta total     |        |
| 54           |                      | Kemudian     | dari biaya overhead       | Gambar |
|              |                      | tekan tombol | pabrik                    | 4.54   |
|              |                      | hitung HPP   |                           |        |
|              |                      |              |                           |        |

Tabel 4.7 Test Case Form HPP

| Test<br>Case | Skenario<br>Uji Coba                                                                         | Input                                                                                                    | Output Yang<br>Diharapkan                                                                                                    | Gambar                               |
|--------------|----------------------------------------------------------------------------------------------|----------------------------------------------------------------------------------------------------|----------------------------------------------------------------------------------------------------|--------------------------------------|
| 35           | Melakukan<br>perhitungan<br>harga pokok<br>produksi                                          | Input : id<br>produksi,<br>rangkaian<br>aktivitas<br>Kemudian<br>tekan tombol<br>hitung HPP                                | Pada tab HPP<br>muncul rincian harga<br>pokok produksi tiap<br>produk yang terlibat<br>dalam rangkaian<br>aktivitas yang dipilih                                                           | Gambar<br>4.55                       |
| 36           | Menyimpan<br>harga pokok<br>poduksi ke<br>dalam<br><i>database</i>                           | Input : id<br>produksi,<br>rangkaian<br>aktivitas<br>Tekan tombol<br>hitung HPP<br>kemudian<br>tekan tombol<br><i>save</i> | Perhitungan harga<br>pokok produksi<br>tersimpan dalam<br><i>database</i> , muncul<br>pesan "Data berhasil<br>disimpan"                                                                    | Gambar<br>4.35                       |
| 37           | Menyimpan<br>harga pokok<br>poduksi<br>yang sudah<br>ada di<br><i>database</i><br>sebelumnya | Input : id<br>produksi,<br>rangkaian<br>aktivitas<br>Tekan tombol<br>hitung HPP<br>kemudian<br>tekan tombol<br><i>save</i> | Munculpesan"SudahadadataHPPsebelumnya.Apakahandatetapinginmenyimpan?"TekantombolyesuntukmenghapusatautekantomboluntukmembatalkanperintahJikaJika menekantombolyesmakaakanmunculpesan<"Data | Gambar<br>4.56 dan<br>gambar<br>4.37 |

| Bargbaan Atkintas :       PA002         Bran Balku Utam       Teraga Kerja Langsung       Overhead Pabrik       H#P         Drog a culum header here to group by that culum       Toraga Kerja Langsung       Overhead Pabrik       H#P         Drog a culum header here to group by that culum       Toraga Kerja Langsung       Overhead Pabrik       H#P         P0002       Suru Bantal 200m       B00008       Peetk 200m       100       6000 pcs       1         P0003       Suru Bantal 400m       B00007       Peetk 420m       3885       1200 Uter       4         P0003       Suru Bantal 400m       B0010       Suru J       3885       2000 Uter       9         Cotal : Rp. 1587150         Explore         Fordak       Peetk 450m       3685       2000 Uter       9         Cotal : Rp. 1587150         Cotal : Rp. 1587150         Explore       Fordak       Fordak       Fordak       Fordak       Fordak       Fordak       Fordak       Fordak       Fordak       Fordak       Fordak       Fordak       Fordak       Fordak       Fordak       Fordak       Fordak       Fordak       Fordak       Fordak       Fordak       Fordak       Fordak                                                                                                    |                                                                                                    | ID FIOUUKSI.                                                                                     | PRD062                                                                                              | 011                                                                                         |                                                                                                | )                                                                                         |         |         |                        |                       |                                              |                                                          |    |
|----------------------------------------------------------------------------------------------------|----------------------------------------------------------------------------------------------------|--------------------------------------------------------------------------------------------------|----------------------------------------------------------------------------------------------------|---------------------------------------------------------------------------------------------|------------------------------------------------------------------------------------------------|-------------------------------------------------------------------------------------------|---------|---------|------------------------|-----------------------|----------------------------------------------|----------------------------------------------------------|----|
| Hitung HPP           Before Baku Utem         Tenaga Kerja Langaury         Overhead Palenti         IPP           Die produkt         Nemes, Palentin.         Iteraga, BB         Junich, Pekali         Satura, Baha         Satura, Baha         Satura                                                                                                    |                                                                                                    | Rangkaian Aktivi                                                                                 | tas: RA002                                                                                          |                                                                                             |                                                                                                |                                                                                           |         |         |                        |                       |                                              |                                                          |    |
| Bran Boku Utana         Tenaga Kerja Langaura         Overhead Pack         HPP           Prog a colum header here to group by that column         D_produk         ID_Behan_Baku         Name_Behan         Interpretation         Sature _Behan         Sature _Behan                                                                                                    |                                                                                                    | ſ                                                                                                | Hituna HPF                                                                                          | P                                                                                           |                                                                                                |                                                                                           |         |         |                        |                       |                                              |                                                          |    |
| Barten Sacu Utam       Tenga Keyls Langurun       Dverhead Padrik       H#P         Drog a column heeder here to group by that column       D_Brook.       D_Brook.       D_Brook.       D_Brook.       Satuen_Baha       Satuen_Baha       Satue                                                                                                    | G                                                                                                    |                                                                                                  | Y                                                                                                   |                                                                                             |                                                                                                |                                                                                           |         |         |                        |                       |                                              |                                                          |    |
| Tota a column header here to group by that column         Total         Produk         Name_Produk         Description         Substan_Beha         Substan_Beha         S                                                                                                    |                                                                                                    | Bahan Baku Utama                                                                                 | Tenaga Kerja                                                                                        | Langs                                                                                       | iung 0                                                                                         | verhead Pa                                                                                | abrik   | HPP     |                        |                       |                                              |                                                          |    |
| D_Produk         Name_Produk         D_Bahan_Baku         Name_Bahan         Marga_pB0         Amfah_Paka         Satuan_Bahan         Satuan_Bahan         Satuan_K         Satuan_Bahan         Sa                                                                                                    | Dr                                                                                                    | rag a column heade                                                                               | r here to group l                                                                                   | by tha                                                                                      | at column                                                                                      | 1                                                                                         |         |         |                        |                       |                                              |                                                          |    |
| P         P         Susu Bantal 2001         BB0008         Plastik 2001         300         6000 pcs         4           P0003         Susu Bantal 450ml         BB0010         Susu         3685         1200 Liter         4           P0003         Susu Bantal 450ml         BB0010         Susu         3685         2700 Liter         9           Total : Rp. 1587150           Susu Bantal 450ml         B0010         Susu         3685         2700 Liter         9           Total : Rp. 1587150           Susu Bantal 450ml         B0010         Susu         Gambar 4.52 Tab Bahan Baku Utama           HP           D Produka :         PR062011          Gambar 4.52 Tab Bahan Baku Utama           Hung HPP           Bahan Baku Utama         Yenge Kerje Langsong Overhead Pabrik         HP           D Produk         Nama_Ferje         Satuan Subtotal_Gaj           D Produk         Nama_Ferje         Anna                                                                                                    |                                                                                                    | ID_Produk                                                                                        | Nama_Produk                                                                                         | ¢                                                                                           | ID_Baha                                                                                        | an_Baku                                                                                   | Nama_   | Bahan 🕅 | Harga_BB               | Jumlah_Pakai          | Satuan_Baha                                  | Subtotal_BE                                              |    |
| P0002         Susu Bantal 20ml         BB0000         Pleatik 20ml         100         6000 pcs         4           P0003         Susu Bantal 450ml         BB00010         Susu         3685         1200 Liter         4           P0003         Susu Bantal 450ml         BB00010         Susu         3685         2700 Liter         9           Total : Rp. 1587150           Susu Bantal 450ml         BB0010         Susu         3685         2700 Liter         9           Total : Rp. 1587150           Susu Bantal 450ml         BB0010         Susu         3685         2700 Liter         9           Cotal : Rp. 1587150           Susu Bantal 450ml         Susu         Susu           Forduk III Produkti : PR0052011         Cotal : Rp. 1587150           Rengkaan Akontes : PR0052011         Cotal : Rp. 1587150           Rengkaan Akontes : PR0052011         Susu           Hutung HPP           Behan Baku Utama         Forduk Nama Pro         D Produk         Bengemasan         Susu Bantal 2         Susu Bantal 2         Susu Bantal 2 <th co<="" td=""><td>2</td><td></td><td></td><td></td><td></td><td></td><td></td><td></td><td></td><td></td><td></td><td></td></th>                                                                                                    | <td>2</td> <td></td> <td></td> <td></td> <td></td> <td></td> <td></td> <td></td> <td></td> <td></td> <td></td> <td></td>                         | 2                                                                                                |                                                                                                    |                                                                                             |                                                                                                |                                                                                           |         |         |                        |                       |                                              |                                                          |    |
| HPP         Enders         B80010         Susu         3685         1200 lthr         4           P0003         Susu Bantal 450m         B80010         Susu         3685         2700 lthr         9           Total : Rp. 1587150           Susu Bantal 450m         B80010         Susu         3685         2700 lthr         9           Total : Rp. 1587150           Susu Bantal 4.52         Tab Bahan Baku Utama           Gambar 4.52 Tab Bahan Baku Utama           HER           Dopoduka : PR0052011<                                                                                                    | •                                                                                                    | P0002                                                                                            | Susu Bantal 20                                                                                      | 00ml                                                                                        | BB0008                                                                                         |                                                                                           | Plastik | 200ml   | 100                    | 6000                  | pcs                                          | 6                                                        |    |
| P0003         Susu Bantal 450ml         BB0007         Plastik 450ml         150         6000 pcs         1           P0003         Susu Bantal 450ml         BB0010         Susu         3655         2700 Liter         9           Total : Rp. 1587150           Image: Save           Save           Save           Save           Save           Save           Save           Save           Save           Save           Save           Gambar 4.52 Tab Bahan Baku Utama           Hitung HPP           Bahan Baku Utama           Poduka :           Produk Rege Langsung           Poduk Nama_Fro           Dreduk Nama_Fro           Dreduk Nama_Fro           Dreduk Nama_Fro           Dreduk Nama_Fro           Dreduk Nama_Fro           Dreduk Nama_Fro           Dreduk Nama_Fro           Dreduk Nama_Fro           Poduk Nama_Fro <td></td> <td></td> <td></td> <td></td> <td>BB0010</td> <td></td> <td>Susu</td> <td></td> <td>3685</td> <td>1200</td> <td>Liter</td> <td>4</td>                                                                                                    |                                                                                                    |                                                                                                  |                                                                                                    |                                                                                             | BB0010                                                                                         |                                                                                           | Susu    |         | 3685                   | 1200                  | Liter                                        | 4                                                        |    |
| BB0010         Susu         3685         2700 Liter         9           Total : Rp.         1587150         Total : Rp.         1587150           Save         Save         Save         Save           Save         Save         Save         Save           Gambar 4.52 Tab Bahan Baku Utama         Hitang HPP         Hitang HPP         Bahan Baku Utama         Saturation of the saturation of the satu |                                                                                                    | P0003                                                                                            | Susu Bantal 4                                                                                       | 50ml                                                                                        | BB0007                                                                                         |                                                                                           | Plastik | 450ml   | 150                    | 6000                  | pcs                                          | 9                                                        |    |
| Total : Rp. 1587150         Save         Save         Save         Save         Save         Colspan="2">Save         Colspan="2">Save         Save         Colspan="2">Save         Colspan="2">Save         Colspan="2">Save         Colspan="2">Save         Colspan="2">Colspan="2">Save         Colspan="2">Colspan="2">Colspan="2">Save         Pooluke: PPD062011         Litung IPP         Bahan Baku Utama         Tenga Kerja Langeung Overhead Paberk         Pooluk       Sature Pro         Dage column beader here to group by that column         Total : Sature Pro       Sature Pro       Sature Pro       Sature Pro         Pooluk       Nama_Trg       Nama_Trg       Sature Sature Kerja Langeung         Pooluk       Nama_Trg       Nama_Trg       Sature Mather Sature Kerja Langeung         Pooluk       Nama_Trg <th c<="" th=""><th></th><th></th><th></th><th></th><th>BB0010</th><th></th><th>Susu</th><th></th><th>3685</th><th>2700</th><th>Liter</th><th>99</th></th>                                                                                                    | <th></th> <th></th> <th></th> <th></th> <th>BB0010</th> <th></th> <th>Susu</th> <th></th> <th>3685</th> <th>2700</th> <th>Liter</th> <th>99</th> |                                                                                                  |                                                                                                    |                                                                                             |                                                                                                | BB0010                                                                                    |         | Susu    |                        | 3685                  | 2700                                         | Liter                                                    | 99 |
| Gambar 4.52 Tab Bahan Baku Utama         HPP         ID Produksi :       PRD062011          Rangkaian Aktivitas :       PA002          Hitung HPP         Bahan Baku Utama       Tenaga Kerja Langsung Overhead Pabrik       HPP         Drag a column header here to group by that column       D_Trog.k Nama_Trog       Jumilah_Sa Satuan_K Gaj_Bulanan       Subtotal_Gaj         P0002       Susu Bantal 2 TK0013       Saful       Pengemasan       40       750000       306         P0003       Susu Bantal 4 TK0010       Santi       Pengemasan       50       750000       382         P0003       Susu Bantal 4 TK0010       Santi       Pengemasan       50       750000       382                                                                                                    |                                                                                                    |                                                                                                  |                                                                                                    |                                                                                             |                                                                                                |                                                                                           |         |         |                        |                       | Sav                                          | ve 🞇                                                     |    |
| ID Froduks.       RA002         Hitung HPP         Bahan Baku Utama       Tenaga Kerja Langsung       Overhead Pabrik       HPP         Drag a column header here to group by that column       Dag a column header here to group by that column       Jumlah_Sa       Satuan_K       Gaji_Bulanan       Subtotal_Gaj         V                                                                                                    |                                                                                                    |                                                                                                  |                                                                                                    |                                                                                             | Gan                                                                                            | ıbar 4                                                                                    | .52     | Tab Ba  | ahan Bak               | u Utama               |                                              |                                                          |    |
| Rangkalari Aktorias : mouz         Hitung HPP         Bahan Baku Utama       Tenaga Kerja Langsung       Overhead Pabrik       HPP         Drag a column header here to group by that column         ID_Produk       Nama_Pro       ID_Tng_K       Nama_Tng       Nama_Gol       Jumlah_Sa       Satuan_K       Gaji_Bulanan       Subtotal_Gaj         V       TK0009       Siti       Pengemasan       40       750000       306         P0002       Susu Bantal 2       TK0012       Saiful       60       1200000       600         P0003       Susu Bantal 4       TK0010       Santi       Pengemasan       50       75000       382         P0003       Susu Bantal 4       TK0010       Santi       Pengemasan       50       75000       382         P0003       Susu Bantal 4       TK0010       Santi       Pengemasan       50       75000       382         P0003       Susu Bantal 4       TK0010       Santi       Pengeriman S       60       1200000       600                                                                                                    | нр                                                                                                    | p                                                                                                |                                                                                                    | 011                                                                                         | Gam                                                                                            | ıbar 4                                                                                    | .52     | Tab Ba  | ahan Bak               | u Utama               | BIS                                          | S N I                                                    |    |
| Hitung HPP         Bahan Baku Utama Tenaga Kerja Langsung Overhead Pabrik HPP         Drag a column header here to group by that column         ID_Produk       Nama_Pro       ID_Tng_K       Nama_Tng       Nama_Sol       Jumlah_Sa       Satuan_K       Gaji_Bulanan       Subtotal_Gaj         V       TK0009       Siti       Pengemasan       40       75000       306         P0002       Susu Bantal 2       K0012       Saiful       Pengeriman S       60       Jam       1200000       600         P0003       Susu Bantal 4       TK0010       Santi       Pengemasan       50       75000       382         P0003       Susu Bantal 4       TK0010       Santi       Pengemasan       50       75000       382                                                                                                    | HPP                                                                                                    | p<br>ID Produksi :<br>Declarice Attri                                                            | PRD062                                                                                              | 011                                                                                         | Gam                                                                                            | nbar 4                                                                                    | .52     | Tab Ba  | ahan Bak<br>STI<br>INI | u Utama<br>TUT<br>FOR | BIS<br>MA1                                   | S N I<br>F I K                                           |    |
| Bahan Baku Utama       Tenaga Kerja Langsung       Overhead Pabrik       HPP         Drag a column header here to group by that column       ID_Produk       Nama_Pro       ID_Tng_K       Nama_Tng       Nama_Gol       Jumlah_Sa       Satuan_K       Gaji_Bulanan       Subtotal_Gaj         V                                                                                                    | HPI                                                                                                    | p<br>ID Produksi :<br>Rangkaian Aktivi                                                           | PRD062<br>tas: RA002                                                                                | 011                                                                                         | Gam                                                                                            | nbar 4                                                                                    | .52     | Tab Ba  | ahan Bak               | u Utama               | BIS<br>MA1                                   | S N I<br>F I K                                           |    |
| Drag a column header here to group by that column           ID_Produk         Nama_Pro         ID_Tng_K         Nama_Tng         Jumlah_Sa         Satuan_K         Gaji_Bulanan         Subtotal_Gaj           V                                                                                                    | HPI                                                                                                    | P<br>ID Produksi :<br>Rangkajan Aktivi                                                           | PRD062<br>tas : RA002<br>Hitung HPP                                                                 | 011<br>P                                                                                    | Gam                                                                                            | ibar 4                                                                                    | .52     | Tab Ba  | ahan Bak               | u Utama               |                                              | S N I<br>F I K                                           |    |
| ID_Produk         Nama_Pro         ID_Tng_K         Nama_Tng         Nama_Gol         Jumlah_Sa         Satuan_K         Gaji_Bulanan         Subtotal_Gaj           V                    Gaji_Bulanan         Subtotal_Gaj                              Satuan_K         Gaji_Bulanan         Subtotal_Gaj                    Subtotal_Gaj                                                                                                    | HPI                                                                                                    | P<br>ID Produksi :<br>Rangkaian Aktivi<br>Bahan Baku Utama                                       | PRD062<br>tas : RA002<br>Hitung HPI<br>Tenaga Kerja                                                 | 011<br>P<br>Langs                                                                           | Gam                                                                                            | nbar 4                                                                                    | abrik   | Tab Ba  | ahan Bak               | u Utama               |                                              | S N I<br>F I K                                           |    |
| V         TK0009         Siti         Pengemasan         40           P0002         Susu Bantal 2         TK0010         Santi         40         750000         306           P0002         Susu Bantal 2         TK0012         Saiful         60         1200000         600           P0003         Susu Bantal 4         TK0010         Santi         Pengemasan         60         1200000         600           P0003         Susu Bantal 4         TK0010         Santi         Pengemasan         50         750000         382           P0003         Susu Bantal 4         TK0010         Santi         Pengemasan         60         1200000         600                                                                                                    | HPI                                                                                                    | P<br>ID Produksi :<br>Rangkaian Aktivi<br>Bahan Baku Utama<br>rag a column heade                 | PRD062<br>tas : RA002<br>Hitung HPF<br>Tenaga Kerja<br>r here to group                              | 011<br>P<br>Langs                                                                           | Garr<br>sung o                                                                                 | nbar 4                                                                                    | abrik   | Tab Ba  | ahan Bak               | u Utama               |                                              | S N I<br>F I K                                           |    |
| Image: boot boot boot boot boot boot boot boo                                                                                                    | HPI                                                                                                    | P<br>ID Produksi :<br>Rangkaian Aktivi<br>Bahan Baku Utama<br>rag a column heade<br>ID Produk    | PRD062<br>tas : RA002<br>Hitung HPI<br>Tenaga Kerja<br>r here to group I<br>Nama Pro                | 011<br>P<br>Langs<br>by tha                                                                 | Gam<br>ung o<br>st column                                                                      | Name 2                                                                                    | abrik   | Tab Ba  | ahan Bak               | u Utama               | BIS<br>MAT<br>D<br>Gaji Bulanan              | S N I<br>F I K                                           |    |
| P0002         Susu Bantal 2         TK0010         Santi         Pengemasian         40         750000         306           P0002         Susu Bantal 2         TK0012         Saiful                                                                                                    |                                                                                                    | P<br>ID Produksi :<br>Rangkajan Aktivi<br>Bahan Baku Utama<br>rag a column heade<br>ID_Produk I  | PRD062<br>tas : RA002<br>Hitung HPH<br>Tenaga Kerja<br>r here to group<br>Nama_Pro                  | 011<br>P<br>Langs<br>by tha                                                                 | Gam                                                                                            | Nama_1                                                                                    |         | Tab Ba  | ahan Bak               | u Utama               | Gaj_Bulanan                                  | SIN SIN SIN SIN SIN SIN SIN SIN SIN SIN                  |    |
| P0002         Susu Bantal 2         TK0011         Subi         FK0012         Saiful           TK0013         Arif         Pengiriman S         60         1200000         600           P0003         Susu Bantal 4         TK0010         Saitu         Pengemasan         50         750000         382           P0003         Susu Bantal 4         TK0010         Santi         Pengermasan         50         750000         382                                                                                                    |                                                                                                    | P<br>ID Produksi :<br>Rangkajan Aktivi<br>Bahan Baku Utama<br>rag a column heade<br>ID_Produk I  | PRD062<br>tas : RA002<br>Hitung HPP<br>Tenaga Kerja<br>r here to group<br>Nama_Pro                  | 011<br>P<br>Langsi<br>ID_Ti<br>TK000                                                        | Gam                                                                                            | Nama_<br>Siti                                                                             | 52      | Tab Ba  | ahan Bak               | u Utama               | BIS<br>MAT<br>Ogj_Bulanan                    | SIN I                                                    |    |
| P0002         Susu Bantal 2         TK0012         Saiful         Pengiriman S         60         1200000         600           1         TK0014         Ical         TK0015         Jamal         1200000         600         1200000         600           1         TK0015         Jamal         TK009         Siti         Pengemasan         50         750000         382           1         TK0011         Subi         Pengiriman S         60         1200000         600                                                                                                    |                                                                                                    | P<br>ID Produksi :<br>Rangkaian Aktivi<br>Bahan Baku Utama<br>rag a column heade<br>ID_Produk    | PRD0622<br>tas : RA002<br>Hitung HPI<br>Tenaga Kerja<br>r here to group<br>Nama_Pro                 | 011<br>P<br>Langsu<br>ID_Tr<br>TK000<br>TK000                                               | Gam                                                                                            | Nama_1<br>Siti<br>Santi                                                                   | 52      | Tab Ba  | ahan Bak               | u Utama               | Gaji_Bulanan<br>750000                       | SINI<br>Subtotal_Gaji<br>306                             |    |
| TK0013         Arif         Pengiriman S         60         1200000         600           TK0014         Ical         TK0015         Jamal         1200000         600           P0003         Susu Bantal 4         TK0010         Santi         Pengemasan         50         750000         382           TK0011         Subi         Pengiriman S         60         1200000         600                                                                                                    |                                                                                                    | P<br>ID Produksi :<br>Rangkaian Aktivi<br>Bahan Baku Utama<br>rag a column heade<br>ID_Produk    | PRD062<br>tas : RA002<br>Hitung HPI<br>Tenaga Kerja<br>r here to group<br>Nama_Pro                  | 011<br>P<br>Langs<br>by tha<br>ID_TI<br>TK000<br>TK000<br>TK00                              | Gam                                                                                            | Nama_<br>Siti<br>Subi                                                                     | 52      | Tab Ba  | ahan Bak               | u Utama               | Gaji_Bulanan<br>750000                       | SINI SINI SUBTOTAL_GAJI                                  |    |
| TK0014         Ical           TK0015         Jamal           P0003         Susu Bantal 4           TK0010         Santi           Pengemasan         50           TK0011         Subi           Pengiriman S         60                                                                                                    |                                                                                                    | P ID Produksi : Rangkaian Aktivi Bahan Baku Utama rag a column heade ID_Produk                   | PRD062<br>tas : RA002<br>Hitung HPI<br>Tenaga Kerja<br>r here to group<br>Nama_Pro                  | 011<br>P<br>Langss<br>ID_Tr<br>TK000<br>TK000<br>TK000<br>TK000                             | Gam                                                                                            | Nama_<br>Siti<br>Santi<br>Subi<br>Saful                                                   | 52      | Tab Ba  | ahan Bak               | u Utama               | Gaji_Bulanan<br>750000                       | SINI SUbtotal_Gaji                                       |    |
| TK0015         Jamal           P0003         Susu Bantal 4         TK0010         Santi           TK0011         Subi         Pengiriman S         60         1200000         600                                                                                                    |                                                                                                    | P<br>ID Produksi :<br>Rangkaian Aktivi<br>Bahan Baku Utama<br>rag a column heade<br>ID_Produk    | PRD062<br>tas : RA002<br>Hitung HPI<br>Tenaga Kerja<br>r here to group<br>Nama_Pro                  | 011<br>P<br>Langs<br>by tha<br>ID_Tr<br>TK000<br>TK000<br>TK000<br>TK000<br>TK000           | Gam                                                                                            | Nama_<br>Siti<br>Santi<br>Subi<br>Saiful<br>Arif                                          | 52      | Tab Ba  | ahan Bak               | u Utama               | Gaji_Bulanan<br>750000                       | SINI<br>Subtotal_Gaji<br>306.                            |    |
| P0003         Susu Bantal 4         TK0009         Siti         Pengemasan         50         750000         382           TK0011         Subi         Pengiriman S         60         1200000         600                                                                                                    |                                                                                                    | P<br>ID Produksi :<br>Rangkaian Aktivi<br>Bahan Baku Utama<br>rag a column heade<br>ID_Produk    | PRD062<br>tas : RA002<br>Hitung HPF<br>Tenaga Kerja<br>r here to group<br>Nama_Pro                  | 011<br>P<br>Langs<br>ID_T<br>TK000<br>TK00<br>TK00<br>TK00<br>TK00<br>TK00                  | Gam<br>aung 0<br>at column<br>ing_K<br>09<br>10<br>11<br>12<br>13<br>14                        | Nama_<br>Siti<br>Santi<br>Subi<br>Saiful<br>Arif<br>Ical                                  | 52      | Tab Ba  | ahan Bak               | u Utama               | Gaji_Bulanan<br>750000                       | SINI SINI SUBTOTAL_GAJI<br>Subtotal_GAJI<br>306:<br>6000 |    |
| P0003         Susu Bantal 4         TK0010         Santi         Pengerinasin         50         750000         502           TK0011         Subi         Pengiriman S         60         1200000         600                                                                                                    |                                                                                                    | P<br>ID Produksi :<br>Rangkaian Aktivi<br>Bahan Baku Utama<br>rag a column heade<br>ID_Produk    | PRD062<br>tas : RA002<br>Hitung HPF<br>Tenaga Kerja<br>r here to group<br>Nama_Pro                  | 011<br>P<br>Langsi<br>ID_Tr<br>TK000<br>TK00<br>TK00<br>TK00<br>TK00<br>TK00<br>TK00        | Gam<br>aung 0<br>at column<br>ing_K<br>09<br>10<br>11<br>12<br>13<br>14<br>15                  | Nama_<br>Siti<br>Santi<br>Subi<br>Saiful<br>Arif<br>Ical<br>Jamal                         | 52      | Tab Ba  | ahan Bak               | u Utama               | Gaji_Bulanan<br>750000                       | SINII<br>Subtotal_Gaji<br>306                            |    |
| TK0011 Subi Pengiriman S 60 1200000 600                                                                                                    |                                                                                                    | P ID Produksi : Rangkaian Aktivi Bahan Baku Utama rag a column heade ID_Produk I P0002 S         | PRD062<br>tas : RA002<br>Hitung HPF<br>Tenaga Kerja<br>r here to group<br>Nama_Pro                  | 011<br>P<br>Langsi<br>by tha<br>TK000<br>TK00<br>TK00<br>TK00<br>TK00<br>TK00<br>TK00       | Gam<br>aung 0<br>at column<br>ng_K<br>09<br>10<br>11<br>12<br>13<br>14<br>15<br>09             | Nama_<br>Siti<br>Santi<br>Subi<br>Saiful<br>Arif<br>Ical<br>Jamal<br>Siti                 | 52      | Tab Ba  | ahan Bak               | u Utama               | Gaji_Bulanan<br>750000<br>1200000            | Subtotal_Gaji<br>306                                     |    |
|                                                                                                    |                                                                                                    | P ID Produksi : Rangkaian Aktivi Bahan Baku Utama rag a column heade ID_Produk I P0002 S P0003 S | tas : RA002<br>Hitung HPF<br>Tenaga Kerja<br>r here to group<br>Nama_Pro<br>Susu Bantal 2           | 011<br>P<br>Langs:<br>by tha<br>TK000<br>TK00<br>TK00<br>TK00<br>TK00<br>TK00<br>TK00<br>TK | Gam<br>aung 0<br>at column<br>ng_K<br>09<br>10<br>11<br>12<br>13<br>14<br>15<br>09<br>10       | Nama_<br>Siti<br>Santi<br>Subi<br>Saful<br>Arif<br>Ical<br>Jamal<br>Siti<br>Santi         | 52      | Tab Ba  | ahan Bak               | u Utama               | Gaji_Bulanan<br>750000<br>1200000            | Subtotal_Gaji<br>306<br>3824                             |    |
| Latal Da DI ILLI                                                                                                    |                                                                                                    | P ID Produksi : Rangkaian Aktivi Bahan Baku Utama rag a column heade ID_Produk I P0002 P0003 S   | PRD062<br>tas : RA002<br>Hitung HPF<br>Tenaga Kerja<br>r here to group<br>Nama_Pro<br>Susu Bantal 2 | 011<br>P<br>Langsi<br>by tha<br>TK000<br>TK00<br>TK00<br>TK00<br>TK00<br>TK00<br>TK00<br>TK | Gam<br>aung 0<br>at column<br>ng_K<br>09<br>10<br>11<br>12<br>13<br>14<br>15<br>09<br>10<br>11 | Nama_<br>Siti<br>Santi<br>Subi<br>Saful<br>Arif<br>Ical<br>Jamal<br>Siti<br>Santi<br>Subi | 52      | Tab Ba  | ahan Bak               | u Utama               | Gaji_Bulanan<br>750000<br>1200000<br>1200000 | Subtotal_Gaji<br>306<br>3824<br>6000                     |    |

Gambar 4.53 Tab Tenaga Kerja Langsung

| -  |                            | Hiti          | Ing HPP                        |           | J     |           |       |        |      |         |       |        |
|----|----------------------------|---------------|--------------------------------|-----------|-------|-----------|-------|--------|------|---------|-------|--------|
| Dr | anan Baku u<br>ag a column | header here t | a Kerja Lang:<br>o group by th | at column |       | HPP       |       |        |      |         |       |        |
|    | ID_Ak                      | Nama          | Kelom                          | B_TKTL    | B_Pen | B_Listrik | B_Pen | B_Pen  | B_BB | B_Dist  | B_Rep | Subtot |
| 7  |                            |               |                                |           |       |           |       |        |      |         |       |        |
| •  | A0001                      | Pembelia      | Unit Level                     | 62500     |       |           |       |        |      |         |       | 6250   |
| 1  | A0006                      | Pendingin     | Unit Level                     | 62500     | 11583 | 102237    |       |        |      |         |       | 17632  |
|    | A0007                      | Pengema       | Unit Level                     | 125000    | 17375 | 153356    |       |        |      |         |       | 29573  |
|    | A0008                      | Pendingin     | Unit Level                     | 62500     | 11583 | 102237    |       |        |      |         |       | 17632  |
|    | A0010                      | Distribusi    | Product L                      | 312500    |       |           |       |        |      | 1500000 |       | 181250 |
|    | A0009                      | Setup Mesin   | Batch Level                    | 62500     |       |           |       |        |      |         |       | 6250   |
|    | A0005                      | Pemelihar     | Facility L                     | 62500     |       |           |       | 565000 |      |         |       | 62750  |

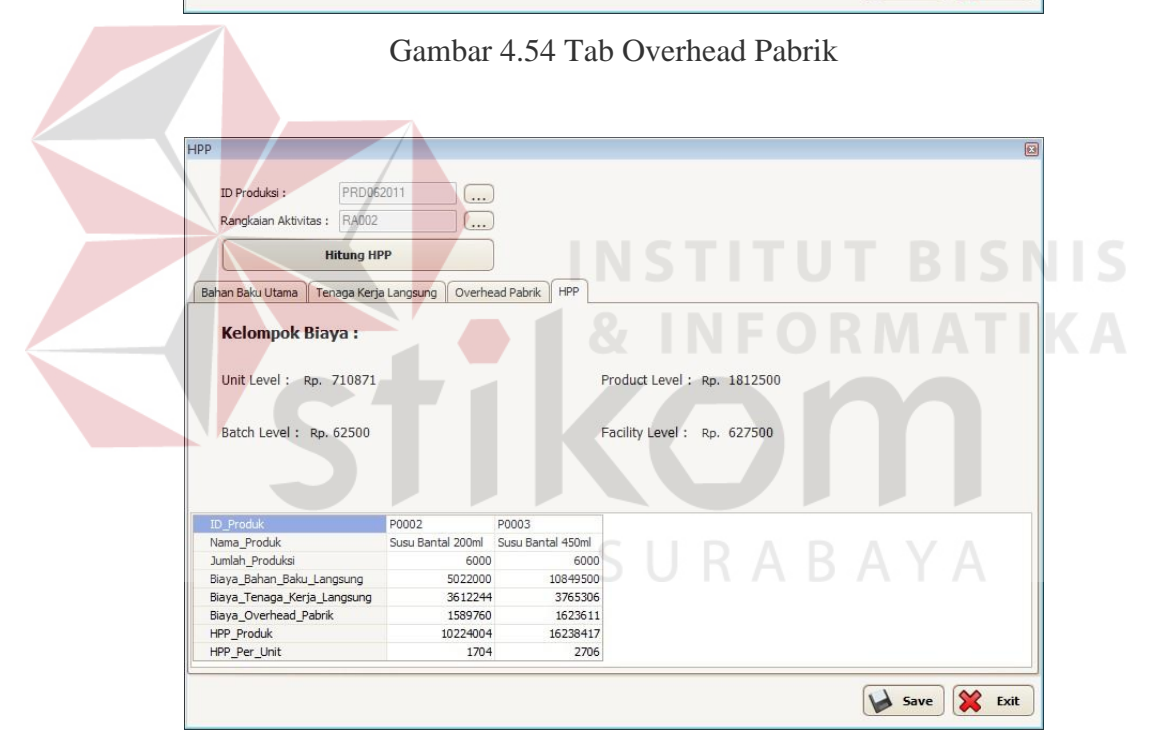

Gambar 4.55 Tab HPP

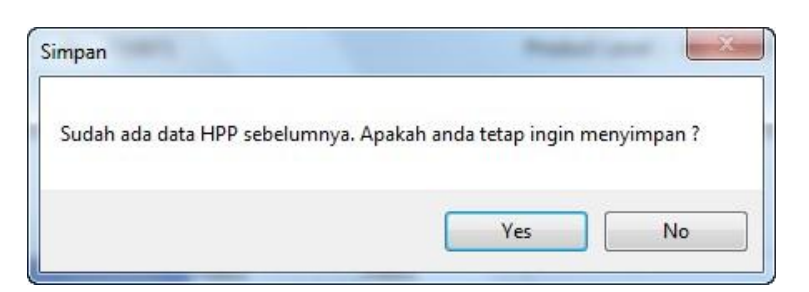

Gambar 4.56 Pesan Konfirmasi Simpan

# 4.2.2 Uji Coba Perhitungan Harga Pokok Produksi Menggunakan Activity Based Costing

Untuk mengetahui apakah perhitungan harga pokok produksi menggunakan *activity based costing* sudah sesuai dengan yang diharapkan, maka dilakukan perbandingan dengan hasil perhitungan secara *manual* antara lain perhitungan biaya bahan baku utama, perhitungan biaya tenaga kerja langsung, perhitungan biaya *overhead* pabrik per aktivitas dan harga pokok produksi.

### A. Biaya Bahan Baku Utama

| ama Bahan Satuar                                                            |                                                                                                    | Harga                                                                                           | Juml                                                                          | ah Pakai                               |                                              | Subt                                        | otal                                                  |
|-----------------------------------------------------------------------------|----------------------------------------------------------------------------------------------------|-------------------------------------------------------------------------------------------------|-------------------------------------------------------------------------------|----------------------------------------|----------------------------------------------|---------------------------------------------|-------------------------------------------------------|
| Baku                                                                        | Satuan                                                                                                | Satuan                                                                                          | 200ml                                                                         | 450ml                                  | 200                                          | )ml                                         | 450ml                                                 |
| su                                                                          | Liter                                                                                                 | Rp 3.63                                                                                         | 8 1200                                                                        | 2700                                   | Rp 4.4                                       | 22.000                                      | Rp 9.949.5                                            |
| stik 200ml                                                                  | Pcs                                                                                                   | Rp 10                                                                                           | 0 6000                                                                        |                                        | Rp 6                                         | 000.000                                     |                                                       |
| stik 450ml                                                                  | Pcs                                                                                                   | Rp 150                                                                                          | 0                                                                             | 6000                                   |                                              |                                             | Rp 900.0                                              |
|                                                                             |                                                                                                    | Total                                                                                           | L N                                                                           | STI                                    | THE                                          | <b>Rp 15.8</b>                              | 71.500                                                |
| ID Produksi :<br>Rangkaian Aktiv                                            | PRD062011<br>itas : RA002<br>Hitung HPP                                                               |                                                                                                 | K                                                                             |                                        | n                                            | n                                           |                                                       |
| Bahan Baku Utama                                                            | Tenaga Kerja Langs                                                                                    | sung Overhead P                                                                                 | abrik HPP                                                                     | H.D.                                   |                                              | A                                           |                                                       |
| Bahan Baku Utama<br>Drag a column heade                                     | Tenaga Kerja Langs<br>er here to group by th<br>Nama_Produk                                           | sung Overhead P<br>at column<br>ID_Bahan_Baku                                                   | abrik HPP S                                                                   | UR/                                    | Jumlah_Pakai                                 | Satuan_Baha                                 | Subtotal_BB                                           |
| Bahan Baku Utama<br>Drag a column heade<br>ID_Produk                        | Tenaga Kerja Langs<br>r here to group by th<br>Nama_Produk                                            | sung Overhead P<br>at column<br>ID_Bahan_Baku                                                   | abrik HPP S                                                                   | U R<br>Harga_BB                        | Jumlah_Pakai                                 | Satuan_Baha                                 | Subtotal_BB                                           |
| Bahan Baku Utama<br>Drag a column heade<br>ID_Produk<br>2                   | Tenaga Kerja Langs<br>r here to group by th<br>Nama_Produk                                            | sung Overhead P<br>at column<br>ID_Bahan_Baku<br>BB0008                                         | Abrik HPP S                                                                   | Harga_BB                               | Jumlah_Pakai                                 | Satuan_Baha<br>pcs                          | Subtotal_BB<br>600000                                 |
| Bahan Baku Utama<br>Drag a column heade<br>ID_Produk<br>V<br>P0002          | Tenaga Kerja Lang:<br>er here to group by th<br>Nama_Produk<br>Susu Bantal 200ml                      | sung Overhead P<br>at column<br>ID_Bahan_Baku<br>BB0008<br>BB0010                               | Abrik HPP S                                                                   | Harga_BB<br>100<br>3685                | Jumlah_Pakai<br>6000<br>1200                 | Satuan_Baha<br>pcs<br>Liter                 | Subtotal_BB<br>600000<br>4422000                      |
| Bahan Baku Utama<br>Drag a column heade<br>ID_Produk<br>Q<br>P0002          | Tenaga Kerja Lang:<br>er here to group by th<br>Nama_Produk<br>Susu Bantal 200ml                      | sung Overhead P<br>at column<br>ID_Bahan_Baku<br>BB0008<br>BB0010<br>BB0007                     | Abrik HPP S                                                                   | Harga_BB<br>100<br>3685<br>150         | Jumlah_Pakai<br>6000<br>1200<br>6000         | Satuan_Baha<br>pcs<br>Liter<br>pcs          | Subtotal_BB<br>600000<br>4422000<br>900000            |
| Bahan Baku Utama<br>Drag a column heade<br>ID_Produk<br>P0002<br>P0003      | Tenaga Kerja Langa<br>er here to group by th<br>Nama_Produk<br>Susu Bantal 200ml<br>Susu Bantal 450ml | sung Overhead P<br>at column<br>ID_Bahan_Baku<br>BB0008<br>BB0010<br>BB0007<br>BB0007<br>BB0010 | Abrik HPP                                                                     | Harga_BB<br>100<br>3685<br>150<br>3685 | Jumlah_Pakai<br>6000<br>1200<br>6000<br>2200 | Satuan_Baha<br>pcs<br>Liter<br>pcs          | Subtotal_BB<br>6000<br>44220<br>9000                  |
| Bahan Baku Utama<br>Drag a column heade<br>ID_Produk<br>Q<br>P0002<br>P0003 | Tenaga Kerja Lang:<br>er here to group by th<br>Nama_Produk<br>Susu Bantal 200ml<br>Susu Bantal 450ml | sung Overhead P<br>at column<br>ID_Bahan_Baku<br>BB0008<br>BB0010<br>BB0007<br>BB0010           | abrik HPP<br>Nama_Bahan<br>Plastik 200ml<br>Susu<br>Plastik 450ml<br>Susu     | Harga_BB<br>100<br>3685<br>150<br>3685 | Jumlah_Pakai<br>6000<br>1200<br>6000<br>2700 | Satuan_Baha<br>pcs<br>Liter<br>pcs<br>Liter | Subtotal_BB<br>600000<br>4422000<br>900000<br>9949500 |
| Bahan Baku Utama Drag a column heade ID_Produk  P0002 P0003                 | Tenaga Kerja Lang:<br>er here to group by th<br>Nama_Produk<br>Susu Bantal 200ml<br>Susu Bantal 450ml | sung Overhead P<br>at column<br>ID_Bahan_Baku<br>BB0008<br>BB0010<br>BB0007<br>BB0010           | abrik HPP<br>Nama_Bahan (7)<br>Plastik 200ml<br>Susu<br>Plastik 450ml<br>Susu | Harga_BB<br>100<br>3685<br>150<br>3685 | Jumlah_Pakai<br>6000<br>1200<br>6000<br>2700 | Satuan_Baha<br>pcs<br>Liter<br>pcs<br>Liter | Subtotal_BB 60000 4422000 990000 9949500 15871500     |

Tabel 4.8 Perhitungan Manual Biaya Bahan Baku Utama

Gambar 4.57 Perhitungan Aplikasi Biaya Bahan Baku Utama

# B. Biaya Tenaga Kerja Langsung

| Nama   | Golongan Tenaga        | Jam   | Kerja | Total Jam | Subtotal            |
|--------|------------------------|-------|-------|-----------|---------------------|
| Inama  | Kerja                  | 200ml | 450ml | Kerja     | Subtotai            |
| Siti   | Pengemasan susu        | 40    | 50    | 90        | Rp 688.775          |
| Santi  | Pengemasan susu        | 40    | 50    | 90        | Rp 688.775          |
| Subi   | Pengiriman susu bantal | 60    | 60    | 120       | Rp 1.200.000        |
| Saiful | Pengiriman susu bantal | 60    | 60    | 120       | Rp 1.200.000        |
| Arif   | Pengiriman susu bantal | 60    | 60    | 120       | Rp 1.200.000        |
| Ical   | Pengiriman susu bantal | 60    | 60    | 120       | Rp 1.200.000        |
| Jamal  | Pengiriman susu bantal | 60    | 60    | 120       | Rp 1.200.000        |
|        | Tota                   | al    |       | •         | <b>Rp 7.377.550</b> |

Tabel 4.9 Perhitungan Manual Biaya Tenaga Kerja Langsung

| ID Produ<br>Rangkaia<br>Bahan Baku | iksi : PRD062<br>an Aktivitas : RA002<br>Hitung HP<br>Utama Tenaga Kerja | p<br>Langsung O | verhead Pabrik | HPP          |           |          |                |               |
|------------------------------------|--------------------------------------------------------------------------|-----------------|----------------|--------------|-----------|----------|----------------|---------------|
| Drag a colum                       | n header here to group                                                   | by that column  |                | 8            | NFC       | RN       | ΙΔΤΙ           | KΑ            |
| ID_Produ                           | k Nama_Pro                                                               | ID_Tng_K        | Nama_Tng       | Nama_Gol     | Jumlah_Sa | Satuan_K | Gaji_Bulanan S | Subtotal_Gaji |
| 2                                  |                                                                          |                 |                |              |           |          |                |               |
| +                                  |                                                                          | ТК0009          | Siti           | Deserves     | 40        |          | 750000         | 2001          |
|                                    |                                                                          | TK0010          | Santi          | Pengemasan   | 40        |          | /50000         | 3061          |
|                                    |                                                                          | TK0011          | Subi           |              |           |          |                |               |
| P0002                              | Susu Bantal 2                                                            | TK0012          | Saiful         |              |           |          |                |               |
|                                    |                                                                          | TK0013          | Arif           | Pengiriman S |           | lam      | 1200000        | 6000          |
|                                    |                                                                          | TK0014          | Ical           |              |           | BAY      | Y A            |               |
|                                    |                                                                          | TK0015          | Jamal          |              |           |          |                |               |
| 3                                  |                                                                          | TK0009          | Siti           | Pengemasan   | 50        |          | 750000         | 3976          |
| P0003                              | Susu Bantal 4                                                            | TK0010          | Santi          | rengemasari  | 50        |          | / 50000        | 3020          |
|                                    |                                                                          | TK0011          | Subi           | Pengiriman S | 60        |          | 1200000        | 6000          |
|                                    |                                                                          |                 |                |              |           | Т        | otal : Rp. 7   | 7377550       |

Gambar 4.58 Perhitungan Aplikasi Biaya Tenaga Kerja Langsung

# C. Biaya Overhead Pabrik Per Aktivitas

Berikut ini merupakan perhitungan biaya *overhead* per aktivitas secara manual :

| 1. Aktivitas pembelian bahan baku                                         |                          |          |
|---------------------------------------------------------------------------|--------------------------|----------|
| <ul> <li>Biaya tenaga kerja tidak langsung = 1/12 x Rp 750.000</li> </ul> | <u>= Rp 6</u>            | 52.500   |
| Total biaya aktivitas pembelian bahan baku                                | = <b>Rp (</b>            | 62.500   |
| 2. Aktivitas pendinginan susu                                             |                          |          |
| • Biaya listrik = 60/210 x Rp 357.831                                     | = Rp 1                   | 02.237   |
| • Biaya penyusutan gedung = $10/35 \times Rp \ 40.541$                    | = Rp                     | 11.583   |
| • Biaya tenaga kerja tidak langsung = 1/12 x Rp 750.000                   | = Rp                     | 62.500   |
| Total biaya aktivitas pendinginan susu                                    | <b>= Rp</b> 1            | 176.320  |
| 3. Aktivitas pengemasan susu bantal                                       |                          |          |
| • Biaya listrik = 90/210 x Rp 357.831                                     | = Rp 1                   | 53.356   |
| • Biaya penyusutan gedung = 15/35 x Rp 40.541                             | = Rp                     | 17.375   |
| • <u>Biaya tenaga kerja tidak langsung = 2/ 12 x Rp 750.000</u>           | = Rp 1                   | 25.000   |
| Total biaya aktivitas pengemasan susu bantal                              | = <b>Rp</b> 2            | 295.731  |
| A Aktivitas pendinginan susu hantal                                       |                          |          |
| • Biava listrik $= 60/210$ x Rp 357 831                                   | = Rn 1                   | 02 237   |
| <ul> <li>Biaya penyusutan gedung - 10/35 x Rp 40 541</li> </ul>           | -Rp I                    | 11 583   |
| <ul> <li>Biava tenaga keria tidak langsung – 1/12 x Rp 750 000</li> </ul> | -Rp                      | 62 500   |
| Total hisva aktivitas pendinginan susu hantal                             | $-\mathbf{R}\mathbf{p}$  | 176 320  |
| Total blaya aktivitas penuliginan susu bantai                             | - Kp J                   | 170,520  |
| 5. Aktivitas distribusi susu bantal SURABA                                |                          |          |
| • Biaya tenaga kerja tidak langsung = 5/ 12 x Rp 750.000                  | = Rp                     | 312.500  |
| Biaya distribusi                                                          | = Rp 1.                  | 500.000  |
| Total biaya aktivitas distribusi susu bantal                              | = Rp 1.                  | .812.500 |
| 6. Aktivitas setup mesin                                                  |                          |          |
| • Biaya tenaga kerja tidak langsung = 1/12 x Rp 750.000                   | = Rp                     | 62.500   |
| Total biaya aktivitas setup mesin                                         | $= \mathbf{R}\mathbf{p}$ | 62.500   |
| 7. Aktivitas pemeliharaan                                                 |                          |          |
| • Biaya tenaga kerja tidak langsung = 1/12 x Rp 750.000                   | = Rp                     | 62.500   |
| Biaya penyusutan mesin                                                    | = Rp                     | 565.000  |
| Total biaya aktivitas pemeliharaan                                        | = Rp                     | 627.500  |

| Aktivitas               | Biaya        |
|-------------------------|--------------|
| Pembelian bahan baku    | Rp 62.500    |
| Pendinginan susu        | Rp 176.320   |
| Pengemasan susu bantal  | Rp 295.731   |
| Pendinginan susu bantal | Rp 176.320   |
| Distribusi susu bantal  | Rp 1.812.500 |
| Setup mesin             | Rp 62.500    |
| Pemeliharaan            | Rp 627.500   |
| Total Biaya             | Rp 3.213.371 |

Tabel 4.10 Perhitungan Manual Biaya Overhead Pabrik Per Aktivitas

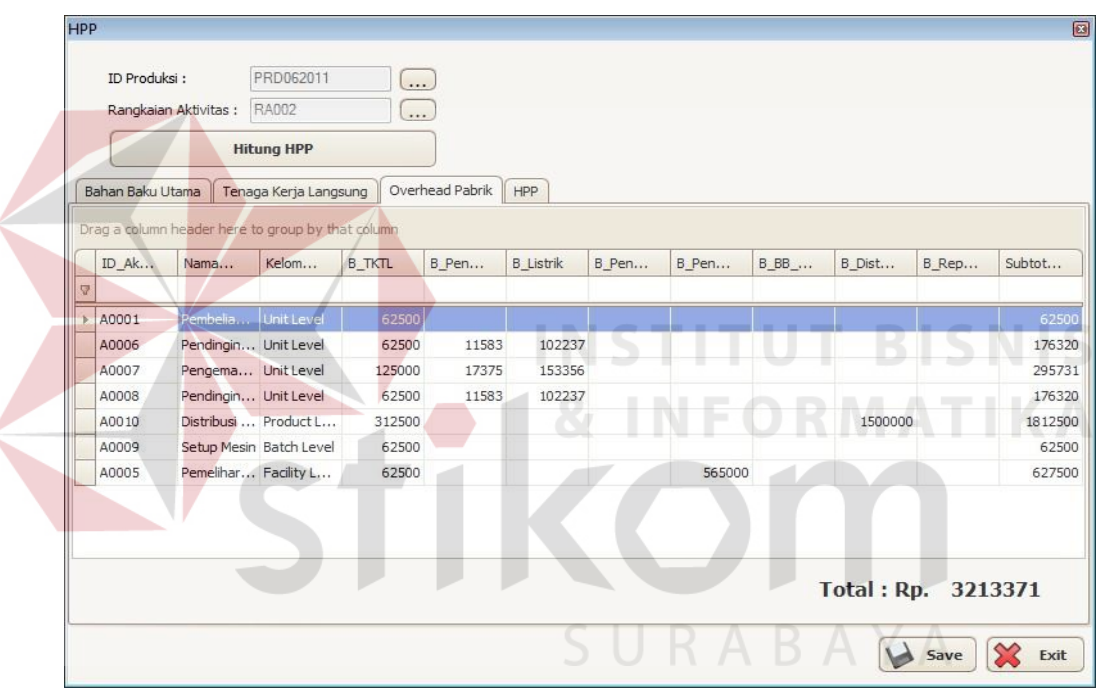

Gambar 4.59 Perhitungan Aplikasi Biaya Overhead Pabrik Per Aktivitas

# D. Perhitungan Harga Pokok Produksi

| 1 4001 4.11 1 011  | itungan Manuai marga | I OKOK I IOUUKSI  |  |  |  |  |  |
|--------------------|----------------------|-------------------|--|--|--|--|--|
|                    | Produk               |                   |  |  |  |  |  |
|                    | Susu Bantal 200ml    | Susu Bantal 450ml |  |  |  |  |  |
| Biaya bahan baku   | Rp 5.022.000         | Rp 10.849.500     |  |  |  |  |  |
| Biaya tenaga kerja | Rp 3.612.244         | Rp 3.765.306      |  |  |  |  |  |
| Biaya overhead     | Rp 1.589.760         | Rp 1.623.611      |  |  |  |  |  |
| HPP produk         | Rp 10.224.004        | Rp 16.238.417     |  |  |  |  |  |
| Jumlah produksi    | 6000 item            | 6000 item         |  |  |  |  |  |
| HPP per item       | Rp 1.704             | Rp 2.706          |  |  |  |  |  |

Tabel 4.11 Perhitungan Manual Harga Pokok Produksi

| Rangkaian Aktivit                                                                                                    | PRD062011 as: RA002                                                          |                                                                  | )                                                                    |                                     |                          |   |  |
|----------------------------------------------------------------------------------------------------|------------------------------------------------------------------------------|------------------------------------------------------------------|----------------------------------------------------------------------|-------------------------------------|--------------------------|---|--|
|                                                                                                    | Hitung HPP                                                                   |                                                                  | )                                                                    |                                     |                          |   |  |
| Bahan Baku Utama                                                                                                    | Tenaga Kerja Langsu                                                          | overhe                                                           | ad Pabrik HPP                                                        |                                     |                          |   |  |
| Kelompok E                                                                                                    | Biaya :                                                                      |                                                                  |                                                                      |                                     |                          |   |  |
|                                                                                                    |                                                                              |                                                                  |                                                                      |                                     |                          |   |  |
| Unit Level : R                                                                                                    | p. 710871                                                                    |                                                                  |                                                                      | Product Level :                     | Rp. 181250               | 0 |  |
| Unit Level : R<br>Batch Level :                                                                                                    | p. 710871<br>Rp. 62500                                                       |                                                                  |                                                                      | Product Level :<br>Facility Level : | Rp. 181250<br>Rp. 627500 | 0 |  |
| Unit Level : R<br>Batch Level :                                                                                                    | p. 710871<br>Rp. 62500                                                       |                                                                  |                                                                      | Product Level:<br>Facility Level:   | Rp. 181250<br>Rp. 627500 | 0 |  |
| Unit Level: R<br>Batch Level:                                                                                                    | p. 710871<br>Rp. 62500                                                       |                                                                  |                                                                      | Product Level :                     | Rp. 181250<br>Rp. 627500 | 0 |  |
| Unit Level : R<br>Batch Level :<br>ID_Produk                                                                                                | p. 710871<br>Rp. 62500<br>P0002                                              |                                                                  | P0003                                                                | Product Level :                     | Rp. 181250<br>Rp. 627500 | 0 |  |
| Unit Level : R<br>Batch Level :<br>ID_Produk<br>Nama_Produk                                                                                 | .р. 710871<br>Rp. 62500<br>Рооог<br>Susu B                                   | antal 200ml                                                      | P0003<br>Susu Bantal 450ml                                           | Product Level :<br>Facility Level : | Rp. 181250<br>Rp. 627500 | 0 |  |
| Unit Level : R<br>Batch Level :<br>ID_Produk<br>Nama_Produk<br>Jumlah_Produksi                                                              | p. 710871<br>Rp. 62500<br>90002<br>Susu Bi                                   | antal 200ml<br>6000                                              | P0003<br>Susu Bantal 450ml<br>600                                    | Product Level :<br>Facility Level : | Rp. 181250               | 0 |  |
| Unit Level : R<br>Batch Level :<br>ID_Produk<br>Nama_Produk<br>Jumlah_Produksi<br>Biaya_Bahan_Baku,                                         | p. 710871<br>Rp. 62500<br>P0002<br>Susu Bi<br>Langsung                       | antal 200ml<br>6000<br>5022000                                   | P0003<br>Susu Bantal 450ml<br>600<br>1084950                         | Product Level :<br>Facility Level : | Rp. 181250               | 0 |  |
| Unit Level : R<br>Batch Level :<br>ID_Produk<br>Nama_Produk<br>Jumlah_Produksi<br>Biaya_Bahan_Baku,<br>Biaya_Tenaga_Kerj                    | p. 710871<br>Rp. 62500<br>P0002<br>Susu Bi<br>Langsung<br>a Langsung         | antal 200ml<br>6000<br>5022000<br>3612244                        | P0003<br>Susu Bantal 450ml<br>1084950<br>376530                      | Product Level :<br>Facility Level : | Rp. 181250               | 0 |  |
| Unit Level : R<br>Batch Level :<br>D_Produk<br>Nama_Produk<br>Jumlah_Produksi<br>Biaya_Tenga_Kerj<br>Biaya_Tenga_Kerj<br>Biaya_Overhead_Pri | p. 710871<br>Rp. 62500<br>P0002<br>Susu B<br>Langsung<br>a_Langsung<br>abrik | antal 200ml<br>6000<br>5022000<br>3612244<br>1589760             | P0003<br>Susu Bantal 450ml<br>600<br>1084950<br>376530<br>162361     | Product Level :<br>Facility Level : | Rp. 181250               | 0 |  |
| Unit Level : R<br>Batch Level :<br>ID_Produk<br>Nama_Produk<br>Jumlah_Produksi<br>Biaya_Ovenhead_Pro<br>HPP_Produk                          | p. 710871<br>Rp. 62500<br>Langsung<br>a_Langsung<br>abrik                    | antal 200ml<br>6000<br>5022000<br>3612240<br>1589760<br>10224004 | P0003<br>Susu Bantal 450ml<br>1084950<br>376530<br>162361<br>1623841 | Product Level :<br>Facility Level : | Rp. 181250               | 0 |  |

Gambar 4.60 Perhitungan Aplikasi Harga Pokok Produksi

| Droduk                      | Howgo Juol | Harga Pokok      | Persentase Selisih |
|-----------------------------|------------|------------------|--------------------|
| Frouuk                      | Harga Juai | Produksi         | Perbandingan       |
| <br>Susu s <mark>api</mark> | Rp 4.000   | Rp 3.685         | 8,55%              |
| Susu bantal 200ml           | Rp 2.500   | Rp 1.704         | 46,71%             |
| Susu bantal 400ml           | Rp 5.000   | <b>R</b> p 2.706 | 84,75%             |
| Susu cup 200ml              | Rp 2.000   | Rp 1.317         | 34,15%             |

Tabel 4.12 Perbandingan Harga Pokok Produksi dengan Harga Jual

Dari tabel 4.13 dapat diketahui bahwa harga jual produk susu bantal 200ml, susu bantal 400ml dan susu cup 200ml terlalu tinggi. Sedangkan untuk susu sapi harga jualnya yang mengikuti pasaran mendapatkan keuntungan yang relatif sedikit. Hal ini dikarenakan perusahaan susu sapi Mulia mengutamakan kualitas pakan sapi sehingga dapat menghasilkan susu yang berkualitas juga. Oleh karena itu untuk produk susu sapi dapat dilakukan pengelolaan terhadap aktivitas sehingga dapat menghilangkan *non-value-added activities*.

## 4.2.3 Uji Coba Perbandingan Perhitungan Harga Pokok Produksi Antara Metode Full Costing Dengan Metode Activity Based Costing

Untuk mengetahui jumlah perbandingan hasil perhitungan harga pokok produksi dilakukan perhitungan dengan metode *full costing* yang telah digunakan di perusahaan susu sapi Mulia sebelumnya dan dibandingkan dengan perhitungan dengan menggunakan metode *activity based costing*. Perbedaan antara metode perhitungan harga pokok produksi terletak pada perhitungan biaya *overhead* pabriknya. Untuk perhitungan biaya bahan baku utama dan biaya tenaga kerja langsung memiki cara yang sama.

## A. Perhitungan Harga Pokok Produksi Susu Perah.

Produksi susu perah adalah 9000 liter dengan rincian biaya *overhead* pabrik seperti pada tabel 4.13.

| Tabel 4.13 Blaya Overnead Pablik Susu Feran Dan Cost Driver Blaya |    |           |                        |  |  |  |
|-------------------------------------------------------------------|----|-----------|------------------------|--|--|--|
| Biaya Overhead                                                    |    | Biaya     | Cost Driver            |  |  |  |
| Biaya Tenaga Kerja Tidak Langsung                                 | Rp | 1.150.000 | jumlah pegawai         |  |  |  |
| Biaya Penyusutan Gedung                                           | Rp | 405.405   | luas gedung            |  |  |  |
| Biaya Penyusutan Sapi                                             | Rp | 533.137   | aktivitas pemeliharaan |  |  |  |
| Biaya Penyusutan Mesin                                            | Rp | 15.625    | aktivitas pemeliharaan |  |  |  |
| Biaya Listrik                                                     | Rp | 24.398    | jam kerja mesin        |  |  |  |
| Total                                                             | Rp | 2.128.565 | AYA                    |  |  |  |

Tabel 4.13 Biaya Overhead Pabrik Susu Perah Dan Cost Driver Biaya

## **1. Metode Full Costing.**

Oleh karena produk yang dihasilkan hanya satu, maka biaya overhead

pabrik langsung dibebankan ke produk susu perah.

| Taber 4.14 III I Susu I crait dengan Wetode I un Costing |    |            |  |  |  |
|----------------------------------------------------------|----|------------|--|--|--|
| Biaya Bahan Baku                                         | Rp | 25.440.000 |  |  |  |
| Biaya Tenaga Kerja Langsung                              | Rp | 5.600.000  |  |  |  |
| Biaya Overhead                                           | Rp | 2.128.565  |  |  |  |
| HPP                                                      | Rp | 33.168.565 |  |  |  |
| HPP Per Unit                                             | Rp | 3.685      |  |  |  |

Tabel 4.14 HPP Susu Perah dengan Metode Full Costing

2. Metode Activity Based Costing.

| Aktivitas            | Jam Mesin | Luas Gedung | Jumlah Pegawai |
|----------------------|-----------|-------------|----------------|
| Pembelian Bahan Baku | -         | -           | 1              |
| Pembersihan Kandang  | 60        | 100         | 7              |
| Pemberian Pakan      | -         | 100         | 7              |
| Pemerahan Susu       | -         | 100         | 7              |
| Pemeliharaan         | _         | -           | -              |
| Total                | 60        | 300         | 22             |

Tabel 4.15 Konsumsi Cost Driver Per Aktivitas Produk Susu Perah

Berikut ini adalah pembebanan biaya *overhead* pabrik ke dalam masingmasing aktivitas :

1. Aktivitas pembelian bahan baku.

| • | Biaya tenaga ker | ja tidak langsı | $lng = 1/22 \times R_{I}$ | 0 1.150.000 | = Rp 52.273 |
|---|------------------|-----------------|---------------------------|-------------|-------------|
|   |                  |                 |                           |             | -           |

| Total bia | aya aktivitas | pembelian bahan baku | = <b>Rp 52.273</b> |
|-----------|---------------|----------------------|--------------------|
|           |               |                      |                    |

2. Aktivtas pembersihan kandang.

| • | Biaya tenaga k | erja t <mark>id</mark> ak | langsung = 7 | /22 x Rp 1. | 150.000 | = Rp 365.909 |
|---|----------------|---------------------------|--------------|-------------|---------|--------------|
|---|----------------|---------------------------|--------------|-------------|---------|--------------|

• Biaya penyusutan gedung =  $100/300 \times \text{Rp} \ 405.405 = \text{Rp} \ 135.135$ 

• Biaya listrik = 60/60 x Rp 24.398 = Rp 24.398

# Total biaya aktivitas pembersihan kandang = Rp 525.442

- 3. Aktivitas pemberian pakan.
  - Biaya tenaga kerja tidak langsung =  $7/22 \times Rp \ 1.150.000 = Rp \ 365.909$
  - Biaya penyusutan gedung = 100/300 x Rp 405.405 = Rp 135.135
     Total biaya aktivitas pemberian pakan = Rp 501.044

# 4. Aktivitas pemerahan susu.

- Biaya tenaga kerja tidak langsung =  $7/22 \times Rp \ 1.150.000 = Rp \ 365.909$
- Biaya penyusutan gedung =  $100/300 \times Rp \ 405.405 = Rp \ 135.135$ 
  - Total biaya aktivitas pemerahan susu = Rp 501.044

5. Aktivitas pemeliharaan.

| • | Biaya penyusutan sapi  | = Rp 533.137 |
|---|------------------------|--------------|
| • | Biaya penyusutan mesin | = Rp 15.625  |

| Total biaya aktivitas pemeliharaan | = <b>Rp 548.762</b> |
|------------------------------------|---------------------|
|------------------------------------|---------------------|

Tabel 4.16 Alokasi Biaya Overhead Pabrik ke Aktivitas Produk Susu Perah

| Aktivitas            |    | Biaya     |
|----------------------|----|-----------|
| Pembelian Bahan Baku | Rp | 52.273    |
| Pembersihan Kandang  | Rp | 525.442   |
| Pemberian Pakan      | Rp | 501.044   |
| Pemerahan Susu       | Rp | 501.044   |
| Pemeliharaan         | Rp | 548.762   |
| Total                | Rp | 2.128.565 |

Dari hasil biaya per aktivitas kemudian dikelompokan ke dalam kelompok biaya seperti pada tabel 4.17.

 Tabel 4.17 Pengelompokan Aktivitas Produk Susu Perah ke dalam Kelompok

 Biaya yang Homogen

| Kelompok Biaya   | Aktivitas            | Biaya |           |  |
|------------------|----------------------|-------|-----------|--|
|                  | Pembelian bahan baku | Rp    | 52.273    |  |
| Unit Level       | Pembersihan kandang  | Rp    | 525.442   |  |
| Unit Level       | Pemberian pakan      | Rp    | 501.044   |  |
|                  | Pemerahan susu       | Rp    | 501.044   |  |
| Total unit level |                      | Rp    | 1.579.803 |  |
| Batch Level      | -                    |       | -         |  |
| Product Level    | -                    |       | -         |  |
| Facility Level   | Pemeliharaan         | Rp    | 548.762   |  |

Oleh karena produk yang dihasilkan hanya satu, maka biaya aktivitas langsung dibebankan ke produk susu perah seperti pada tabel 4.18.

|                             | U  |            |
|-----------------------------|----|------------|
| Biaya Bahan Baku            | Rp | 25.440.000 |
| Biaya Tenaga Kerja Langsung | Rp | 5.600.000  |
| Biaya Overhead              | Rp | 2.128.565  |
| HPP                         | Rp | 33.168.565 |
| HPP Per Unit                | Rp | 3.685      |

Tabel 4.18 HPP Susu Perah dengan Metode ABC

Dari perbandingan perhitungan harga pokok produksi untuk produk susu perah dengan menggunakan metode *full costing* dan metode *activity based costing* memiliki hasil perhitungan yang sama. Hal ini dikarenakan hanya terdapat satu produk yang dihasilkan dalam susu perah sehingga pembebanan *overhead* pabrik dilakukan secara langsung untuk kedua metode tersebut.

### B. Perhitungan Harga Pokok Produksi Susu Bantal.

Produk yang dihasilkan dalam produksi susu bantal ada dua, yaitu susu bantal kemasan 200ml dengan jumlah produksi 6000 unit dan susu bantal kemasan 450ml dengan jumlah produksi 6000 unit. Untuk rincian biaya *overhead* pabrik produksi susu bantal dapat dilihat pada tabel 4.19.

Tabel 4.19 Biaya Overhead Pabrik dan Cost Driver Aktivitas Produksi Susu Bantal

| Biaya Overhead Pabrik             | Biaya               | Cost Driver            |  |
|-----------------------------------|---------------------|------------------------|--|
| Biaya Tenaga Kerja Tidak Langsung | Rp 750.000          | jumlah pegawai         |  |
| Biaya Listrik                     | Rp 357.831          | jam kerja mesin        |  |
| Biaya Penyusutan Gedung           | Rp 40.541           | luas gedung            |  |
| Biaya Penyusutan Mesin            | Rp 565.000          | Aktivitas Pemeliharaan |  |
| Biaya Distribusi                  | Rp 1.500.000        | Aktivitas Distribusi   |  |
| Total                             | <b>Rp 3.213.372</b> |                        |  |

## 1. Metode Full Costing.

Dengan metode *full costing*, biaya *overhead* dari produksi susu bantal ini dibagi berdasarkan jam mesin tiap produk susu bantal 200ml dan susu bantal 450ml. Perhitungan HPP dengan metode *full costing* dapat dilihat pada tabel 4.20.

|                             | Susu 200 ml |            | S  | usu 450ml  |
|-----------------------------|-------------|------------|----|------------|
| Jam Mesin                   |             | 100        |    | 110        |
| Biaya Overhead              | Rp          | 1.530.177  | Rp | 1.683.195  |
| Biaya Bahan Baku            | Rp          | 5.022.000  | Rp | 10.849.500 |
| Biaya Tenaga Kerja Langsung | Rp          | 3.612.244  | Rp | 3.765.306  |
| HPP                         | Rp          | 10.164.422 | Rp | 16.298.001 |
| HPP Per Unit                | Rp          | 1.694      | Rp | 2.716      |

Tabel 4.20 HPP Susu Bantal dengan Metode Full Costing

## 2. Metode Activity Based Costing.

Dari biaya *overhead* pabrik yang terdapat dalam tabel 4.19 dibebankan ke aktivitas dengan menggunakan konsumsi *cost driver* per aktivitas yang dapat dilihat pada tabel 4.21.

Tabel 4.21 Konsumsi Cost Driver Per Aktivitas Produksi Susu Bantal

| Aktivitas                             | Jam Mesin | Luas Tempat (m2) | Jumlah Pegawai |
|---------------------------------------|-----------|------------------|----------------|
| Pembelian bahan baku                  | -         | -                | 1              |
| Pendinginan susu                      | 60        |                  | <b>BISINIS</b> |
| Pengemasan susu bantal                | 90        | 15               | 2              |
| Pendinginan susu bantal               | 60        | 10               | <b>MATIKA</b>  |
| Distribus <mark>i s</mark> usu bantal |           | -                | 5              |
| Setup mesin                           | -         |                  | 1              |
| Pemeliharaan                          | -         |                  | 1              |
| Total                                 | 210       | 35               | 12             |

Berikut ini adalah pembebanan biaya overhead pabrik ke dalam masing-

masing aktivitas :

1. Aktivitas pembelian bahan baku.

| • <u>Biaya tenaga kerja tidak langsung = 1/12 x Rp 750.000</u> | = Rp 62.500  |
|----------------------------------------------------------------|--------------|
| Total biaya aktivitas pembelian bahan baku                     | = Rp 62.500  |
| 2. Aktivitas pendinginan susu.                                 |              |
| • Biaya listrik = 60/210 x Rp 357.831                          | = Rp 102.237 |
| • Biaya penyusutan gedung = $10/35 \times Rp \ 40.541$         | = Rp 11.583  |
| • Biaya tenaga kerja tidak langsung = 1/12 x Rp 750.000        | = Rp 62.500  |

| Total biaya aktivitas pendinginan susu                         | = <b>Rp 176.320</b>    |
|----------------------------------------------------------------|------------------------|
| 3. Aktivitas pengemasan susu bantal.                           |                        |
| • Biaya listrik = 90/210 x Rp 357.831                          | = Rp 153.356           |
| • Biaya penyusutan gedung = $15/35 \times Rp \ 40.541$         | = Rp 17.375            |
| • Biaya tenaga kerja tidak langsung = 2/ 12 x Rp 750.000       | = Rp 125.000           |
| Total biaya aktivitas pengemasan susu bantal                   | = Rp 295.731           |
| 4. Aktivitas pendinginan susu bantal.                          |                        |
| • Biaya listrik = 60/210 x Rp 357.831                          | = Rp 102.237           |
| • Biaya penyusutan gedung = $10/35 \times Rp \ 40.541$         | = Rp 11.583            |
| • <u>Biaya tenaga kerja tidak langsung = 1/12 x Rp 750.000</u> | = Rp 62.500            |
| Total biaya aktivitas pendinginan susu bantal                  | = Rp 176.320           |
| 5. Aktivitas distribusi susu bantal.                           |                        |
| • Biaya tenaga kerja tidak langsung = 5/ 12 x Rp 750.000       | = Rp 312.500           |
| • Biaya distribusi                                             | = Rp 1.500.000         |
| Total biaya aktivitas distribusi susu bantal                   | = <b>R</b> p 1.812.500 |
| 6. Aktivitas setup mesin. SURABAY                              |                        |
| • Biaya tenaga kerja tidak langsung = 1/12 x Rp 750.000        | = Rp 62.500            |
| Total biaya aktivitas setup mesin                              | = <b>Rp 62.500</b>     |
| 7. Aktivitas pemeliharaan.                                     |                        |
| • Biaya tenaga kerja tidak langsung = 1/12 x Rp 750.000        | = Rp 62.500            |
| • Biaya penyusutan mesin                                       | <u>= Rp 565.000</u>    |
| Total biaya aktivitas pemeliharaan                             | = Rp 627.500           |

| Aktivitas               | Biaya        |
|-------------------------|--------------|
| Pembelian bahan baku    | Rp 62.500    |
| Pendinginan susu        | Rp 176.320   |
| Pengemasan susu bantal  | Rp 295.731   |
| Pendinginan susu bantal | Rp 176.320   |
| Distribusi susu bantal  | Rp 1.812.500 |
| Setup mesin             | Rp 62.500    |
| Pemeliharaan            | Rp 627.500   |
| Total Biaya             | Rp 3.213.371 |

Tabel 4.22 Alokasi Biaya Overhead Pabrik ke Aktivitas Produksi Susu Bantal

 Tabel 4.23 Pengelompokan Aktivitas Produksi Susu Bantal ke dalam Kelompok

 Biaya yang Homogen

| Kelompok Biaya   | Aktivitas               |    | Biaya     |  |  |
|------------------|-------------------------|----|-----------|--|--|
|                  | Pembelian bahan baku    | Rp | 62.500    |  |  |
| Unit Laval       | Pendinginan susu        | Rp | 176.320   |  |  |
| Unit Level       | Pengemasan susu bantal  | Rp | 295.731   |  |  |
|                  | Pendinginan susu bantal | Rp | 176.320   |  |  |
| Total unit level |                         | Rp | 710.871   |  |  |
| Batch Level      | Setup mesin             | Rp | 62.500    |  |  |
| Product Level    | Distribusi susu bantal  | Rp | 1.812.500 |  |  |
| Facility Level   | Pemeliharaan            | Rp | 627.500   |  |  |

Tabel 4.24 Konsumsi Cost Driver Dalam Costpool Produksi Susu Bantal

| Cost Pool                       | Susu Bantal<br>200ml | Susu BantalSusu Bantal200ml450ml |            |  |
|---------------------------------|----------------------|----------------------------------|------------|--|
| Unit Level (Jam<br>kerja mesin) | 100 jam              | 110 jam                          | 210 jam    |  |
| Batch Level<br>(Jumlah setup)   | 30 kali              | 30 kali                          | 60 kali    |  |
| Product Level<br>(Jenis produk) | 1 produk             | 1 produk                         | 2 produk   |  |
| Facility Level<br>(Kapasitas)   | 6000 item            | 6000 item                        | 12000 item |  |

| Cost Pool                       | I  |           | Cost Driver | Tarif |           |
|---------------------------------|----|-----------|-------------|-------|-----------|
| Unit Level (Jam kerja<br>mesin) | Rp | 710.871   | 210 jam     | Rp    | 3.385,1   |
| Batch Level (Jumlah setup)      | Rp | 62.500    | 60 kali     | Rp 2  | 1.042,667 |
| Product Level (Jenis<br>produk) | Rp | 1.812.500 | 2 produk    | Rp    | 906.250   |
| Facility Level<br>(Kapasitas)   | Rp | 627.500   | 12000 item  | Rp    | 52,292    |

Tabel 4.25 Tarif Kelompok Biaya Produksi Susu Bantal

| Taber 4.20 Alokasi Biaya Overneau ke Flouuk |                                     |                                                          |           |             |           |  |
|---------------------------------------------|-------------------------------------|----------------------------------------------------------|-----------|-------------|-----------|--|
| Kelompok                                    | Data                                | Susu Bantal           200ml           Rp         338.510 |           | Susu Bantal |           |  |
| Biaya                                       |                                     |                                                          |           | 450ml       |           |  |
| Unit Level                                  | 100jam x Rp 3.385,1                 |                                                          |           |             |           |  |
|                                             | 110jam x Rp 3.385,1                 |                                                          |           | Rp          | 372.361   |  |
| Batch Level                                 | 30kali x Rp 1.042,667               | Rp                                                       | 31.250    |             |           |  |
|                                             | 30kali x Rp 1.042,667               |                                                          |           | Rp          | 31.250    |  |
| Product Level                               | 1pr <mark>odu</mark> k x Rp 906.250 | Rp                                                       | 906.250   |             |           |  |
|                                             | 1pr <mark>od</mark> uk x Rp 906.250 |                                                          | IUI       | Rp          | 906.250   |  |
| Facility Level                              | 6000item x Rp 52,292                | Rp                                                       | 313.750   | ЛЛ          | TIK       |  |
|                                             | 6000item x Rp 52,292                |                                                          | UNI       | Rp          | 313.750   |  |
| Tota <mark>l B</mark> iaya Ov               | erhead                              | <b>R</b> p 1                                             | 1.589.760 | Rp 1        | 1.623.611 |  |

Tabel 4.26 Alokasi Biaya Overhead ke Produk

|  | Tabel 4.2 | 27 HPP | Susu | Bantal | dengan | Metode | <b>ABC</b> |
|--|-----------|--------|------|--------|--------|--------|------------|
|--|-----------|--------|------|--------|--------|--------|------------|

|                    | S Produk B A Y A  |                   |  |  |
|--------------------|-------------------|-------------------|--|--|
|                    | Susu Bantal 200ml | Susu Bantal 450ml |  |  |
| Biaya bahan baku   | Rp 5.022.000      | Rp 10.849.500     |  |  |
| Biaya tenaga kerja | Rp 3.612.244      | Rp 3.765.306      |  |  |
| Biaya overhead     | Rp 1.589.760      | Rp 1.623.611      |  |  |
| HPP produk         | Rp 10.224.004     | Rp 16.238.418     |  |  |
| HPP per item       | Rp 1.704          | Rp 2.706          |  |  |

Dari hasil perhitungan biaya *overhead* produksi susu bantal dengan menggunakan metode *full costing* dan metode *activity based costing* terdapat perbedaan hasil biaya *overhead* yang dibebankan ke produk yang dapat dilihat pada tabel 4.28.

|                   | Duntui       |              |                      |
|-------------------|--------------|--------------|----------------------|
| Ducdada           | Biaya O      | Perbandingan |                      |
| FTOUUK            | Full Costing | ABC          | (ABC - Full Costing) |
| Susu bantal 200ml | Rp 1.530.177 | Rp 1.589.760 | Rp 59.583            |
| Susu bantal 450ml | Rp 1.683.195 | Rp 1.623.611 | Rp -(59.584)         |

Tabel 4.28 Perbandingan Pembebanan Biaya Overhead Produksi Susu Bantal

Untuk produk susu bantal 200ml dengan menggunakan metode *full costing* memiliki hasil yang lebih kecil dibandingkan dengan menggunakan metode *activity based costing*. Sedangkan untuk produk susu bantal 450ml dengan menggunakan metode *full costing* memiliki hasil yang lebih besar dibandingkan dengan menggunakan metode *activity based costing*. Hal ini dikarenakan dalam melakukan perhitungan produksi susu bantal dengan metode *full costing* hanya memiliki satu pemicu biaya yaitu jam mesin sehingga biaya seperti biaya penyusutan mesin dibebankan ke produk berdasarkan jam mesin dari masing-masing produk yang dihasilkan, yang seharusnya biaya penyusutan mesin dibebankan berdasarkan jumlah produk yang dihasilkan tiap produk. Hal tersebut dapat diterapkan dengan metode menggunakan *activity based costing* yang memiliki banyak pemicu biaya sehingga menghasilkan perhitungan yang akurat.

## C. Perhitungan Harga Pokok Produksi Susu Pasteurisasi.

Produksi susu pasteurisasi sejumlah 4800 cup 200ml dengan rincian biaya *overhead* pabrik seperti pada tabel 4.29.

| Biaya Overhead                    |    | Biaya     | Cost Driver            |
|-----------------------------------|----|-----------|------------------------|
| Biaya Tenaga Kerja Tidak Langsung | Rp | 100.000   | jumlah pegawai         |
| Biaya Penyusutan Gedung           | Rp | 54.054    | luas gedung            |
| Biaya Listrik                     | Rp | 67.771    | jam kerja mesin        |
| Biaya Penyusutan Mesin            | Rp | 600.000   | Aktivitas Pemeliharaan |
| Biaya Bahan Baku Penolong         | Rp | 760.000   | Aktivitas Pasteurisasi |
| Biaya Distribusi                  | Rp | 200.000   | Aktivitas Distribusi   |
| Total                             | Rp | 1.781.825 |                        |

Tabel 4.29 Biaya Overhead Pabrik Susu Pasteurisasi dan Cost Driver Biaya

## 1. Metode Full Costing.

Oleh karena produk yang dihasilkan hanya satu, maka biaya overhead

pabrik langsung dibebankan ke susu pasteurisasi 200ml.

| 7 | <b>Fab</b> | el | 4 30 | HPP  | Susu | Pasteur  | isasi | dengan  | Metode  | Full | Costing |
|---|------------|----|------|------|------|----------|-------|---------|---------|------|---------|
|   | au         | U  | 4.50 | 1111 | Susu | 1 asicul | 15451 | ucingan | Miciouc | 1 un | Costing |

| Biaya Bahan Baku            | Rp | 4.017.600 |
|-----------------------------|----|-----------|
| Biaya Tenaga Kerja Langsung | Rp | 522.450   |
| Biaya Overhead              | Rp | 1.781.825 |
| HPP                         | Rp | 6.321.875 |
| HPP Per Unit                | Rp | 1.317     |
|                             |    | O R M A   |

# 2. Metode Activity Based Costing.

| Tabel / 31 Koncume | i Cost Driver Per | Aktivitae Produ | nk Snen Dae  | touricaci |
|--------------------|-------------------|-----------------|--------------|-----------|
| raber 4.51 Konsums | I COST DIIVOLI CI | ARTINITAS LIOU  | uk busu i as | icultsasi |

| Aktivitas              | Jam Mesin | Luas Tempat (m2) | Jumlah Pegawai |
|------------------------|-----------|------------------|----------------|
| Pembelian Bahan Baku   | - S       | URABAY           | (A 1           |
| Pasteurisasi           | 8         | 10               | 1              |
| Pengemasan Susu Gelas  | 8         | 20               | 2              |
| Pendinginan Susu Gelas | 12        | 10               | 2              |
| Distribusi Susu Gelas  | -         | -                | 1              |
| Setup Mesin            | -         | -                | 1              |
| Pemeliharaan           | -         | -                | 1              |
| Total                  | 28        | 40               | 9              |

Berikut ini adalah pembebanan biaya overhead pabrik ke dalam masing-

masing aktivitas :

1. Aktivitas pembelian bahan baku.

| • <u>Biaya tenaga kerja tidak langsung = 1/9 x Rp 100.000</u> | <u>= Rp</u>   | <u>11.111</u> |
|---------------------------------------------------------------|---------------|---------------|
| Total biaya aktivitas pembelian bahan baku                    | = Rp          | 11.111        |
| 2. Aktivtas pasteurisasi.                                     |               |               |
| • Biaya tenaga kerja tidak langsung = 1/9 x Rp 100.000        | = Rp          | 11.111        |
| • Biaya penyusutan gedung = 10/40 x Rp 54.054                 | = Rp          | 13.514        |
| • Biaya listrik = 8/28 x Rp 67.771                            | = Rp          | 19.363        |
| Biaya bahan baku penolong                                     | <u>= Rp</u>   | 760.000       |
| Total biaya aktivitas pasteurisasi                            | = Rp          | 803.988       |
| 3. Aktivitas pengemasan susu gelas.                           |               |               |
| • Biaya tenaga kerja tidak langsung = 2/9 x Rp 100.000        | = Rp          | 22.222        |
| • Biaya penyusutan gedung = 20/40 x Rp 54.054                 | = Rp          | 27.027        |
| • <u>Biaya listrik = 8/28 x Rp 67.771</u>                     | = Rp          | 19.363        |
| Total biaya aktivitas pengemasan susu gelas                   | = <b>R</b> p  | 68.612        |
| 4. Aktivitas pendinginan susu gelas.                          |               |               |
| • Biaya tenaga kerja tidak langsung = 2/9 x Rp 100.000        | = Rp          | 22.222        |
| • Biaya penyusutan gedung = 10/40 x Rp 54.054                 | = Rp          | 13.514        |
| • <u>Biaya listrik = 12/28 x Rp 67.771</u>                    | <u>= Rp</u>   | 29.045        |
| Total biaya aktivitas pendinginan susu gelas                  | = Rp          | 64.781        |
| 5. Aktivitas distribusi susu pasteurisasi.                    |               |               |
| • Biaya tenaga kerja tidak langsung = 1/9 x Rp 100.000        | = Rp          | 11.111        |
| Biaya distribusi                                              | <u>= Rp 2</u> | 200.000       |
| Total biaya aktivitas distribusi susu pasteurisasi            | = Rp          | 211.111       |

6. Aktivitas setup mesin.

7

| • <u>Biaya tenaga kerja tidak langsung = 1/9 x Rp 100.000</u> | = Rp 11.111  |
|---------------------------------------------------------------|--------------|
| Total biaya aktivitas setup mesin                             | = Rp 11.111  |
| Aktivitas pemeliharaan.                                       |              |
| • Biaya tenaga kerja tidak langsung = 1/9 x Rp 100.000        | = Rp 11.111  |
| Biaya penyusutan mesin                                        | = Rp 600.000 |
| Total biaya aktivitas pemeliharaan                            | = Rp 611.111 |

Tabel 4.32 Alokasi Biaya Overhead Pabrik ke Aktivitas Produk Susu

| r asteurisasi                      |              |
|------------------------------------|--------------|
| Aktivitas                          | Biaya        |
| Pembelian bahan baku               | Rp 11.111    |
| Pasteurisasi                       | Rp 803.988   |
| Pengemasan susu cup                | Rp 68.612    |
| Pendinginan su <mark>su</mark> cup | Rp 64.781    |
| Distribusi susu cup                | Rp 211.111   |
| Setup mesin                        | Rp 11.111    |
| Pemeliharaan                       | Rp 611.111   |
| Total Biaya                        | Rp 1.781.825 |
|                                    |              |

Dari hasil biaya per aktivitas kemudian dikelompokan ke dalam kelompok biaya seperti pada tabel 4.33.

Tabel 4.33 Pengelompokkan Aktivitas Produk Susu Pasteurisasi ke dalam Kelompok Biaya yang Homogen

| Kelompok Biaya   | Aktivitas            | Biaya |         |
|------------------|----------------------|-------|---------|
|                  | Pembelian bahan baku | Rp    | 11.111  |
| Unit Level       | Pasteurisasi         | Rp    | 803.988 |
|                  | Pengemasan susu cup  | Rp    | 68.612  |
|                  | Pendinginan susu cup | Rp    | 64.781  |
| Total unit level |                      | Rp    | 948.492 |
| Batch Level      | Setup mesin          | Rp    | 11.111  |
| Product Level    | Distribusi susu cup  | Rp    | 211.111 |
| Facility Level   | Pemeliharaan         | Rp    | 611.111 |

Oleh karena produk yang dihasilkan hanya satu, maka biaya aktivitas langsung dibebankan ke produk susu pasteurisasi seperti pada tabel 4.34.

| Tuber 1.5 Thir Subur astealisast deligan tretode Tibe |    |           |  |  |  |  |
|-------------------------------------------------------|----|-----------|--|--|--|--|
| Biaya Bahan Baku                                      | Rp | 4.017.600 |  |  |  |  |
| Biaya Tenaga Kerja Langsung                           | Rp | 522.450   |  |  |  |  |
| Biaya Overhead                                        | Rp | 1.781.825 |  |  |  |  |
| HPP                                                   | Rp | 6.321.875 |  |  |  |  |
| HPP Per Unit                                          | Rp | 1.317     |  |  |  |  |

Tabel 4.34 HPP Susu Pasteurisasi dengan Metode ABC

Dari perbandingan perhitungan harga pokok produksi untuk produk pasteurisasi dengan menggunakan metode *full costing* dan metode *activity based costing* memiliki hasil perhitungan yang sama. Hal ini dikarenakan hanya terdapat satu produk yang dihasilkan dalam produksi susu pasteurisasi sehingga pembebanan *overhead* pabrik dilakukan secara langsung untuk kedua metode tersebut. Lain halnya dengan perhitungan harga pokok produksi untuk produk susu bantal yang menghasilkan dua jenis produk. Terdapat perbedaan dalam melakukan perhitungan produksi susu bantal dengan metode *full costing* hanya memiliki satu pemicu biaya yaitu jam mesin sehingga biaya seperti biaya penyusutan mesin dibebankan ke produk berdasarkan jam mesin dari masingmasing produk yang dihasilkan, yang seharusnya biaya penyusutan mesin dibebankan berdasarkan jumlah produk yang dihasilkan tiap produk. Hal tersebut dapat diterapkan dengan metode menggunakan *activity based costing* yang memiliki banyak pemicu biaya sehingga menghasilkan perhitungan yang akurat.